# 2023–24 FAFSA® Form on StudentAid.gov Preview Presentation

September 2022

Federal Student Aid

2023–24 FAFSA® Form on StudentAid.gov Preview Presentation title slide

Federal StudentAid

## Topics

- Overview
- FAFSA® Home and Log In Views
- Dependent Student With Parental Data View
- Independent Student and IRS DRT Flow View
- My FAFSA® View
- Student Aid Report (SAR) View
- FAFSA<sup>®</sup> Corrections View
- Auto-Zero EFC (Skipping the Remaining Financial Questions) View
- Special Circumstances and Special Circumstances With Unsubsidized Loan Only Views
- Homelessness Circumstances View
- Additional Resources

2023-24 Topics slide

Federal StudentAid

## Overview

- The 2023–24 *Free Application for Federal Student Aid* (FAFSA) preview presentation provides screenshots that financial aid professionals, mentors, and counselors can use as a guide for the 2023–24 web application. The screenshots and information provided can be used to create/modify presentations for professional trainings and high school nights.
- The screenshots are intended to show what the FAFSA® form will look like and a majority of the questions displayed on the FAFSA® form; however, most applicants and/or parents are unlikely to need to answer all the questions when completing the form.
- The 2023–24 version of the FAFSA® form will be available for applicants to use on Oct. 1, 2022.
- The 2023–24 web demonstration site will be available on Sept. 25, 2022.

2023–24 Overview slide

## **Overview (Continued, Part 2)**

The following are key features of the FAFSA® form on StudentAid.gov:

- Students and parents may begin, complete, and submit a new or renewal FAFSA® form for the 2023–24 FAFSA® processing cycle.
- Eligible students and parents may use the IRS Data Retrieval Tool (IRS DRT) to electronically transfer federal tax return information into a FAFSA® form.
- Students and parents may be eligible to transfer their FAFSA<sup>®</sup> information into a state aid application. Participating states include Iowa, Minnesota, Mississippi, New York, Pennsylvania, and Vermont.
- Parents that have multiple students who need to file an application may be eligible to transfer their FAFSA® information into a new application from the original student's confirmation page.
- Students are able to view additional information about the schools they selected on their FAFSA® form for easy comparison of schools.
- Students and parents can correct or update an application once it is processed.

2023–24 Overview slide (continued, part 2)

Federal StudentAid

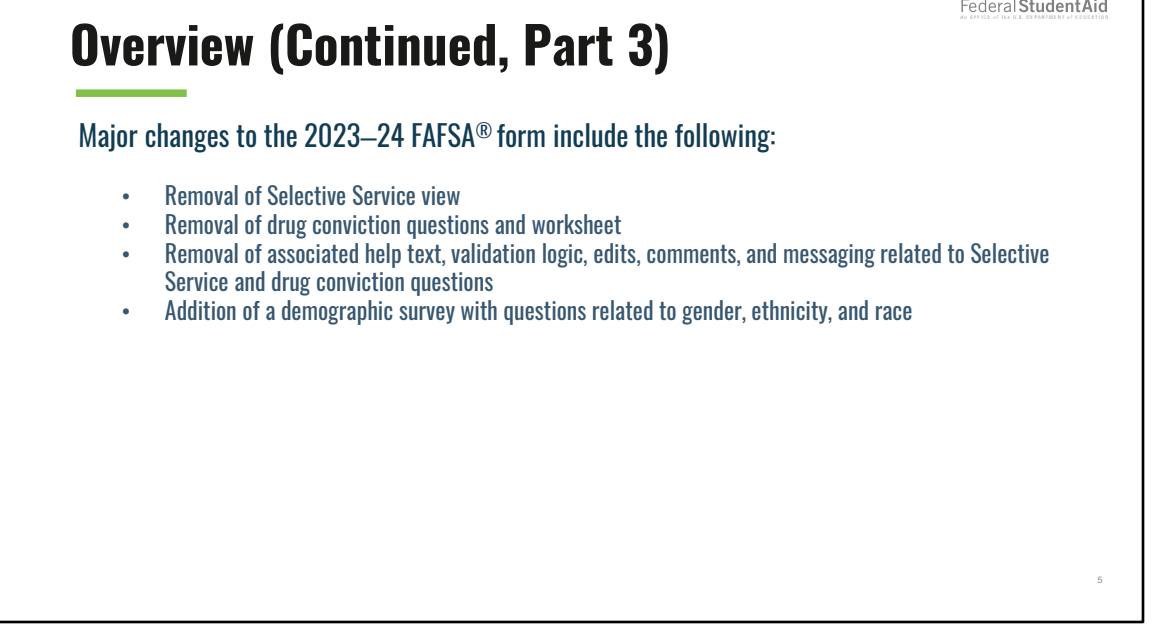

2023–24 Overview slide (continued, part 3)

This slide highlights changes to the 2023–24 FAFSA® form. Selective Service and drug conviction questions no longer exist on the 2023–24 FAFSA® form due to the FAFSA Simplification Act. A demographic survey has been added. The user must select an answer to each question. If the user does not want to provide demographic information, they can select the "Decline to answer" option.

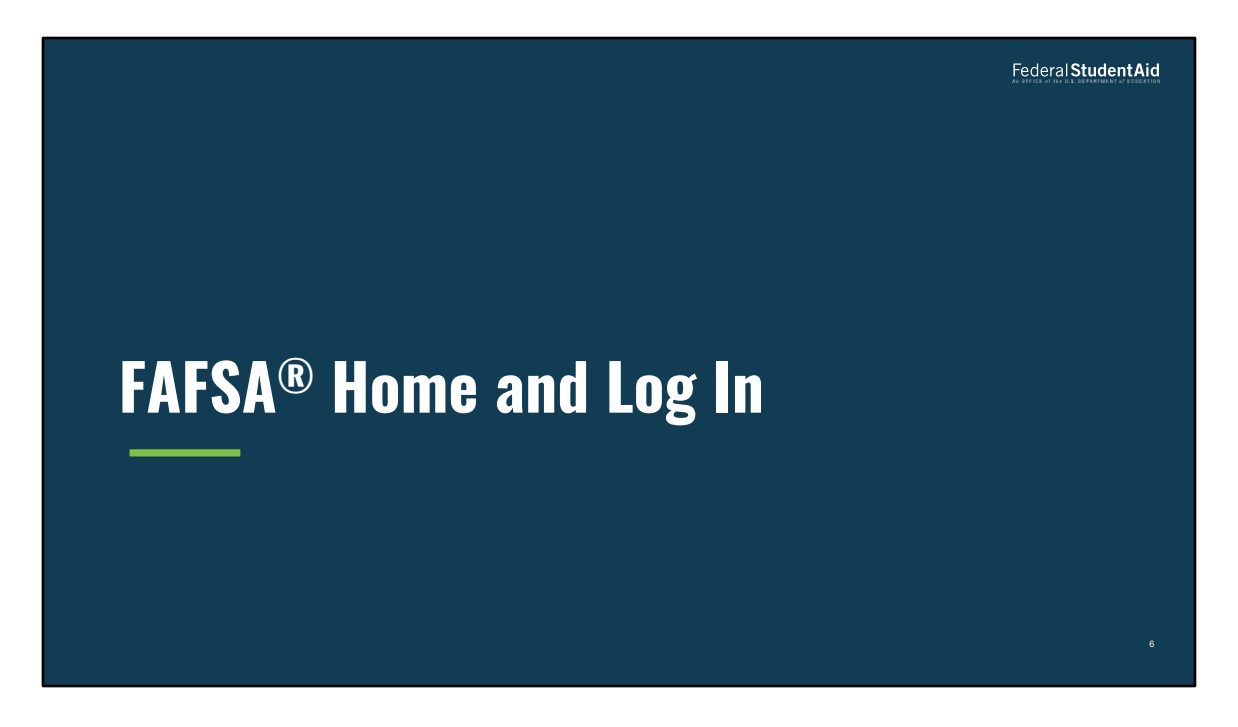

FAFSA<sup>®</sup> Form Home and Log In Views

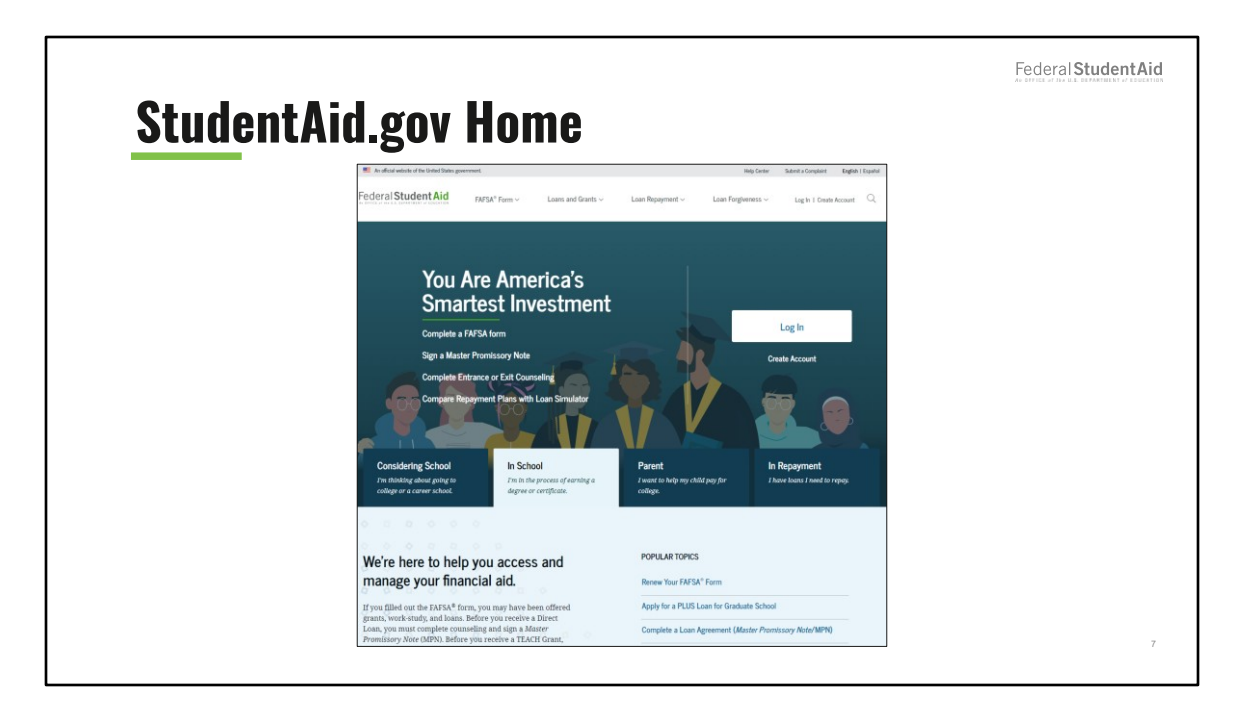

StudentAid.gov Home view

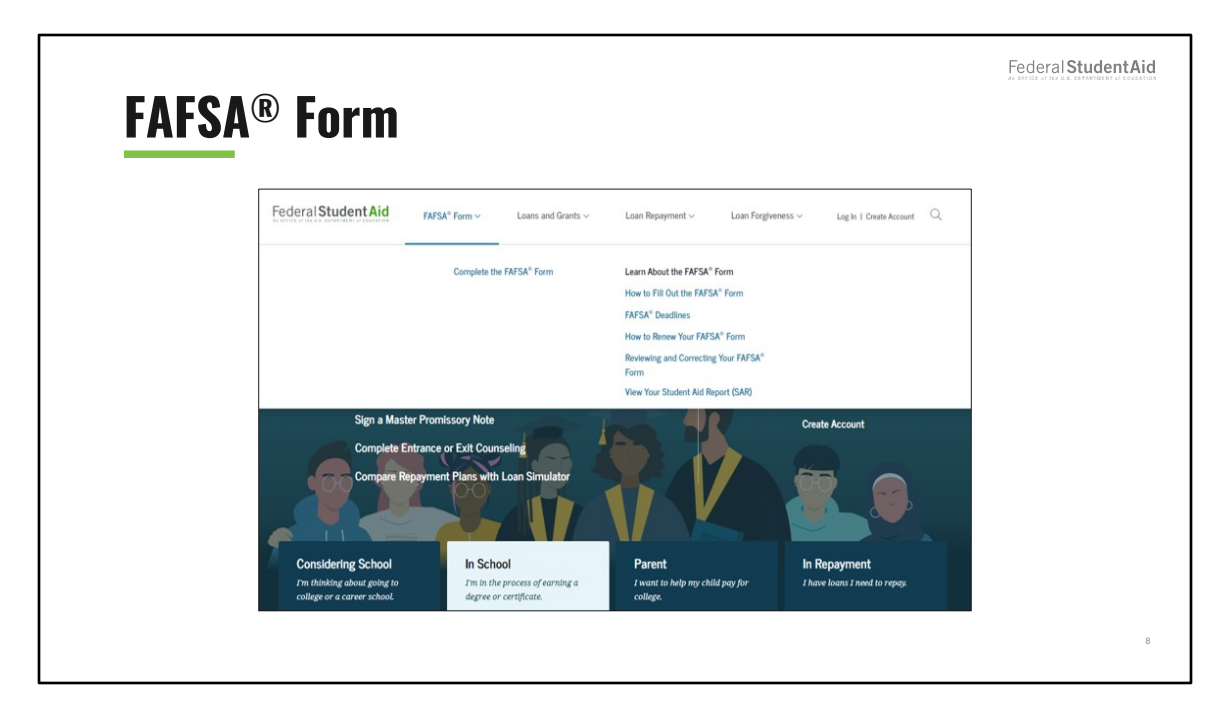

FAFSA® Form header view

If the applicant is navigating to the FAFSA<sup>®</sup> form from the StudentAid.gov home page, select "FAFSA<sup>®</sup> Form" from the page header, then select "Complete the FAFSA<sup>®</sup> Form."

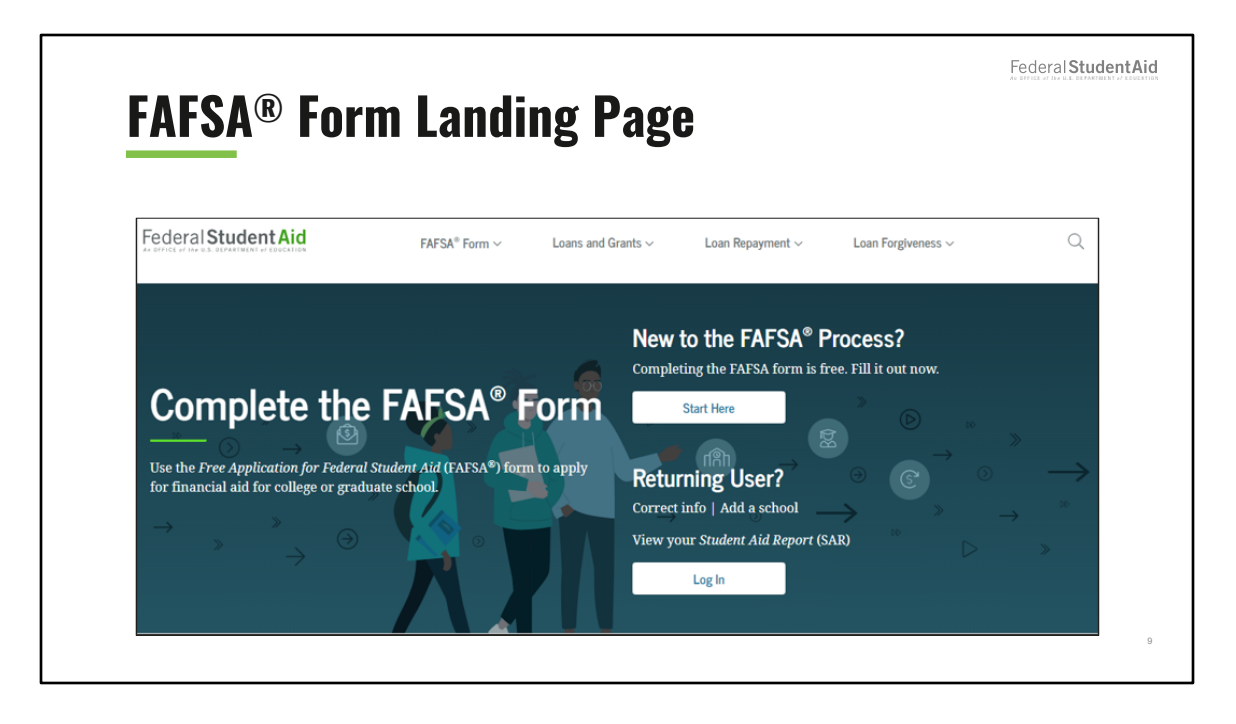

FAFSA<sup>®</sup> Form Landing Page view

The user may land on this page using a direct link to the FAFSA<sup>®</sup> form or selecting the "Complete the FAFSA<sup>®</sup> Form" link under the "FAFSA<sup>®</sup> Form" menu on the StudentAid.gov home page. The FAFSA<sup>®</sup> Form Landing Page directs new users to the "Start Here" button and returning users to the "Log In" button. For the purpose of this presentation, the applicant is beginning a new application.

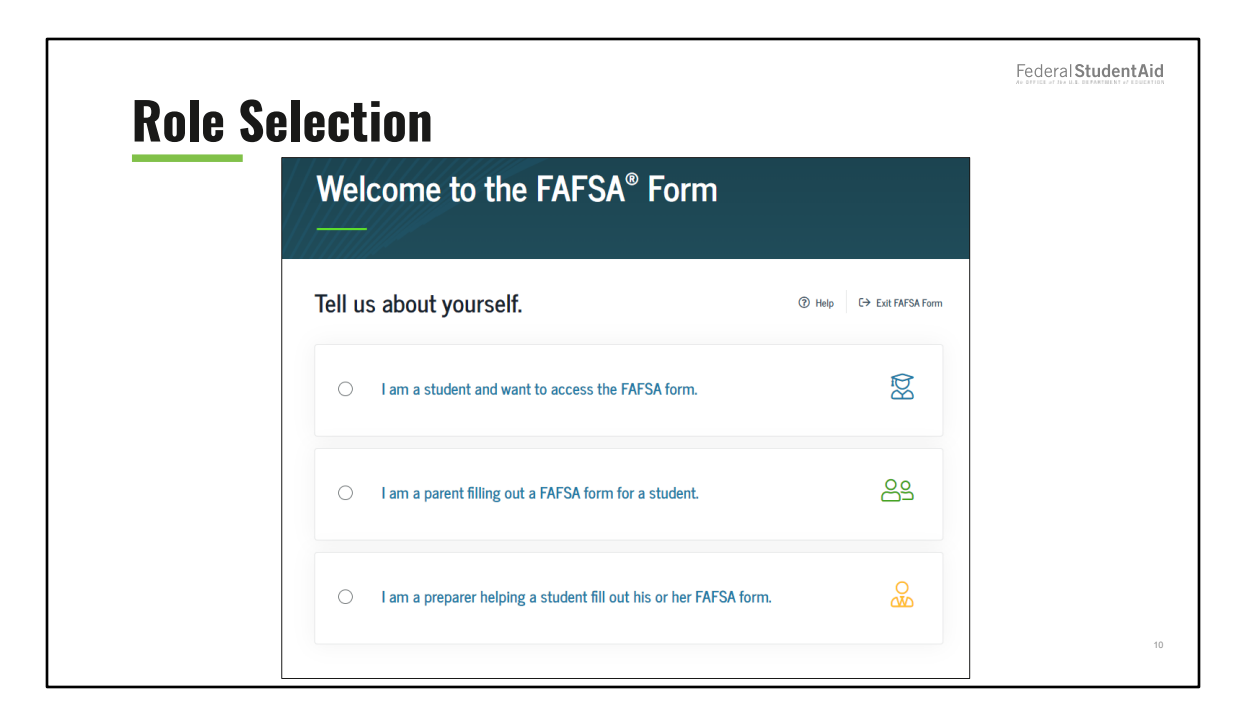

Role Selection (1 of 3) view

The user can select the applicable role to fill out the FAFSA<sup>®</sup> form: student, parent of a student, or preparer helping a student.

| Selection                                         |                            |
|---------------------------------------------------|----------------------------|
| Welcome to the FAFSA <sup>®</sup> Form            |                            |
| Tell us about yourself.                           | ⑦ Help C→ Exit FAFSA Form. |
| I am a student and want to access the FAFSA form. | Ŕ                          |
| Log In to Continue                                |                            |
| Create an FSA ID                                  |                            |
|                                                   |                            |

Role Selection (2 of 3) view

For this presentation, the user selects the student role. The form asks the user to log in, create an FSA ID, or start the form with personal identifiers.

| Role Sele | ction                                                                                                    | Federal <b>Student Aid</b> |
|-----------|----------------------------------------------------------------------------------------------------|----------------------------|
|           | Enter your personal identifiers.                                                                                                    |                            |
|           | Your First Name TestE ③                                                                                                    |                            |
|           | Your Full Last Name Perez                                                                                                    |                            |
|           | Your Date of Birth           Month         Day         Herr           02         05         2001         Therr                                                                                                    |                            |
|           | Your Social Security Number           ••••••1467         ssew ssw           Jyou, the student, do not have a Social Security number because you are a citizen of a trust territory and this is                                    |                            |
|           | your first time filling out the FAFSA form, enter 666 in this field.<br>If you are a returning trust territory student who has previously submitted the FAFSA form, enter the entire 666<br>number we previously assigned to you. |                            |
|           | I am from a freely associated state                                                                                                    |                            |
|           | Continue                                                                                                    | 12                         |

Role Selection (3 of 3) view

The user selected to use personal identifiers (first name, last name, date of birth, and Social Security number) to access the FAFSA<sup>®</sup> form. Once the user enters their personal identifiers, they will select "Continue."

| Log In |                                                                                                    | Federal Student Aid |
|--------|----------------------------------------------------------------------------------------------------|---------------------|
|        | Log In 🖘                                                                                                    |                     |
|        | FSA ID Username, Email, or Mobile Phone                                                                        |                     |
|        | Foront My Lisename                                                                                             |                     |
|        | Password       Image: Show Password       Image: Show Password       Image: Show Password   Forgot My Password |                     |
|        | Log In                                                                                                    |                     |
|        | or                                                                                                    |                     |
|        | Create an Account                                                                                              |                     |
|        |                                                                                                    | 13                  |

Log In view

If the user selects the "Log In to Continue" button, on the Roles page ,the user is prompted to enter their FSA ID (account username and password). If the user doesn't have an FSA ID, the user can select "Create an Account" to create an FSA ID.

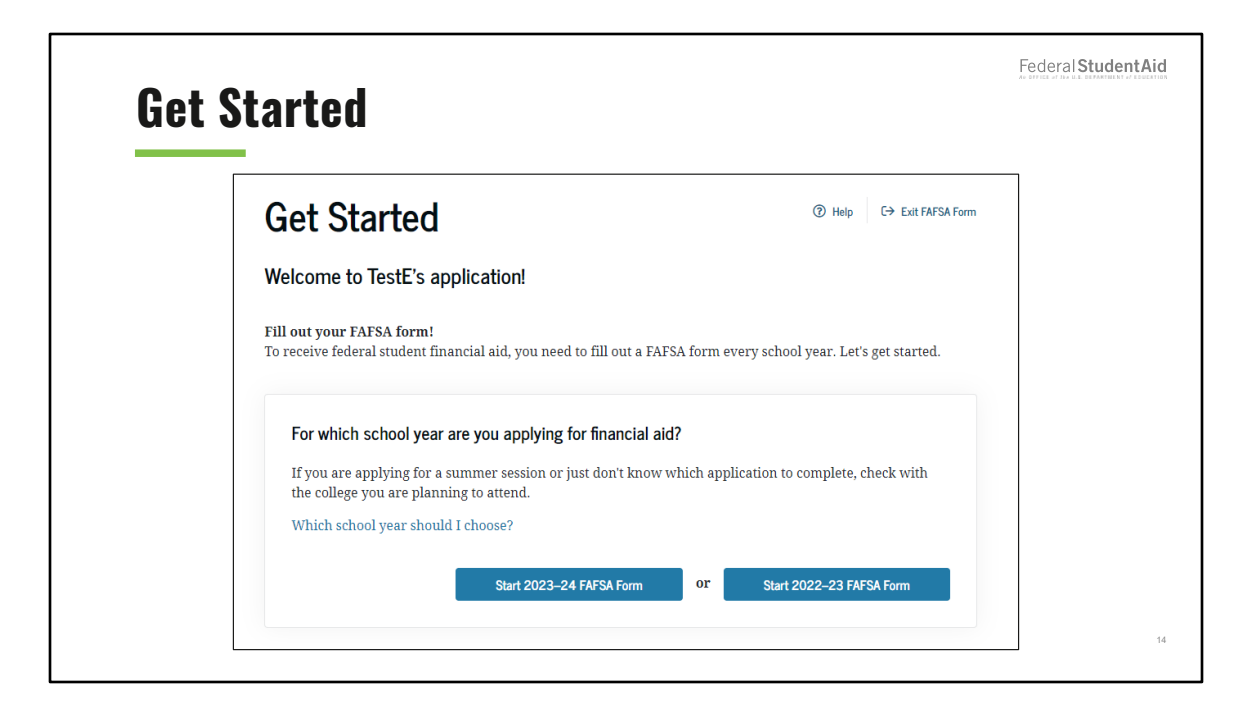

#### Get Started view

Once the user logs in, they are taken to the Get Started page. For the 2023-24 cycle year, the user must indicate for which school year they are applying for financial aid. In this scenario, the user selects "Start 2023-24 FAFSA Form."

|                                            | key                             |                                                                          | AL DIVICE AT IN LEE DEMARINE IT ÉDUCTION |
|--------------------------------------------|---------------------------------|--------------------------------------------------------------------------|------------------------------------------|
| Start Stu                                  | ent's 2023                      | 3–24 FAFSA <sup>®</sup> Form                                             |                                          |
| <b>Create a sa</b><br>The save ke<br>form. | <b>e key.</b><br>is for tempora | ry use for you or your parent to return and complete this specific FAFSA |                                          |
| Create a Sav                               | Key                             | _                                                                        |                                          |
| •••••                                      | Show                            | 0                                                                        |                                          |
| Reenter Sav                                | Key                             |                                                                          |                                          |
|                                            | Show                            | 0                                                                        |                                          |
|                                            |                                 |                                                                          |                                          |
| Prev                                       | IS                              | Continue                                                                 |                                          |
|                                            |                                 |                                                                          | 15                                       |

Create save key view

User must create a save key in order to start their FAFSA form. The save key is also used to return and complete their FAFSA form.

| Introduction - 2023–24 FAFSA* Form<br>Let's get started:<br>Review the resources below to help complete your EAFSA form.<br>C Expend Al<br>How can I get help completing my FAFSA* form?  | ©        | An advice of the life defendment of former |
|----------------------------------------------------------------------------------------------------|----------|--------------------------------------------|
| Introduction - 2023–24 FAFSA" Form<br>Let's get started:<br>Review the resources below to help complete your FAFSA form.<br>© Expand All<br>How can I get help completing my FAFSA" form? | $\odot$  |                                            |
| Introduction - 2023–24 FAFSA® Form<br>Let's get started!<br>Review the resources below to help complete your FAFSA form.<br>© Expand All<br>How can I get help completing my FAFSA® form? | O        |                                            |
| Let's get started!<br>Review the resources below to help complete your FAFSA form.<br>© Expand All<br>How can I get help completing my FAFSA <sup>+</sup> form?                           | O        |                                            |
| Review the resources below to help complete your FAFSA form.  C Expand All How can I get help completing my FAFSA® form?                                                                  | $\odot$  |                                            |
| Expand All How can I get help completing my FAFSA® form?                                                                                                    | S        |                                            |
| How can I get help completing my FAFSA* form?                                                                                                    | $\odot$  |                                            |
|                                                                                                    |          |                                            |
| How many steps does it take to complete my FAFSA <sup>®</sup> form?                                                                                                    | $\odot$  |                                            |
| How long will it take to complete my FAFSA* form?                                                                                                    | $\odot$  |                                            |
| Can I save my FAFSA* form if I can't finish it?                                                                                                    | $\odot$  |                                            |
| What documents do I need to complete the FAFSA* form?                                                                                                    | $\odot$  |                                            |
| How do I sign the FAFSA® form?                                                                                                    | $\odot$  |                                            |
| What is FAFSA web's security and privacy?                                                                                                    | ⊘        |                                            |
|                                                                                                    |          |                                            |
|                                                                                                    | Continue |                                            |

Introduction view

If the user needs help completing their FAFSA form, they can review the resources found on the Introduction page. The user can click on "Expand All" to view all the resources all at once or can click on the dropdown button to the right of each question to view that question's respective resource.

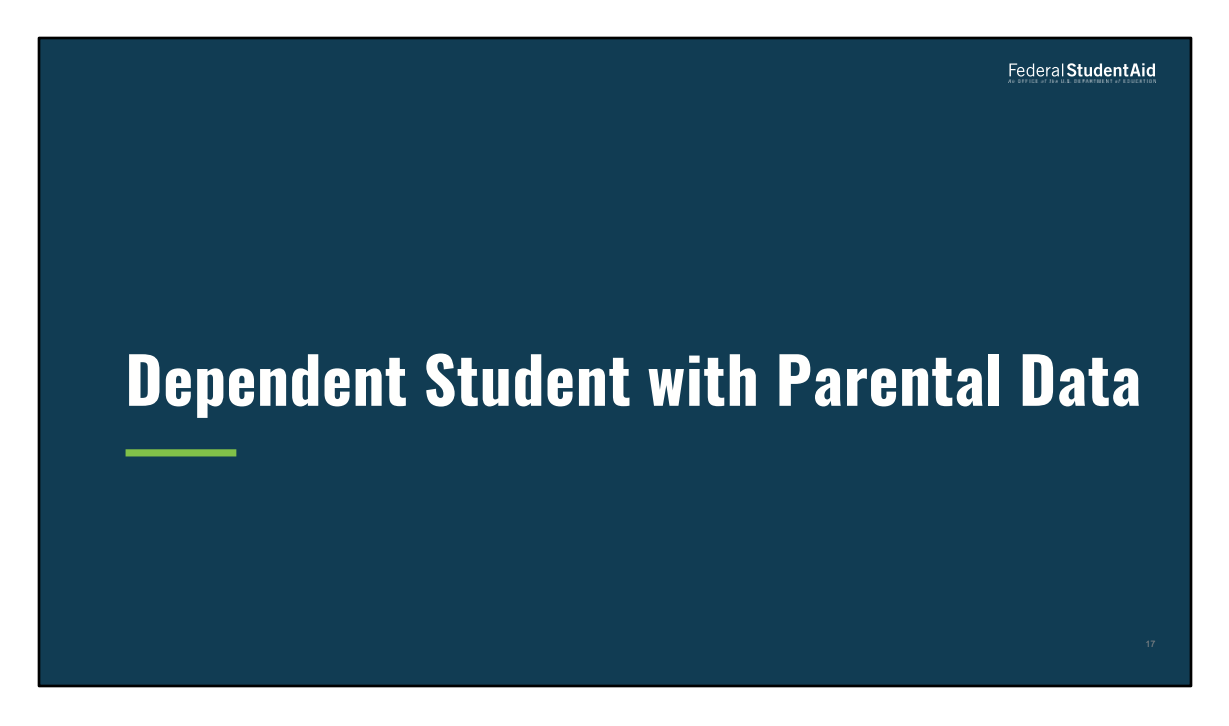

Dependent Student with Parental Data

| Personal Info | ormation for Student                                                                                                    | Federal <b>Student Aid</b> |
|---------------|----------------------------------------------------------------------------------------------------|----------------------------|
| Live Drug     | appendix appendix a | 18                         |

Personal Information for Student view

This is the first view for the "Student Demographics" section.

This is one of multiple pages on fafsa.gov that explains that "you" and "your" are referencing the student. Other pages where this messaging appears includes the "Search for High School," "Student Marital Status," "Parent Marital Status," and "Student Tax Filing Status."

| Stud | lent En              | nail a           | nd Ph             | one                 |                   |                    |               | Federal StudentAid |
|------|----------------------|------------------|-------------------|---------------------|-------------------|--------------------|---------------|--------------------|
|      | _                    |                  |                   |                     |                   |                    |               |                    |
|      | Student Demographics | School Selection | Dependency Status | Parent Demographics | Parent Financials | Student Financials | Sign & Submit |                    |
|      |                      | STUDENT INFORMA  | ail and Phone     |                     |                   |                    |               |                    |
|      |                      | Your Email Addı  | ress              |                     |                   |                    |               |                    |
|      |                      | 595011467@te     | est.com           |                     | 0                 |                    |               |                    |
|      |                      | Reenter Your En  | nail Address      |                     |                   |                    |               |                    |
|      |                      | 595011467@te     | est.com           |                     | 0                 |                    |               |                    |
|      |                      | Your Telephone   | Number<br>⑦       |                     |                   |                    |               |                    |
|      |                      | Previous         |                   |                     |                   | Continue           |               |                    |
|      |                      |                  |                   |                     |                   |                    |               | 19                 |

Student Email and Phone view

It is beneficial for the student to include an email address on the FAFSA® form in order to receive important communications about the student's financial aid.

| udent A                   | ddres                             | C                      |                          |                        |                         |                    | Federal StudentAid |
|---------------------------|-----------------------------------|------------------------|--------------------------|------------------------|-------------------------|--------------------|--------------------|
|                           | uurus                             |                        |                          |                        |                         |                    |                    |
| 1<br>Student Demographics | 2<br>School Selection             | 3<br>Dependency Status | 4<br>Parent Demographics | 5<br>Parent Financials | 6<br>Student Financials | 7<br>Sign & Submit |                    |
|                           | STUDENT INFORMA                   | TION<br>ress           |                          |                        |                         |                    |                    |
|                           | Your Permanent                    | Mailing Address (incl  | ude apt. number)         | 0                      |                         |                    |                    |
|                           | Your City (and control Manchester | ountry, if not U.S.)   | 0                        |                        |                         |                    |                    |
|                           | Your State<br>New Hampshi         | re                     | ~ ③                      |                        |                         |                    |                    |
|                           | Your ZIP Code                     | 0                      |                          |                        |                         |                    |                    |
|                           | Previous                          |                        |                          |                        | Continue                |                    |                    |

#### Student Address

User enters their mailing address, city, state, and ZIP code.

| udent R              | esidency and Eligibility                                         | Federal Studen |
|----------------------|------------------------------------------------------------------|----------------|
| 0                    | 2 3 4 5 6 7                                                      | 7              |
| Suueni Deningraphius | STUDENT INFORMATION Student Residency and Eligibility            |                |
|                      | Have you lived in New Hampshire for at least 5 years? ⑦<br>④ Yes |                |
|                      | 🔿 No<br>Are you a U.S. citizen?                                  |                |
|                      | Yes, I am a U.S. citizen (or U.S. national).                     |                |
|                      |                                                                  |                |

Student Residency and Eligibility

The user selects yes to both "Residency and Eligibility" questions.

| Student Education                                                                                                    | Federal Student Aid |
|----------------------------------------------------------------------------------------------------|---------------------|
| Image: Comparable       Image: Comparable       Im |                     |
| Previous                                                                                                    | 22                  |

**Student Education** 

In this scenario, the user answers questions related to their high school completion status, college degree they'll be working on, college grade level, and interest in being considered for work-study.

| Stu | dent Dr                   | iver's                                                                                       | s Lice                                                                                    | nse                   |                          |                         |                      | Federal Student Aid |
|-----|---------------------------|----------------------------------------------------------------------------------------------|-------------------------------------------------------------------------------------------|-----------------------|--------------------------|-------------------------|----------------------|---------------------|
|     | 3<br>Student Demographics | 2<br>School Selection<br>STUDENT INFORMA<br>Student Driv<br>Your Driver's Lid<br>New Hampshi | 3<br>Dependency Status<br>TION<br>er's License<br>ense Number (if you<br>ense State<br>re | A Parent Demographics | (5)<br>Parent Financials | 6<br>Student Financials | (7)<br>Sign & Submit |                     |
|     |                           |                                                                                              |                                                                                           |                       |                          |                         |                      | 23                  |

Student Driver's License

The user may enter their driver's license number and state.

| Student Fos               | Tederal Student Aid                                                                                                    |
|---------------------------|----------------------------------------------------------------------------------------------------|
|                           |                                                                                                    |
| 1<br>Student Demographics | (2)         (3)         (4)         (5)         (6)         (7)           School Selection         Dependency Status         Parent Demographics         Parent Financials         Student Financials         Sign & Submit |
|                           | STUDENT INFORMATION Student Foster Care and Parent Education Completion                                                                                                    |
|                           | Are you a foster youth or were you in the foster care system at any time? $\odot$                                                                                                    |
|                           | <ul> <li>○ Yes</li> <li>● No</li> </ul>                                                                                                    |
|                           | What's the highest school completed by Parent 1?<br>High school ~ ⑦                                                                                                    |
|                           | What's the highest school completed by Parent 2? College or beyond ~ ⑦                                                                                                    |
|                           | Previous                                                                                                    |
|                           | 24                                                                                                    |

Student Foster Care and Parent Education Completion

The user answers questions if they were a foster youth or in foster care system anytime. The user also answers highest school completed by both parents.

| Add Your Hig        | h School                                                                                                    | Federal <b>Student Aid</b> |
|---------------------|----------------------------------------------------------------------------------------------------|----------------------------|
| Radent Damographics | Image: Section of the section of the seccooo of the section of the section of the section of th |                            |
|                     | Sarch                                                                                                    | 25                         |

Add Your High School Manually view

The user enters their high school's full name, city, and state.

| High School Search Results                              | Federal Student Aid |
|---------------------------------------------------------|---------------------|
| Search Results 1 to 10 of 100 som me textures +-2       |                     |
| Anacostia Hs     Waitington, DC                         |                     |
| Academy for Meet Education Middle/Hs     Washington. DC |                     |
| O Ballow Hn<br>Vestilington, DC                         |                     |
| C Ballou Stay Hs<br>Visitizguis, DC                     |                     |
| Bard He Early College Dc (bard Dc)     Viutnages. DC    |                     |
| Berganin Banneker Hs     Viaturguna, DC                 |                     |
| Capital City/Res - Hes<br>Vientingers. DC               |                     |
| Coolidge Hs<br>Vientragens. DC                          |                     |
| O Denhar Hs<br>Viulitargena, pc                         |                     |
| C EL. Haynes Pra - He<br>Vealingen, DC                  |                     |
| Provide 1 2 3 4 5 Next Field my school.                 |                     |
| Pendius                                                 |                     |
|                                                         | 26                  |

High School Search Results

The user searches the name of their high school and selects the correct high school.

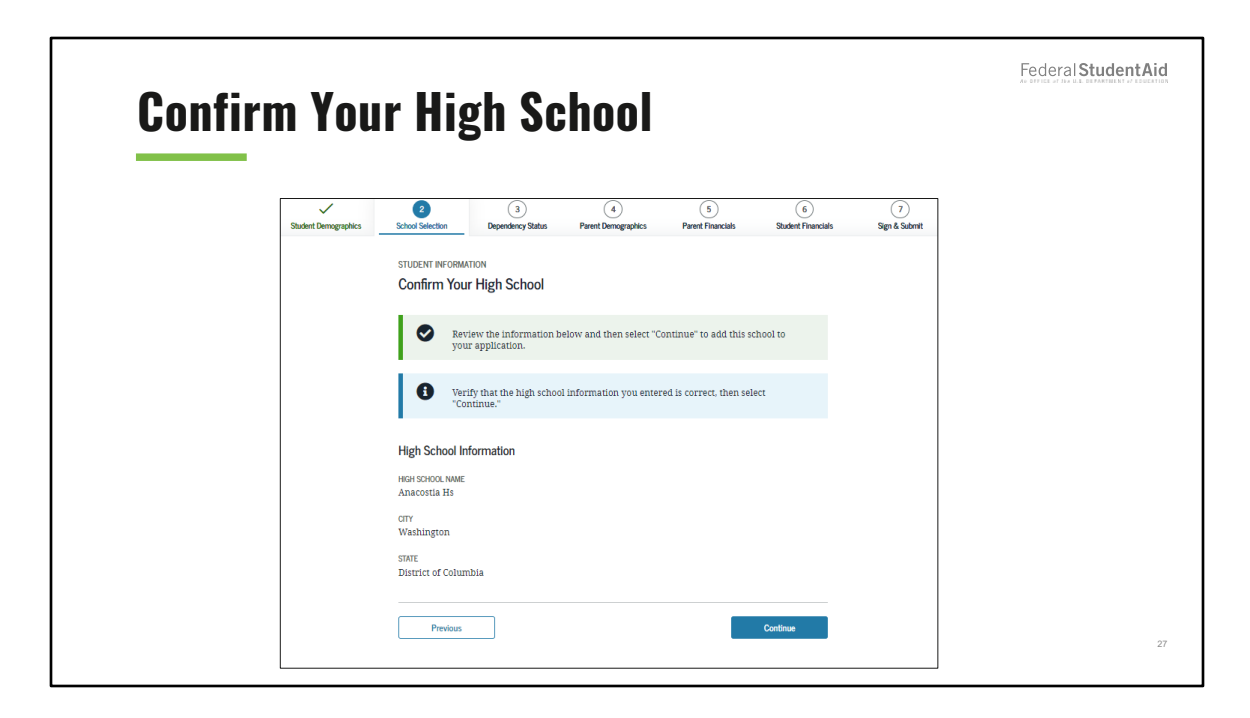

Confirm Your High School view

The user confirms the high school information, then selects "Continue" to proceed to the next section.

| College Searc | h                                             | Federal Student Aid |
|---------------|-----------------------------------------------|---------------------|
| inter looge   | a) the late late late late late late late lat |                     |
|               | Preter                                        | 28                  |

College Search view

The user searches the state, city, and college name.

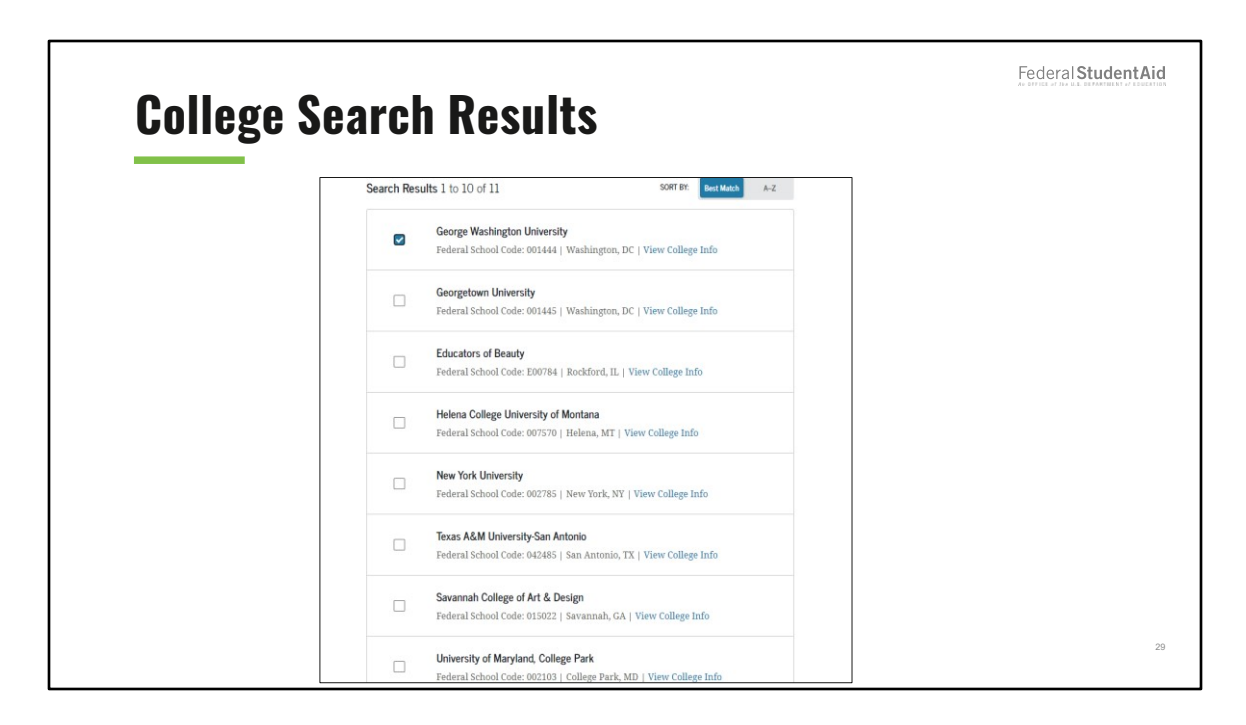

College Search Results view

The user selects the school in the search results.

| Selected C           | olleges and Housing Info                                                                                                    | Federal StudentA |
|----------------------|----------------------------------------------------------------------------------------------------|------------------|
| Student Demographics | Construction     Construction     C |                  |
|                      | George Washington University       O1       Housing Plan       On Campus                                                                                                    |                  |
|                      | + Add More Schools Compare All Schools                                                                                                    |                  |
|                      | Previous                                                                                                    |                  |

Selected Colleges and Housing Info view

The user can reorder schools on this page, which won't affect federal student aid but can affect state and school aid.

The user can select one of the following housing plans: On Campus, With Parent, or Off campus. The user selects "on campus" as their housing plan choice.

| Student Ma           | rital Status                                                                                                    | Federal Student Aid |
|----------------------|----------------------------------------------------------------------------------------------------|---------------------|
| Student Demographics | Image: Sector Selection       Image: Sector Selection       Image: Sector Selection       Image: Sector Selection       Image: Sector Selection       Image: Sector Selection         School Selection         Student Marital Status         Operation: Selection         Student Marital Status         Image: Sector Selection         Operation: Selection         Student Marital Status         Operation: Selection         Operation: Selection         Operation: Selection         What is your marital status as of today?         Single         Previous |                     |
|                      |                                                                                                    | 31                  |

Student Marital Status view

This is the first page of the "Dependency Status" section. This view collects the student marital status information. The user selects single as their marital status.

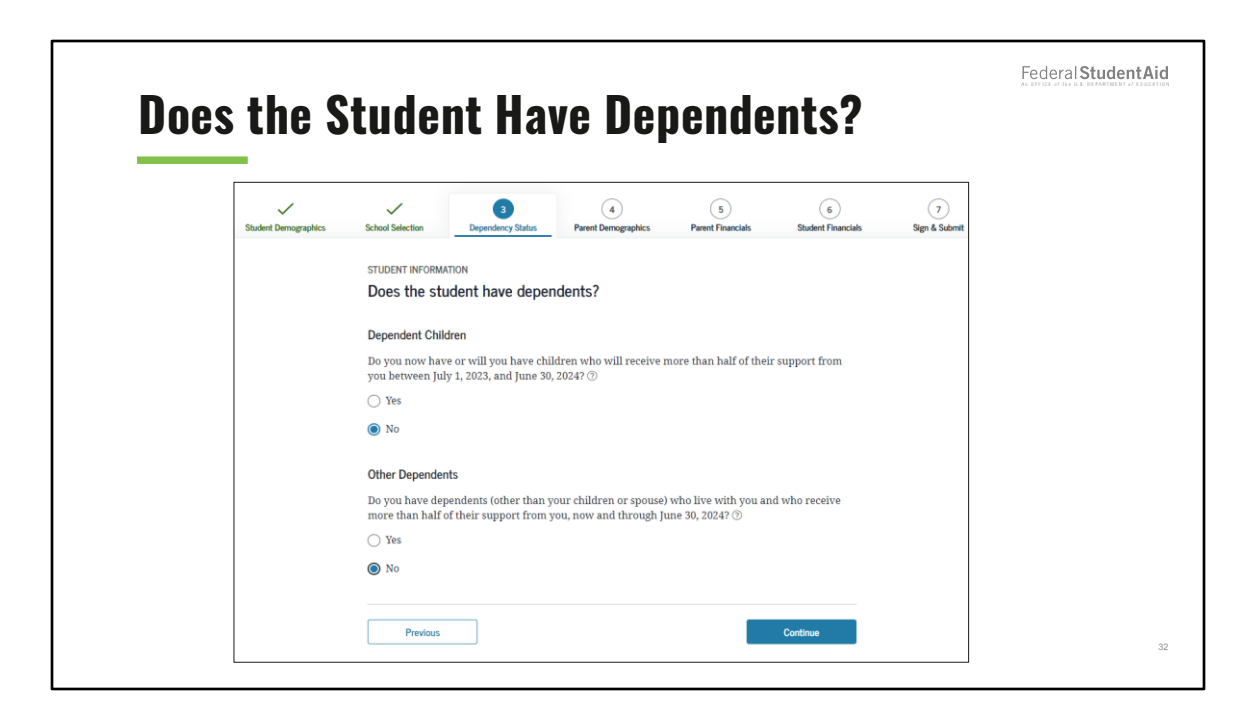

Does the Student Have Dependents View

This view collects information to determine the dependency status of the student. The user answers "no" to both questions listed.

| Student A | dditio | onal Dependency Question                                                                                                    | 15 |
|-----------|--------|----------------------------------------------------------------------------------------------------|----|
|           | ~      | × 0 0 0 0                                                                                                    |    |
|           |        | Sciolo, Stutione<br>Student Additional Dependency Questions<br>Answer the following questions to determine ityse are required to provide information about your<br>partners on your TATAN <sup>®</sup> from . Merica dia target or Thins of the above. "D |    |
|           |        | Are you currently serving on active duty in the U.S. armed forces for purposes other than meshag?                                                                                                    |    |
|           |        | Are you a veneran of the U.S. semied forces?                                                                                                    |    |
|           |        | forster care, or work you a dependent or word of the closer?     As determined by a court in your state of legal residence, are you or were you an     emancipated million?                                                                               |    |
|           |        | Does someone other than your parent or stepponent horn legal partialships of you, as discussioned by scores a your datased daga receives?                                                                                                    |    |
|           |        | None of the above                                                                                                    |    |
|           |        | Previous                                                                                                    |    |

Student Additional Dependency Questions view

This view collects additional information to determine the student's dependency status. The user selects "None of the above."

| - 2111UGI            | nt Hor                             | neless                 | ness Fil                 | ter Ou                 | estions                 | Hedera             | Judenti |
|----------------------|------------------------------------|------------------------|--------------------------|------------------------|-------------------------|--------------------|---------|
|                      |                                    |                        |                          |                        |                         |                    |         |
| Student Demographics | School Selection                   | 3<br>Dependency Status | 4<br>Parent Demographics | 5<br>Parent Financials | 6<br>Student Financials | 7<br>Sign & Submit |         |
|                      | STUDENT INFORMAT                   | ON                     |                          |                        |                         |                    |         |
|                      | Student Hom                        | elessness Filter       | Question                 |                        |                         |                    |         |
|                      | On or after July 1,<br>homeless? ⑦ | 2022, were you hom     | eless or were you self-s | upporting and at risk  | of being                |                    |         |
|                      | ⊖ Yes                              |                        |                          |                        |                         |                    |         |
|                      | No No                              |                        |                          |                        |                         |                    |         |
|                      |                                    |                        |                          |                        |                         |                    |         |
|                      | Previous                           |                        |                          |                        | Continue                |                    |         |
|                      |                                    |                        |                          |                        |                         |                    |         |

Student Homelessness Filter Question view

This view collects information to determine the dependency status of the student. The user selects "no" to the homelessness filter question.

| Depe | ndent                | Stude                                                                                                    | ent St                                                                                                    | atus                                                                                                    |                                                                                                    |                                                                                                    |                      | Federal Student Aid |
|------|----------------------|----------------------------------------------------------------------------------------------------|----------------------------------------------------------------------------------------------------|----------------------------------------------------------------------------------------------------|----------------------------------------------------------------------------------------------------|----------------------------------------------------------------------------------------------------|----------------------|---------------------|
|      | Student Demographics | School Selection School Selection School Selection Dependent S Based on your an student. This mer about my parenti Hyou have a spe limited circumsta Select the "I am u get additional int on I swill provide I am unable to Previous | Bependency Status      tudent Status  swers to the depend ans you must provid (s)° option and select ecial circumstance ecial circumstance innees, you may be at nable to provide inf ormation o provide informatio | Parent Demographics<br>Parent Demographics<br>ency status questions, y<br>p parental information.<br>"Continue" to continue<br>and are unable to provi<br>eto submit your FAFSJ<br>parent (s).<br>m about my parent (s). | Parent Financials  Parent Financials  Parent Financials  Parent Financials  Parent Demograph  de parental informat  form without paren  form without paren  form without paren  form without parent  form without parent  form without pare | Sudent Prancis  ependent  ei information tids' section.  tion. under very tal information. tr 'Continue' to  Continue | (7)<br>Sign & Sabmit |                     |
|      |                      |                                                                                                    |                                                                                                    |                                                                                                    |                                                                                                    |                                                                                                    |                      | 35                  |

Dependent Student Status view

This view displays if the student is considered a dependent student. If the user selects "I will provide information about my parent(s)" and "Continue," then they will continue to the "Parent Demographics" section. If the user selects "I am unable to provide information about my parent(s)" option and "Continue," the user will need to provide additional information.

| Whose Info | mation Should I Prov                                                                                                    | ride?              |
|------------|----------------------------------------------------------------------------------------------------|--------------------|
|            | Image: Processing State       Image: Processing State       Image: Processing State </th <th>O<br/>Tige &amp; Salert</th> | O<br>Tige & Salert |
| L          |                                                                                                    | 36                 |

Whose Information Should I Provide view

This is first view of the "Parent Demographics" section and provides the user assistance to determine what parent information to report on the FAFSA® form.
| Parent I | Marita               | al Status                                                                                                    | Federal Student Aid |
|----------|----------------------|----------------------------------------------------------------------------------------------------|---------------------|
|          | Student Deregnaphics | Because the FAFSA* from belongs to the student. 'you' and 'your' always (unless otherwise noted) refer to the student.       Tou' always (unless otherwise noted) refer to the student.         As of today: what is the marrial status of your parents?       Image: Content of the student.         Married or remarried       Image: Content of the student.         Image: Content of the student.       Image: Content of the student.         Married or remarried       Image: Content of the student.         Image: Content of the student.       Image: Content of the student.         Image: Content of the student.       Image: Content of the student.         Image: Content of the student.       Image: Content of the student.         Image: Content of the student.       Image: Content of the student.         Image: Content of the student.       Image: Content of the student.         Image: Content of the student.       Image: Content of the student.         Image: Content of the student.       Image: Content of the student.         Image: Content of the student.       Image: Content of the student.         Image: Content of the student.       Image: Content of the student.         Image: Content of the student.       Image: Content of the student.         Image: Content of the student of the student of the student of the student of the student of the student of the student of the student of the student of the student of the student of the student of the student of the student of |                     |
|          |                      |                                                                                                    | 37                  |

Parent Marital Status view

This view collects the parents' marital status information. The user selects "Married or remarried" and enters the month and year their parents were married or remarried.

| Personal | Info                 | rmation for First Parent                                                                                                    | Federal Student Aic |
|----------|----------------------|----------------------------------------------------------------------------------------------------|---------------------|
|          | Stadent Demographics | Image: Section 1       Image: Section 2       Image: Section 2 <th< th=""><th>1</th></th<> | 1                   |

Personal Information for First Parent view

This view collects Parent 1's information (i.e., Social Security number, last name, first initial, date of birth, and email address).

| Stadent Demographics       School Selection       Dependency Status       School Selection       Termer Status       Termer Status       < | StudentAid |              | arent                 | her P                 | or Ot              | tion f            | orma                                                                                                    | al Inf               |
|----------------------------------------------------------------------------------------------------|------------|--------------|-----------------------|-----------------------|--------------------|-------------------|----------------------------------------------------------------------------------------------------|----------------------|
| Month Day Year<br>11 30 1980 Contraine<br>Provious                                                                                                    |            | 3gn & Submit | 6<br>Student Phanoida | 5<br>Peret Financials | Prent Demographics | Dependency Status | School Selection PARENT INFORMAT Enter Inform (father/mother Your Parent's LG Town Your Parent's LI Town Your Parent's DI Your Parent's DI Your Parent's DI Your Parent's DI Provides Provides Provides Provides | Student Demographics |

Personal Information for Your Other Parent view

This view collects the other parent's information (i.e., Social Security number, last name, first initial, and date of birth).

| arent S              | tate of Lega                                      | l Residence                                  | 9                       |                    | Federal <b>Student A</b> i |
|----------------------|---------------------------------------------------|----------------------------------------------|-------------------------|--------------------|----------------------------|
| Student Demographics | School Selection Dependency Status                | (5)<br>Parent Demographics Parent Financials | 6<br>Student Financials | 7<br>Sign & Submit |                            |
|                      | PARENT INFORMATION Parent State of Legal Resident | се                                           |                         |                    |                            |
|                      | Have your parents lived in New Hamps'             | hire for at least 5 years? ⑦                 |                         |                    |                            |
|                      | Ves                                               |                                              |                         |                    |                            |
|                      | ⊖ No                                              |                                              |                         |                    |                            |
|                      | Previous                                          |                                              | Continue                |                    |                            |

Parent State of Legal Residence view

This view collects parents' state of legal residence information.

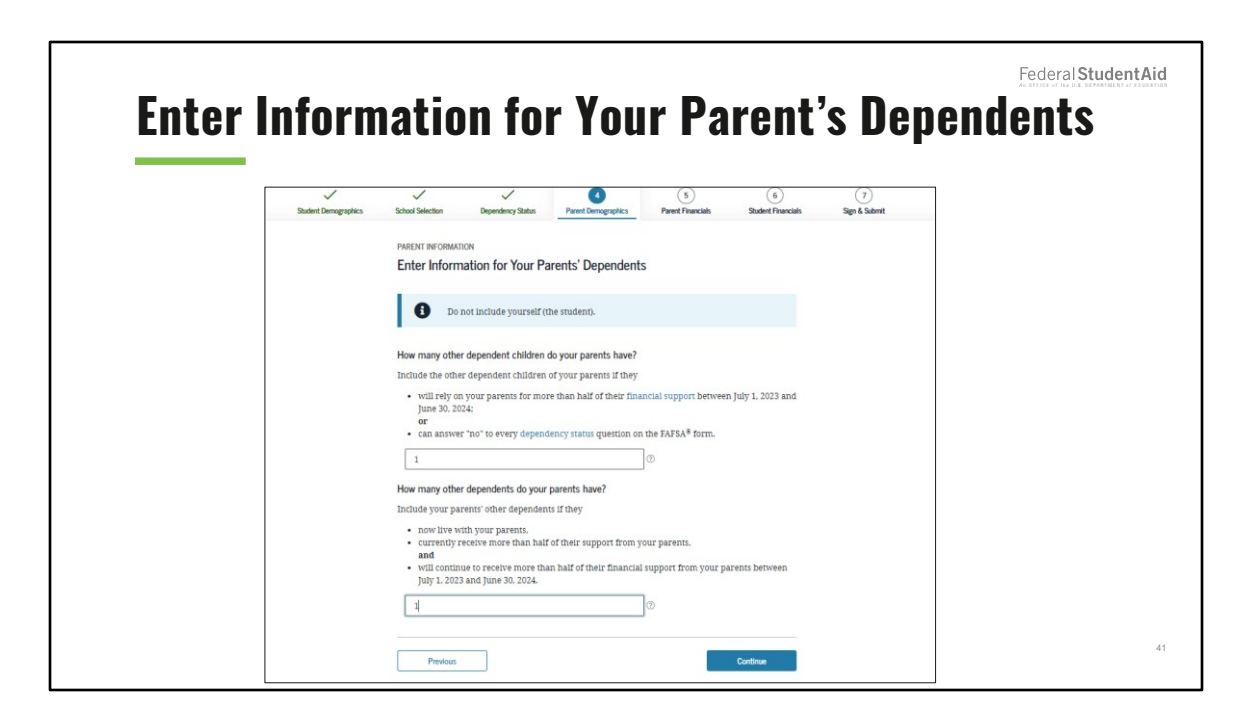

Enter Information for Your Parents' Dependents view

This view collects information about the parent's other dependents.

The parent has additional dependents.

| arent                | Household Information                                                                                                    | Federal <b>Student</b> |
|----------------------|----------------------------------------------------------------------------------------------------|------------------------|
|                      |                                                                                                    |                        |
| Student Demographics | School Selection Dependency Status Perret Demographics Perret Financials Student Financials Sign & Submit PAEENT INFORMATION Parent Household Information                                                                                                    |                        |
|                      | Your household size is 5.           Your Your Other Dependent Children of Other Dependents of Your Parent(s)           Parents: Your Parent(s)           1         2           1         1                                                                         |                        |
|                      | Number in College<br>Out of the 3 dependents in your parents' household (as shown above), how many will be college<br>students between July 1, 2023 and June 30, 2024? DO NOT include your parents, but DO include<br>yourself and other members of the household. |                        |
|                      | Previous Continue                                                                                                    |                        |
|                      |                                                                                                    |                        |

Parent Household Information view

Household size is calculated based on previous answers. The applicant will enter the number of household members in college, including himself or herself.

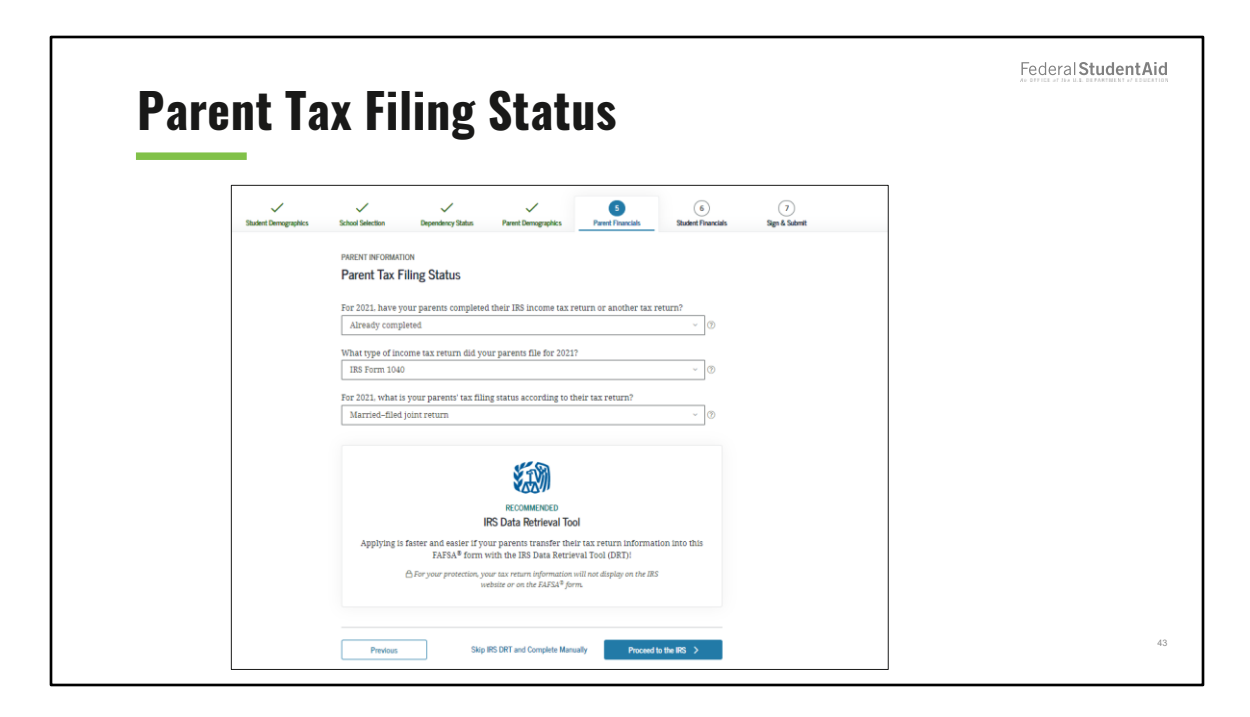

Parent Tax Filing Status view

This is the first view in the "Parent Financials" section. The user receives a message to determine if they would like to link to the IRS for the parents' financial information.

| Student Demographics       School Selection       Dependency Status       Purent Demographics       (e)       (f)         Student Demographics       School Selection       Dependency Status       Purent Demographics       (f)       Student Financials       Sign & Subornt         PARENT INFORMATION       Parent Eligibile for IRS DRT       DRT       Data Retrieval Tool (DRT):       Applying is faster and easier with the IRS Data Retrieval Tool (DRT):         Based on your responses, we recommend that you, the parents, transfer your information from the IRS into this FAFSA form. The IRS DRT allows you to link to the IRS website and securely transfer original IRS tax return information into the FAFSA form.       If you use the IRS DRT, you may not have to provide additional IRS documentation later for the student to qualify for federal student add.         Image: Not Tool Comparison       If the too Secure is the IRS DRT, you may not have to provide additional IRS documentation later for the student to qualify for federal student add.         Image: Not Tool Comparison       Image: Not Tool Comparison       Proceed to the IRS | Parent               | Fligible for IRS NRT                                                                                                    | Federal Student |
|----------------------------------------------------------------------------------------------------|----------------------|----------------------------------------------------------------------------------------------------|-----------------|
| Student Demographics       School Selection       Dependency Status       Parent Demographics       Sign & Subert Financials       Sign & Subert         PARENT INFORMATION       Parent Eligible for IRS DRT       Applying is faster and easier with the IRS Data Retrieval Tool (DRT)!       Based on your responses, we recommend that you, the parents, transfer your information from the IRS into this FAFSA form. The IRS DRT allows you to link to the IRS website and securely transfer original IRS tax return information into the FAFSA form.       Hy ou use the IRS DRT, you may not have to provide additional IRS documentation later for the student to qualify for federal student aid.         No Thank       Proceed to the IRS                                                                                                    |                      |                                                                                                    |                 |
| Student Demographics       School Selection       Dependency Status       Parent Demographics       Parent Financials       Student Prinancials       Sign & Submit         PARENT INFORMATION       Parent Eligible for IRS DRT       Applying is faster and easier with the IRS Data Retrieval Tool (DRT)!       Based on your responses, we recommend that you, the parents, transfer your information from the IRS into this FAFSA form. The IRS DRT allows you to link to the IRS website and securely transfer original IRS tax return information into the FAFSA form.       If you use the IRS DRT, you may not have to provide additional IRS documentation later for the student to qualify for federal student aid.         No Thank       Proceed to the IRS                                                                                                    | ~                    | ✓ ✓ ✓ <b>3</b> (6) (7)                                                                                                    |                 |
| PARENT INFORMATION Parent Eligible for IRS DRT Applying is faster and easier with the IRS Data Retrieval Tool (DRT)! Based on your responses, we recommend that you, the parents, transfer your information from the IRS into this FAFSA form. If you use the IRS DRT, you may not have to provide additional IRS documentation later for the student to qualify for federal student aid. No Thank Preceed to the IRS                                                                                                    | Student Demographics | School Selection Dependency Status Parent Demographics Parent Financials Student Financials Sign & Submit                                                                                                    |                 |
| Parent Eligible for IRS DRT         Applying is faster and easier with the IRS Data Retrieval Tool (DRT)!         Based on your responses, we recommend that you, the parents, transfer your information from the IRS into this FAFSA form. The IRS DRT allows you to link to the IRS website and securely transfer original IRS tax return information into the FAFSA form.         If you use the IRS DRT, you may not have to provide additional IRS documentation later for the student to qualify for federal student aid.         No Thank       Proceed to the IRS                                                                                                    |                      | PARENT INFORMATION                                                                                                    |                 |
| Applying is faster and easier with the IRS Data Retrieval Tool (DRT)!         Based on your responses, we recommend that you, the parents, transfer your information from the IRS into this FAFSA form. The IRS DRT allows you to link to the IRS website and securely transfer original IRS tax return information into the FAFSA form.         If you use the IRS DRT, you may not have to provide additional IRS documentation later for the student to qualify for federal student aid.         No Thank       Proceed to the IRS                                                                                                    |                      | Parent Eligible for IRS DRT                                                                                                    |                 |
| Based on your responses, we recommend that you, the parents, transfer your information from the<br>IRS into this FAFSA form. The IRS DRT allows you to link to the IRS website and securely transfer<br>original IRS tax return information into the FAFSA form.<br>If you use the IRS DRT, you may not have to provide additional IRS documentation later for the<br>student to qualify for federal student aid.                                                                                                    |                      | Applying is faster and easier with the IRS Data Retrieval Tool (DRT)!                                                                                                    |                 |
| If you use the IRS DRT, you may not have to provide additional IRS documentation later for the student to qualify for federal student aid.                                                                                                    |                      | Based on your responses, we recommend that you, the parents, transfer your information from the<br>IRS into this FAFSA form. The IRS DRT allows you to link to the IRS website and securely transfer<br>original IRS tax return information into the FAFSA form. |                 |
| No Thanks Proceed to the IRS                                                                                                    |                      | If you use the IRS DRT, you may not have to provide additional IRS documentation later for the<br>student to qualify for federal student aid.                                                                                                    |                 |
|                                                                                                    |                      | No Thanks Proceed to the IRS                                                                                                    |                 |
|                                                                                                    |                      |                                                                                                    |                 |
|                                                                                                    |                      |                                                                                                    |                 |

Parent Eligible for IRS DRT view

This view displays prior to sending the user to the IRS website, informs the user that they are eligible to use the IRS DRT, and recommends that they use it to retrieve tax information.

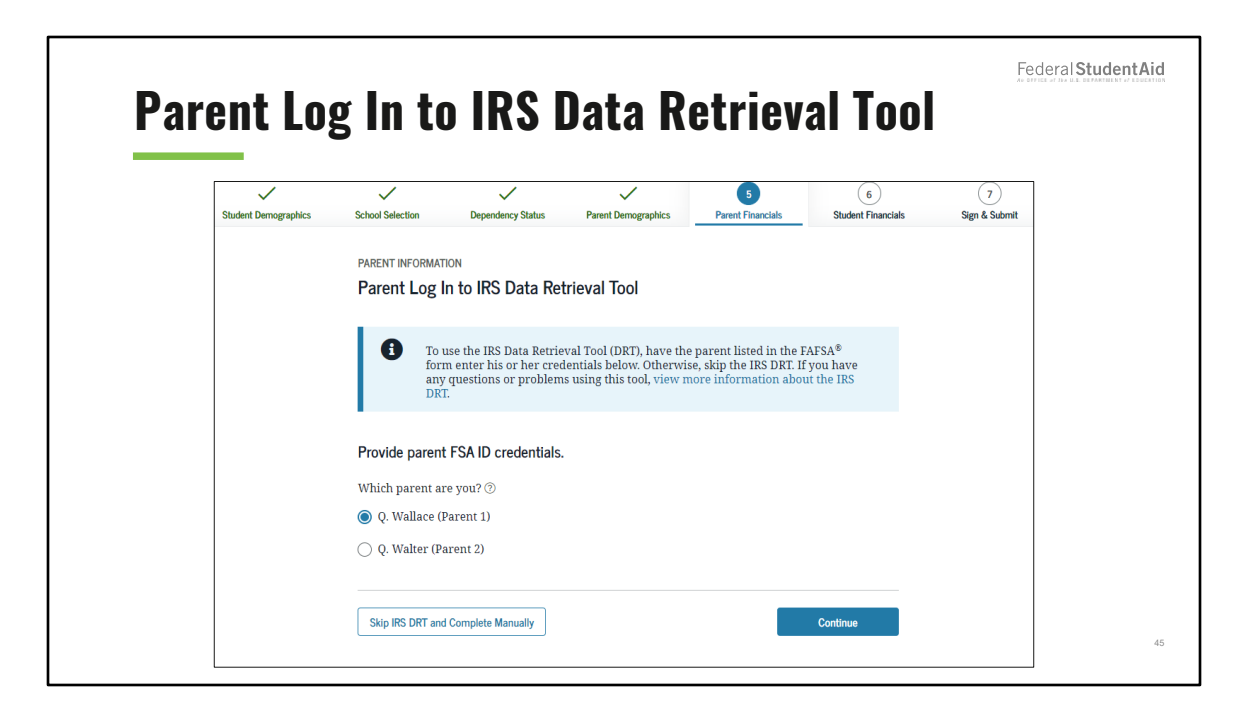

Parent Log in to IRS Data Retrieval Tool view

This view shows if the user decides to use the IRS Data Retrieval Tool. Additionally, this view only displays if the parent was not already authenticated.

| Parei                | nt IRS Info                                                                                                    | Federal Student A |
|----------------------|----------------------------------------------------------------------------------------------------|-------------------|
| Student Demographics | School Selection         Dependency Status         Parent Demographics         B         6         7           Student Financials         Student Financials         Student Financials         Student Financials         Sign & Submit |                   |
|                      | PARENT INFORMATION Parent IRS Info What was your parents' adjusted gross income for 2021? This amount is found on IBS Form 1940-line 11.           \$         25,000         .00         .00           Calculate with Income Estimator   |                   |
|                      | Previous                                                                                                    |                   |

## Parent IRS Info view

If the parent is ineligible or decides not to use the IRS DRT, they will be required to enter the parents' financial information manually. Since the user opted to not use the IRS DRT, they must enter their parents' adjusted gross income for 2021.

| arent                | Income from Work                                                                                                    | Federal Student |
|----------------------|----------------------------------------------------------------------------------------------------|-----------------|
| Student Demographics | School Selection         Dependency Status         Parent Demographics         6         7           Student Financials         Sign & Submit                                                                                                    |                 |
|                      | PARENT INFORMATION                                                                                                    |                 |
|                      | Parent Income from Work                                                                                                    |                 |
|                      | How much did your Parent 1 (father/mother/stepparent) earn from working (wages, salaries, tips, etc.) in 2021?         This amount is your Parent 1 (father simother sitesparent 3) portion of IBS Form 1040—line 1 - Schedule 1, lines 3 - 6 - Box 14 (Code A) of Schedule 4.1 (Form 1065).         \$\$\$       5,500       .00         #How much did your Parent 2 (father/mother/stepparent) earn from working (wages, salaries, tips, etc.) in 2021?         This amount your Parent 2 (father/mother/stepparent) earn from working (wages, salaries, tips, etc.) in 2021?         This amount your Parent 2 (father/mother/stepparent 3) portion of IBS Form 1040—line 1 - Schedule 1, lines 3 - 6 - Box 14 (Code A) of Schedule K-1 (Form 1065).         \$\$\$       31,000       .00 |                 |
|                      |                                                                                                    |                 |

Parent Income from Work view

This view collects the parents' income from work.

| $\checkmark$      | $\checkmark$                               | $\checkmark$                                   | $\checkmark$                                       | 5                    | 6                  | (7)           |
|-------------------|--------------------------------------------|------------------------------------------------|----------------------------------------------------|----------------------|--------------------|---------------|
| dent Demographics | School Selection                           | Dependency Status                              | Parent Demographics                                | Parent Financials    | Student Financials | Sign & Submit |
|                   | PARENT INFORMAT                            | ION                                            |                                                    |                      |                    |               |
|                   | Parent Simp                                | lified Path Deter                              | mination                                           |                      |                    |               |
|                   | compensation, e<br>Permanent Fund<br>O Yes | ducator expenses, IRA<br>d dividend. Learn mor | A deduction, student loa<br>re about Schedule 1. ⑦ | n interest deduction | , or Alaska        |               |
|                   | No No                                      |                                                |                                                    |                      |                    |               |
|                   | 🔿 Don't know                               |                                                |                                                    |                      |                    |               |

Parent Simplified Path Determination view

This view collects the parent financial information used to determine if the student's application qualifies for simplified needs path. The user selects "no" because the parent didn't file a Schedule 1 or only filed a Schedule 1 to report the following: unemployment compensation, educator expenses, IRA deduction, student loan interest deduction, or Alaska Permanent Fund dividend.

| Paren                | t Skin           | Remain                | ing Aue                | etione                 |                         | Federal Student    |
|----------------------|------------------|-----------------------|------------------------|------------------------|-------------------------|--------------------|
|                      | ισκιμ            | NGIIIAIII             | ing que                | SLIUIIS                |                         |                    |
| Student Demographics | School Selection | Dependency Status     | Parent Demographics    | 5<br>Parent Financials | 6<br>Student Financials | 7<br>Sign & Submit |
|                      | PARENT INFORMAT  | ΠΟΝ                   |                        |                        |                         |                    |
|                      | Parent Skip      | Remaining Ques        | tions?                 |                        |                         |                    |
|                      | Do you want to   | skip the remaining qu | estions about your and | your parents' incom    | e and assets? ⑦         |                    |
|                      | ⊖ Yes            |                       |                        |                        |                         |                    |
|                      | No               |                       |                        |                        |                         |                    |
|                      |                  |                       |                        |                        |                         |                    |
|                      | Previous         |                       |                        |                        | Continue                |                    |
|                      |                  |                       |                        |                        |                         |                    |
|                      |                  |                       |                        |                        |                         |                    |

Parent Skip Remaining Questions view

The user has the option to select "No" or "Yes." If "yes" is selected, the user will be able to skip the remaining questions about the parents' income and assets.

The user selects "no" to answer the remaining questions about the parents' income and assets.

| tAid            |                                                 |                                                                    |          |
|-----------------|-------------------------------------------------|--------------------------------------------------------------------|----------|
| Federal Student |                                                 |                                                                    |          |
|                 | 7<br>Sign & Submit                              |                                                                    |          |
|                 | 5<br>Student Financials                         |                                                                    | Continue |
|                 | 5<br>Parent Financials                          | ive, enter a zero here.                                            |          |
| S Info          | Parent Demographics                             | me tax for 2021.<br>inus Schedule 2—üne 2. If nega<br>⑦            |          |
| al IRS          | Dependency Status                               | t of your parents' inco<br>of IRS Form 1040—line 22 m<br>4,500 .00 |          |
| dition          | School Selection PARENT INFORMATI Parent Additi | Enter the amoun<br>This is the total amoun                         | Previous |
| ent Ad          | Student Demographics                            |                                                                    |          |

Parent Additional IRS Info view

The user enters the amount of the parents' income tax for 2021.

| D                    |                                                                                                    | Federal Student Aid |
|----------------------|----------------------------------------------------------------------------------------------------|---------------------|
| Parent Quest         | ions for lax filers Unly                                                                                                    |                     |
| Student Demographics | Schurd Seinstein Dependeng States Preurit Demographics Org. Backet Preurite Sign 1 5 Schurt                                                                                                    |                     |
|                      | PARENT INFORMATION<br>Parent Questions for Tax Filers Only                                                                                                    |                     |
|                      | Did your parents have any of the following items in 2021? Enter amounts for all that apply.                                                                                                    |                     |
|                      | Combar pay or special combar pay: This should be zero for enlisted persons and warrant officers<br>including commissioned warrant officers) because combar pay is entrely nontaxable. Only enter<br>taxable combar pay included any our person significant grant significant and the second second se |                     |
|                      | Student college grant and scholarship ald reported to the IRS in your parents' income. Includes<br>AmentCorps basefut savards, Juling advances, and Interest a Coral payments), as well as grant<br>and scholarship portions of followedge and assistantships.                                                                                                    |                     |
|                      | Education credits (American Opportunity Fax Credit or Lifetime Learning Tax Credit) from 1140<br>Schedule 3—Line 3.<br>3 0 00 0                                                                                                    |                     |
|                      | Unated portion of IRA distributions and persions from IBJ Form 1940— (lines 4a - 5a) minors<br>(lines 4a - 5b). Exclude rollowers: Integrative, store a zero here.                                                                                                    |                     |
|                      | RA deductions and payment to self-employed SE SIGPLE. Keogh, and other qualified plans from<br>BS form 1046 Scheeling I-could of them 16-20.                                                                                                    |                     |
|                      | Tax exampl interest income from USF form 1940—line 2a.                                                                                                    |                     |
|                      | Protos                                                                                                    | 51                  |

Parent Questions for Tax Filers Only view

The user enters the following parent financial information: combat pay, or special combat pay; student college grant and scholarship aid reported to the IRS in the parents' income; education credits; untaxed portions of IRA distributions and pensions; IRA-deductions and payments to self-employed SEP, SIMPLE, Keogh, and other qualified plans; and tax-exempt interest income.

| Parent | t Addi               | tiona                                                   | l Fina                                                                               | ancial                                                                          | Info                                                               |                         |                    | Federal Student Aid |
|--------|----------------------|---------------------------------------------------------|--------------------------------------------------------------------------------------|---------------------------------------------------------------------------------|--------------------------------------------------------------------|-------------------------|--------------------|---------------------|
|        | Student Demographics | School Selection                                        | V<br>Dependency Status                                                               | Parent Demographics                                                             | 5<br>Parent Financials                                             | 6<br>Student Financials | 7<br>Sign & Submit |                     |
|        |                      | PARENT INFORMATI<br>Parent Addit                        | ional Financial In                                                                   | fo                                                                              |                                                                    |                         |                    |                     |
|        |                      | Did your parents<br>Child support yo<br>requirement. Do | s have any of the follow<br>ur parents paid becau<br>n't include support for<br>0 00 | wing items in 2021? Ent<br>se of divorce or separat<br>r children in your parer | er amounts for all th<br>ion or as a result of a<br>ts' household. | at apply.<br>a legal    |                    |                     |
|        |                      | Earnings from w                                         | rork under a Cooperat<br>0 .00                                                       | ive Education Program                                                           | offered by a college.<br>Th as Federal Work-S                      | tudy and need-          |                    |                     |
|        |                      | based employme                                          | 0 .00                                                                                | hips and assistantships.                                                        | a us reactal works                                                 | nuty una noett          |                    |                     |
|        |                      | Previous                                                |                                                                                      |                                                                                 |                                                                    | Continue                |                    | 52                  |

Parent Additional Financial Info view

The user enters the following parent financial information: child support the parents paid, earning from working under a Cooperative Education Program, and taxable earnings from need-based employment programs.

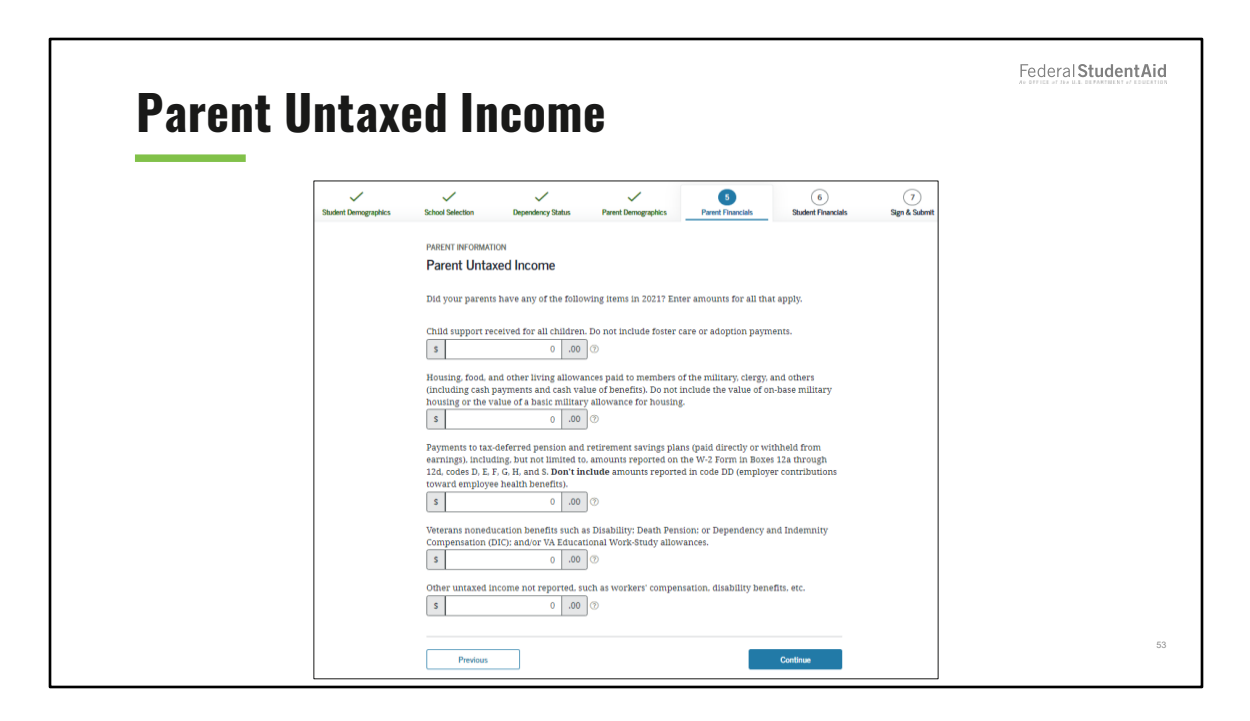

Parent Untaxed Income view

The user enters the following parent financial information: child support received for all children; housing, food, and other living allowances paid to members of the military, clergy, and other; payments to tax deferred pension and retirement savings; veterans noneducation benefits; and other untaxed income not reported.

|          |                                                                                                    | Federal Student Aid |
|----------|----------------------------------------------------------------------------------------------------|---------------------|
| Parent A | lssets                                                                                                    |                     |
|          |                                                                                                    |                     |
|          | FAFSA <sup>®</sup> Form                                                                                                    |                     |
|          | Suder Derecepteix School Selection Dependency Status Point Derecepteix Point Francisk Sign & Saferti                                                                                                    |                     |
|          | PARENT INFORMATION Parent Assets                                                                                                    |                     |
|          | Do you want to skip questions about your father's assets? $\odot$ $\bigcirc$ Yes                                                                                                    |                     |
|          | No                                                                                                    |                     |
|          | As of roday, what is your father's rotal current balance of cash, savings, and checking accounts?           \$         100         .00         O                                                                                         |                     |
|          | As of today, what is the net worth of your father's investments, including real estate (not your father's home)?           s         295         .00         ©                                                                           |                     |
|          | As of body, what is the net worth of your father's current businesses and/or investment farms?<br>Don't include a family farm or family business with 100 or fewer fall-time or fall-time equivalent<br>employees.<br><b>8</b> 154 .00 © |                     |
|          | Previous Continue                                                                                                    | 54                  |
|          |                                                                                                    |                     |

### Parent Assets view

The user selects "no" to skip questions about the parents' assets (i.e., total balance of cash, savings, and checking accounts; net worth of the parents' investments; and net worth of the parents' current businesses and/or investment farms).

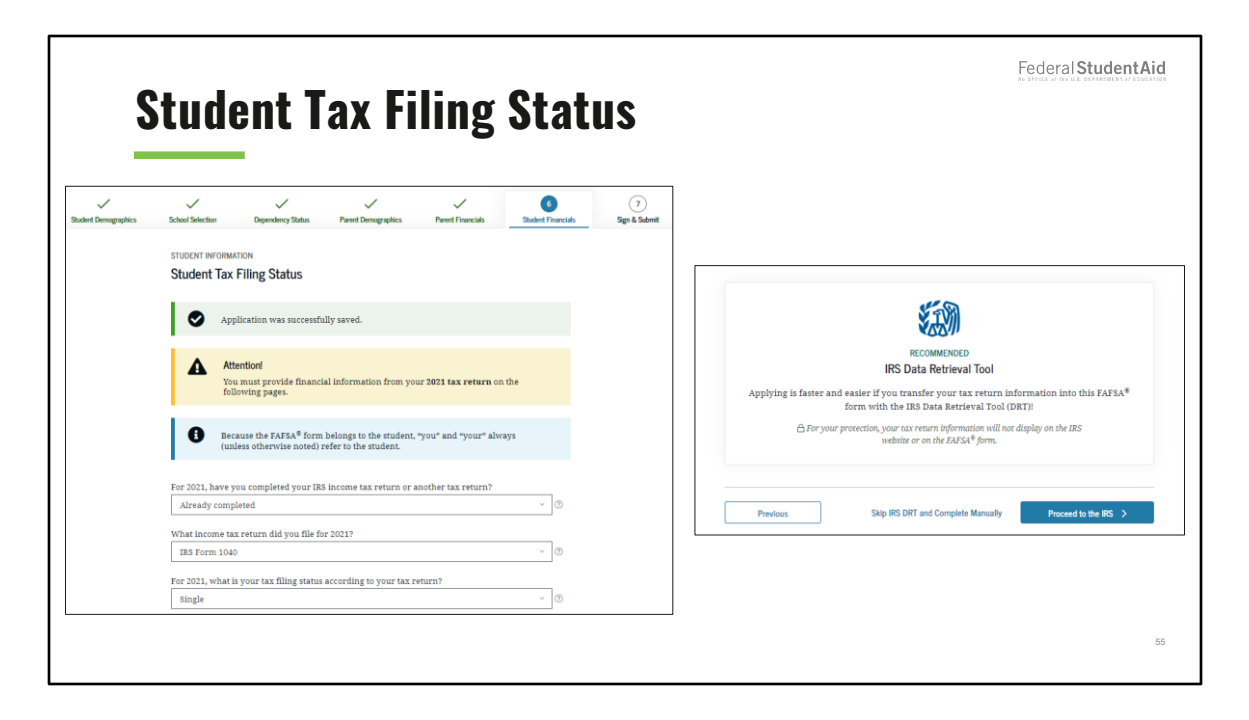

Student Tax Filing Status view

The user can choose to link to the IRS Data Retrieval Tool (DRT) if the student is eligible.

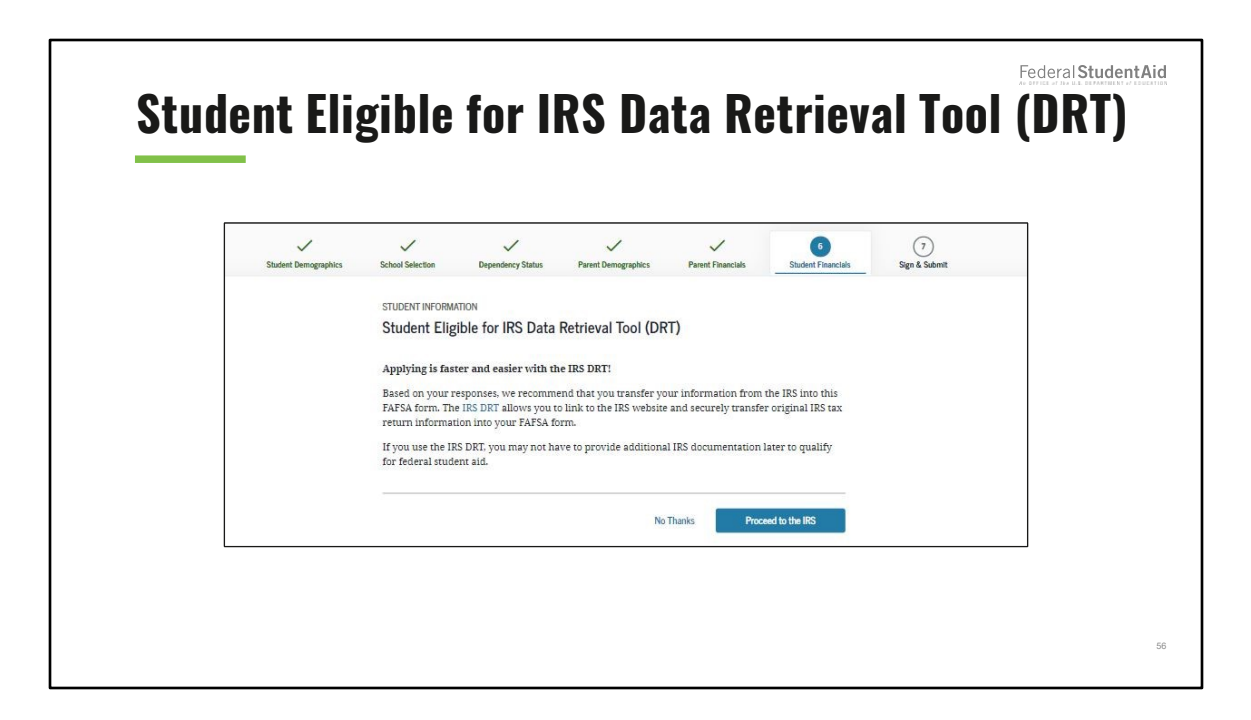

Student Eligible for IRS Data Retrieval Tool (DRT) view

This view displays prior to sending the user to the IRS website, informs the user that the student is eligible to use the IRS DRT, and recommends that they use it to retrieve tax information.

| Student I            | RS Info                                                                                                    | Federal Student Aid |
|----------------------|----------------------------------------------------------------------------------------------------|---------------------|
| Student Demographics | School Selection Dependency Status Parent Demographics Parent Financials Statent Financials Sign & Submit                                                                                                    |                     |
|                      | Student IRS Info         What was your adjusted gross income for 2021?         This amount is found on IBS Form 1040-line 11.         \$\$\$\$\$\$\$\$\$\$\$\$\$\$\$\$\$\$\$\$\$\$\$\$\$\$\$\$\$\$\$\$\$\$\$\$ |                     |
|                      | Previous                                                                                                    |                     |
|                      |                                                                                                    | 57                  |

Student IRS Info view

If the student is ineligible or decides not to use the IRS DRT, they will be required to enter the student's financial information manually.

The user enters the student's adjusted gross income for 2021.

| • |                                            | 5 II UII                                                                                                    | n work                                                                                                    |                                                                                                    |                                                                                                    |                                                                                                    |                                                                                                    |
|---|--------------------------------------------|----------------------------------------------------------------------------------------------------|----------------------------------------------------------------------------------------------------|----------------------------------------------------------------------------------------------------|----------------------------------------------------------------------------------------------------|----------------------------------------------------------------------------------------------------|----------------------------------------------------------------------------------------------------|
|   | School Selection                           | Dependency Status                                                                                                  | V<br>Parent Demographics                                                                                                    | V<br>Parent Financials                                                                                                    | 6<br>Student Financials                                                                                                    | 7)<br>Sign & Submit                                                                                                    |                                                                                                    |
|   | STUDENT INFORMAT                           | me from Work                                                                                                    |                                                                                                    |                                                                                                    |                                                                                                    |                                                                                                    |                                                                                                    |
|   | How much did yo<br>This amount is the tota | ou earn from workin<br>1 of IRS Form 1040—line 1 +<br>5,500 .00                                                    | g (wages, salaries, tips, e<br>Schedule 1, lines 3 + 6 + Box 14 (i<br>] ⑦                                                                               | tc.) in 2021?<br>'ode A) of Schedule K-1 (Form 1                                                                                                    | 1065).                                                                                                    |                                                                                                    |                                                                                                    |
|   | Previous                                   |                                                                                                    |                                                                                                    |                                                                                                    | Continue                                                                                                    |                                                                                                    |                                                                                                    |
|   | nt Demographics                            | The Demographics School Selection Student INFORMAT Student Inco How much did y This amount is the test    Previous | th Demographics School Selection Dependency Status STUDENT INFORMATION Student Income from Workin This amount is the total of ISS Form 1046—bits 1 - \$ | nt Demographics School Selection Dependency Status Parent Demographics STUDENT INFORMATION Student Income from Work How much did you earn from working (wages, salaries, tips, e This amount is the total of IBS Form 1000-line 1 = Schedule 1, line 3 + 6 + Box 14 (C S Dependency Status Previous | nt Demographics School Selection Dependency Status Parent Demographics Parent Financials STUDENT INFORMATION Student Income from Work How much did you earn from working (wages, salaries, tips, etc.) in 2021? This amount is the total of IES Form 1040—line 1 - Schedule 1, lines 3 + 6 + Box 14 (Code A) of Schedule 8-3 (Form 1 5 5,500 00 C | nt Demographics School Selection Dependency Status Parent Demographics Parent Financials Student Financials STUDENT INFORMATION Student Income from Works How much did you earn from working (wages, salaries, tips, etc.) in 2021? This emount is the total of IRS Form 1000—but 1 - Scholadis I, lines 3 - 6 - Box 16 (Code A) of Schedule K-1 (Form 1065). | It Demographics       School Selection       Dependency Status       Parent Demographics       Parent Financials       Image: Comparison of the school of the school |

Student Income From Work view

The users enters the amount the student earned from working in 2021.

| ident /              | Additi                                                                                 | onal                                                                                  | IRS In                                        | fo                       |                         |                    | Federal Student Aic |
|----------------------|----------------------------------------------------------------------------------------|---------------------------------------------------------------------------------------|-----------------------------------------------|--------------------------|-------------------------|--------------------|---------------------|
| Student Demographics | School Selection                                                                       | V<br>Dependency Status                                                                | Parent Demographics                           | Parent Financials        | 6<br>Student Financials | 7<br>Sign & Submit |                     |
|                      | STUDENT INFORMAT<br>Student Addit<br>Enter the amount<br>This is the total amount<br>S | ION<br>tional IRS Info<br>of your income tax<br>of IRS Form 1040—line 22<br>7,000 .00 | for 2021.<br>minus Schedule 2—line 2. If nega | tive, enter a zero here. |                         |                    |                     |
|                      | Previous                                                                               |                                                                                       |                                               |                          | Continue                |                    |                     |
|                      |                                                                                        |                                                                                       |                                               |                          |                         |                    | :                   |

Student Additional IRS Info view

The user enters the amount of the student's income tax for 2021.

| N trabut? | unstions for Tay Filors Anly                                                                                                    | Federal StudentAid |
|-----------|----------------------------------------------------------------------------------------------------|--------------------|
|           |                                                                                                    |                    |
|           | Butet Desegraphics Soluci Selection Dependency States Peert Desegraphics Peert Practicities Badet Practicities Bige & Martet Structure Inscriments Student Recordstructure Structure Peert Practicities Peert Practicities Bige & Martet Peert Practicities Bige & Martet Peert Peert Practicities Bige & Martet Peert Peert Peert Peert Practicities Bige & Martet Peert Peert P    |                    |
|           | Did you have any of the following items in 2021? Enser amounts for all that apply.<br>Combat pay or special combat pay: <b>This should be zero for enlisted persons and warrant officers</b><br>including combat your maked warrant officers) because combat pay is encurely instructed notaxaaline. Only enser<br>taxable combat pay included any your call. If marries your spouse's adjusted groos income.<br><b>a</b>                                                                                                    |                    |
|           | Endent college grant and schularship aid reported to the IBS in your income. Includes AmeriCorps<br>beedsto (oversch. bitring advances. and interest accrual payments), as well as grant and schularship<br>portians of followship and assistantibulity.<br>S 0 0.000 0                                                                                                    |                    |
|           | Education credits (American Opportunity Fax Orealit or Lifetime Learning Fax Orealit (https://oreality.html<br>104) Schedular 3—Litter 3.<br><u>s</u>                                                                                                    |                    |
|           | times $4b + 2b$ . Exclude relatives: If tragetives entire a zero.<br>$5 \qquad \qquad \qquad \qquad \qquad \qquad \qquad \qquad \qquad \qquad \qquad \qquad \qquad \qquad \qquad \qquad \qquad \qquad \qquad$                                                                                                    |                    |
|           | BB Ferm 1049 Schedas 1.—enal at Taxes 14-20.<br>8 m 1049 Schedas 1.—enal at Taxes 14-20.<br>8 m 2000 0.000 0.0000 0.000 0.000 0.000 0.000 0.000 0.000 0.000 0.000 0.000 0.0 |                    |
|           |                                                                                                    | 60                 |

Student Questions for Tax Filers Only view

The user enters the following student financial information: combat pay or special combat pay; student college grant and scholarship aid reported to the IRS in the student's income; education credits; untaxed portions of IRA distributions and pensions; IRA-deductions and payments to self-employed SEP, SIMPLE, Keogh, and other qualified plans; and tax-exempt interest income.

|                     | nuure                               | IVIIUI                                                    | I III all                                               |                         |                         |                    |
|---------------------|-------------------------------------|-----------------------------------------------------------|---------------------------------------------------------|-------------------------|-------------------------|--------------------|
| vudent Demographics | School Selection                    | Dependency Status                                         | Parent Demographics                                     | V<br>Parent Financials  | 6<br>Student Financials | 7<br>Sign & Submit |
|                     | STUDENT INFORMA                     | ation<br>litional Financial                               | Info                                                    |                         |                         |                    |
|                     | Did you have an                     | y of the following iter                                   | ms in 2021? Enter amou                                  | nts for all that apply. |                         |                    |
|                     | Child support yo<br>include support | ou paid because of div<br>for children in your h<br>0 .00 | rorce or separation or as<br>nousehold.                 | a result of a legal req | uirement. Don't         |                    |
|                     | Earnings from w                     | vork under a Coopera<br>0 .00                             | <br>tive Education Program<br>] ⑦                       | offered by a college.   |                         |                    |
|                     | Taxable earning<br>based employme   | s from need-based en<br>ent portions of fellows<br>0 .00  | nployment programs, su<br>ships and assistantships<br>⑦ | ch as Federal Work-St   | udy and need-           |                    |

Student Additional Financial Info view

The user enters the following student financial information: child support the parents paid, earning from working under a Cooperative Education Program, and taxable earnings from need-based employment programs.

| <u></u>              |                                                                                                    | Federal Student A |
|----------------------|----------------------------------------------------------------------------------------------------|-------------------|
| Student Un           | taxed income                                                                                                    |                   |
|                      |                                                                                                    |                   |
| Student Demographics | School Selection Dependency Status Peret Demographics Parent Financials Sign & School Selection Sign & School Transcister                                                                                                    |                   |
|                      | STUDENT INFORMATION                                                                                                    |                   |
|                      | Student Untaxed Income                                                                                                    |                   |
|                      | Did you have any of the following items in 2021? Enter amounts for all that apply.                                                                                                    |                   |
|                      | Child support received for all children. Do not include foster care or adoption payments.                                                                                                    |                   |
|                      | s 0 .00 🔿                                                                                                    |                   |
|                      | Housing, food, and other living allowances paid to members of the military, ciergy, and others<br>(including cash payment and cash value of benefits). Do not include the value of on-base military<br>housing or the value of a basic military allowance for housing.                                    |                   |
|                      | s 0 .00 0                                                                                                    |                   |
|                      | Payments to tax-deformed pention and retirement savings plans (paid directly or withheld from<br>saraning), including, but not limited to, amounts reported to one bw-2 Form in Boxen 12a through<br>12d. codes D. J. F. G. H. and S. Dart Includee amounts reported in code to (brenjover contributions) |                   |
|                      | s 0.00                                                                                                    |                   |
|                      | Veterans noneducation benefits such as Disability: Death Pension: or Dependency and Indemnity<br>Compensation (DIC); and/or VA Educational Work-Study allowances.                                                                                                    |                   |
|                      | S 0 .00 0                                                                                                    |                   |
|                      | Other untaxed income not reported, such as workers' compensation, disability benefits, etc.           s         0         .00         .00                                                                                                    |                   |
|                      | Money received, or paid on your behalf (e.g., hilis), nor reported elsewhere on this form. This<br>includes money that you received from a parent or other person whose financial information is not                                                                                                    |                   |
|                      | reported out this form and that is not part of a regar child support agreement.                                                                                                    |                   |
|                      |                                                                                                    |                   |
|                      | Previous Continue                                                                                                    |                   |

Student Untaxed Income view

The user enters the following student financial information: child support received for all children; housing, food, and other living allowances paid to members of the military, clergy, and other; payments to tax deferred pension and retirement savings; veterans noneducation benefits; and other untaxed income not reported.

|                      |                                                                                                    | Federal StudentAi                           |
|----------------------|----------------------------------------------------------------------------------------------------|---------------------------------------------|
| Student Asse         | te                                                                                                    | AU OFFICE OF 354 U.S. DEPARTMENT OF EDUCATI |
| Juuuni Assu          |                                                                                                    |                                             |
| FAFSA®               | Form                                                                                                    |                                             |
| Student Demographics | School Selection Dependency Status Parent Demographics Parent Francular Student Francular Sign & Sademit                                                                                                    |                                             |
|                      | STUDENT INFORMATION Student Assets                                                                                                    |                                             |
|                      | Do you want to skip questions about your assets? ⑦<br>○ Yes                                                                                                    |                                             |
|                      | No     As of today, what is your total current halance of each, savines, and oberkine accounts?                                                                                                    |                                             |
|                      | The of contrast, where any your contrast effects and and the origin and contrasting decomments of the origin and contrast of the origin and contrast of the origin and contrast of the origin and contrast of the origin and the origin and the origin |                                             |
|                      | As of Goaly, what is the net worth of your investments, including real existe (not your nome)?                                                                                                    |                                             |
|                      | As of today, what is the net worth of your current businesses and/or investment farms? <b>Den't</b><br>include a faulty farm or family business with 100 or fewer full-time or full-time equivalent<br>employees.           \$         45         00         ①                                                                                                    |                                             |
|                      | Phylos                                                                                                    |                                             |
|                      |                                                                                                    |                                             |

### Student Assets view

The user selects "no" to skip questions about the student's assets (i.e., total balance of cash, savings, and checking accounts; net worth of the student's investments; and net worth of the student's current businesses and/or investment farms).

| FAFSA® S             | Summary                                                                                                    | Federal Student Aid |
|----------------------|----------------------------------------------------------------------------------------------------|---------------------|
| Student Demographics | School Selection Dependency Status Parent Demographics Parent Financials Student Financials Sign & Salemit                                              |                     |
|                      | SIGN & SUBMIT<br>FAFSA <sup>®</sup> Summary                                                                                                    |                     |
|                      | You're not done yetl<br>You still need to submit your FAFSA <sup>®</sup> form. After you print this page, select<br>"Continue" to sign your FAFSA form. |                     |
|                      | FAFSA Summary: 2023-24 Student ID: •••••••0001 EX                                                                                                    |                     |

# FAFSA<sup>®</sup> Summary view

The FAFSA® Summary view displays what the user has provided in the FAFSA® form.

|                                                                                      |                                              |                                                                                                    |                                                |                                | Federal Student                      |
|--------------------------------------------------------------------------------------|----------------------------------------------|----------------------------------------------------------------------------------------------------|------------------------------------------------|--------------------------------|--------------------------------------|
| ГАГСА®                                                                               | C                                            |                                                                                                    |                                                |                                | AN OFFICE OF DATULE DEPARTMENT OF ED |
| ГАГЭА                                                                                | <b>Jumma</b>                                 | 'y                                                                                                    |                                                |                                |                                      |
|                                                                                      |                                              |                                                                                                    |                                                |                                |                                      |
| SECTION 1 Student Demographics                                                       | 0                                            |                                                                                                    |                                                |                                |                                      |
| Student's Social Security Number (question 8)                                        | 1467                                         |                                                                                                    |                                                |                                |                                      |
| Student's First Name (question 2), Student's<br>Middle Initial (question 3)          | TestE                                        |                                                                                                    |                                                |                                |                                      |
| Student's Last Name (question 1)                                                     | Perez                                        |                                                                                                    |                                                |                                | 1                                    |
| Student's Date of Birth (guestion 9)                                                 | 02/05/2001                                   | Did the student complete his or her first<br>bachelor's degree before 2023-24 school<br>year? (question 25) | Did the student complete his or her first      | No                             |                                      |
| Student's Email Address (question 13)                                                | 595011467@test.com                           |                                                                                                    | 10                                             |                                |                                      |
| Student's Telephone Number (question 10)                                             |                                              |                                                                                                    | Student's Grade Level in College in 2023-24    |                                |                                      |
| Student's Permanent Mailing Address<br>(question 4)                                  | 100 Main St                                  |                                                                                                    | (question 26)                                  | Never attended college/1st yr. |                                      |
| Student's Permanent City (question 5)                                                | Manchester                                   |                                                                                                    | Is the student interested in Work-Study?       | No                             |                                      |
| Student's Permanent State (question 6).<br>Student's Permanent ZIP Code (question 7) | New Hampshire, 03245                         |                                                                                                    | (question 28)                                  |                                |                                      |
| Has the student lived in state for at least five years?                              | Yes                                          |                                                                                                    | 11)                                            |                                |                                      |
| Student's State of Legal Residence (question 18)                                     | New Hampshire                                |                                                                                                    | Student's Driver's License State (question 12) | New Hampshire                  |                                      |
| Was the student a legal resident before<br>January 1. 2018? (question 19)            | Yes                                          |                                                                                                    | Is the student in foster care?                 | No                             |                                      |
| Student's Legal Residence Date (question 20)                                         |                                              |                                                                                                    | Parent 1 Educational Level (question 21)       | High school                    |                                      |
| Student's Citizenship Status (question 14)                                           | Yes. I am a U.S. citizen (or U.S. national). |                                                                                                    | Parent 2 Educational Level (question 22)       | College or beyond              |                                      |
| Student's Alien Registration Number<br>(question 15)                                 |                                              |                                                                                                    |                                                |                                | ]                                    |
| Has the student completed high school or an equivalent? (question 23)                | High school diploma                          |                                                                                                    |                                                |                                |                                      |
| Type of Degree/Certificate (question 27)                                             | 1st bachelor's degree                        |                                                                                                    |                                                |                                |                                      |

FAFSA<sup>®</sup> Summary view – Student Demographics

|                                        |                              |                                                                                                    |           | Federal Student Aid                         |
|----------------------------------------|------------------------------|----------------------------------------------------------------------------------------------------|-----------|---------------------------------------------|
| TCAR C.                                |                              |                                                                                                    |           | As office of the LL DEPARTMENT of EDUCATION |
| <b>L</b> 94 91                         | Immary                       |                                                                                                    |           |                                             |
|                                        | -                            |                                                                                                    |           |                                             |
| SECTION 2 School Selection             | 0                            | SECTION 3 Dependency Status                                                                                         | ⊗         | ]                                           |
| fent's High School Name (question 24)  | Anacostia Hs                 | Student's Marital Status (question 16)                                                                              | Single    |                                             |
| nt's High School City (question 24)    | Washington                   | Student's Marital Status Date (question                                                                             | 17)       |                                             |
| dent's High School State (question 24) | District of Columbia         | Does the student have children he or sh<br>supports? (question 47)                                                  | ie No     |                                             |
| t College (question 98a)               | George Washington University | Does the student have dependents othe                                                                               | r than No |                                             |
| ing Plans (question 98b)               | On Campus                    | Is the student on active duty in U.S. arm                                                                           | ved No.   |                                             |
| g Flans (question 98d)                 |                              | forces? (guestion 45)                                                                                               | No.       |                                             |
| ge (question 98e)                      |                              | is the student a veteran? (question 46)                                                                             | NU        |                                             |
| using Plans (question 98f)             |                              | After the student's parents occosed in to<br>student ward of court? Is the student in<br>foster care? (question 49) | No No     |                                             |
| question 98g)                          |                              | Is or was the student an emancipated n                                                                              | ninor? No |                                             |
| iousing Plans (question 98h)           |                              | (question 50)                                                                                                    |           |                                             |
| Dege (question 98i)                    |                              | Is or was the student in legal guardians<br>(question 51)                                                           | hip? No   |                                             |
| ousing Plans (question 98j)            |                              | Is the student homeless or at risk of bei                                                                           | ng No     |                                             |
| ge (question 98k)                      |                              | Domesens r                                                                                                    |           |                                             |
| using Plans (question 981)             |                              | Is the student an unaccompanied home<br>youth as determined by a high school<br>bounders Water of (meeting 12)      | less      |                                             |
| College (question 98m)                 |                              | memory mercory (drawner 25)                                                                                         |           |                                             |
| h Housing Plans (question 98n)         |                              | Is the student an unaccompanied home<br>youth as determined by the U.S. Depart<br>of Housins and Urban Development? | nent      |                                             |
| th College (question 98o)              |                              | (question 53)                                                                                                    |           |                                             |
| h Housing Plans (question 98p)         |                              | Is the student an unaccompanied home<br>youth as determined by the director of                                      | less<br>a | 66                                          |
| h College (question 98q)               |                              | homeless youth center? (question 54)                                                                                |           |                                             |

FAFSA<sup>®</sup> Summary view (continued) – School Selection and Dependency Status

|                                                                                          |                                                                                                    |                                                                                                    |                            |                                                                                      |        | Federal Stude |
|------------------------------------------------------------------------------------------|----------------------------------------------------------------------------------------------------|----------------------------------------------------------------------------------------------------|----------------------------|--------------------------------------------------------------------------------------|--------|---------------|
| FAFSA                                                                                    | <sup>®</sup> Summ                                                                                                    | ary                                                                                                    |                            |                                                                                      |        |               |
|                                                                                          |                                                                                                    |                                                                                                    |                            | Parent Financials (continued)                                                        |        |               |
| SECTION 4 Parent Demographics                                                            | 0                                                                                                    | SECTION 5 Parent Financials                                                                                                    | U                          | Parents' 2021 U.S. Income Tax Paid (question<br>82)                                  | 54,500 |               |
| Parents' Marital Status (question 55)                                                    | Married or remarried                                                                                                    | Have the parents filed 2021 Income tax<br>return? (question 76)                                                                                       | Already completed.         | Parents' Taxable Combat Pay Reported in<br>Adjusted Gross Income (guestion Sile)     | 50     |               |
| Parents' Marital Status Date (question 56) Parent 1 (Distant's / Mother's (Starmarant's) | 06/3994                                                                                                    | Parents' Type of 2021 Tax Form Used<br>(question 77)                                                                                                  | IBS Form 1040              | Parents' College Grant and Scholarship Aid<br>Reported to DS as Income (meeting Bid) | 50     |               |
| Social Security Number (question 57)                                                     | ····                                                                                                    | Parents' 2021 Tax Return Filing Status                                                                                                    | Married-filed joint return | Parents' Education Credits (question 88a)                                            | 80     |               |
| Parent 1 (Father's / Mother's / Stepparent's)<br>Last Name (question 51)                 | Walter                                                                                                    | (guestion 78)<br>Parents' 2021 Adjusted Gross Income                                                                                                  |                            | Purents' Unnazed Portions of IRA<br>Distributions and Pensions ignestion 89es        | 80     |               |
| Parent 1 (Father's / Mother's / Stepparent's)<br>First Name Initial (question 59)        | w                                                                                                    | (question 81)                                                                                                    | \$25,000                   | Parents' Defuctible Payments to<br>IRA/ReagNOther (question 1964)                    | 40     |               |
| Parent 1 (Father's / Nother's / Stepparent's)<br>Date of Eirth (mastion (2))             | 12/11/1970                                                                                                    | Parent 1 (Pathers(Mothers(Stepparent's)<br>2022 Income Earned from Work (question 83)                                                                 | \$5,500                    | Purents' Tax Exempt Interest Income<br>iquestion (9d)                                |        |               |
| Parents' Email Address (question 65)                                                     | willywalter56@yaboo.com                                                                                                    | Parent 2 (Father's/Mother's/Stepparent's)<br>2021 Income Earned from Work (question 84)                                                               | \$31,000                   | Purents' Child Support Fuid (question 88h)                                           | 50     |               |
| Parent 2 (Father's / Mother's / Stepparent's)<br>Social Security Number (mastion S1)     | m.m.6463                                                                                                    | Have the parents filed Schedule 17 (question 79)                                                                                                    | No                         | Parents' Cooperative Education Earnings<br>(question 880)                            | 50     |               |
| Parent 2 (Father's / Mother's / Stepparent's)                                            | Brown                                                                                                    | is the parent a dislocated worker? (question 80)                                                                                                    |                            | Parents' Taxable Earnings from Need-Based<br>Employment Programs (question 88c)      | 50     |               |
| Last Name (question 62)<br>Parent 2 (Father's / Mother's (Stepparent's)                  | The face of the second second s | Here the parents received Medicaid?                                                                                                    |                            | Parents' Child Support Received (quantion 19c)                                       | 50     |               |
| First Name Initial (question 63)                                                         | v                                                                                                    | (question 71)<br>Have the parents received Supplemental                                                                                               |                            | Parents' Bossing, Pool, and Living<br>Allowances (quantian 89()                      | 50     | 11            |
| Parent 2 (Father's / Nother's / Stepparent's)<br>Date of Birth (question 64)             | 11/30/1960                                                                                                    | Security Income? (question 71)                                                                                                    |                            | Parentic Payments to Tax-Deferred Persions<br>and Retirement Savings (guestion 89a)  | 50     |               |
| Have the parents lived in state for at least<br>five years?                              | Tes                                                                                                    | Have the parents received Supplemental<br>Nutrition Assistance Program (SNAP)<br>benefits? (question, 72)                                             |                            | Parents' Veterana Norseducation Benefits<br>(question 89g)                           | 50     | -             |
| Parents' State of Legal Residence (question 66)                                          | New Harrpshire                                                                                                    | Have the parents received free or/reduced<br>price lunches? (question 73)                                                                             |                            | Parents' Other Uniazed Income or Benefits<br>(question 890)                          | 50     |               |
| Were the parents legal residents before<br>January 1, 20187 (question 67)                | Yes                                                                                                    | Have the parents received Temporary<br>Assistance for Naedy TemPles (TANT)                                                                            |                            | Do you want to skip parents' assets questions?                                       | No     |               |
| Parents' Legal Residence Date (question 68)                                              |                                                                                                    | benefits? (question 74)                                                                                                    |                            | Purents' Total of Cash, Savings, and Checking<br>Accounts (question 65)              | \$100  |               |
| Parents' Number of Family Members in<br>2023-24 (question 09)                            | 5                                                                                                    | Have the parents received assistance from<br>the Special Supplemental Nutrition Program<br>for Worner, Inflants, and Children (WIC)?<br>(counting TD) |                            | Parents' Net Worth of Current Investments<br>(question 86)                           | 4295   |               |
| Parents' Number in College in 2023-24                                                    | 1                                                                                                    | Did the parent want to skin the remaining                                                                                                    |                            | Parents' Net Worth of Basinesses/Investment<br>Farms (question 87)                   | \$150  |               |

FAFSA® Summary view (continued) – Parent Demographics and Parent Financials

|                                                                                         |                   |                                                                                      |      | Federal Stude                    |
|-----------------------------------------------------------------------------------------|-------------------|--------------------------------------------------------------------------------------|------|----------------------------------|
|                                                                                         | C                 |                                                                                      |      | As OFFICE of the U.S. DEPARTMENT |
| ГАГЭА                                                                                   | Summary           |                                                                                      |      |                                  |
|                                                                                         | -                 |                                                                                      |      |                                  |
|                                                                                         | ,                 |                                                                                      |      | 1                                |
| SECTION 6 Student Financials                                                            | $\odot$           | Student's Child Support Paid (question 40b)                                          | \$0  |                                  |
| Has the student filed 2021 income tax return?<br>(question 29)                          | Already completed | Student's Cooperative Education Earnings<br>(question 40f)                           | \$0  |                                  |
| Student's Type of 2021 Tax Form Used<br>(question 27)                                   | IRS Form 1040     | Student's Taxable Earnings from Need-Based<br>Employment Programs (question 40c)     | \$0  |                                  |
| Student's 2021 Tax Return Filing Status<br>(question 31)                                | Single            | Student's Child Support Received (question 41c)                                      | \$0  |                                  |
| Student's 2021 Adjusted Gross Income<br>(question 33)                                   | \$10,000          | Student's Housing, Food, and Living<br>Allowances (question 41f)                     | \$0  |                                  |
| Student's 2021 Income Earned from Work<br>(question 35)                                 | \$5,500           | Student's Payments to Tax-Deferred Pensions<br>and Retirement Savings (question 41a) | \$0  |                                  |
| Student Financials (continued)                                                          |                   | Student's Veterans Noneducation Benefits<br>(question 41g)                           | 50   |                                  |
| Student's 2021 U.S. Income Tax Paid (question 34)                                       | \$7,000           | Student's Other Untaxed Income or Benefits<br>(question 41h)                         | \$0  |                                  |
| Student's Taxable Combat Pay Reported in<br>Adjusted Gross Income (question 40e)        | \$0               | Money Received or Paid on Student's Behalf<br>(question 44i)                         | \$0  |                                  |
| Student's College Grant and Scholarship Aid<br>Reported to IRS as Income (question 40d) | 50                | Do you want to skip the student's asset                                              | No   |                                  |
| Student's Education Credits (question 40a)                                              | \$0               | questions                                                                            |      |                                  |
| Student's Untaxed Portions of IRA<br>Distributions and Pensions (question 41e)          | \$0               | Student's Total of cash, savings, and<br>Checking Accounts (question 37)             | \$90 |                                  |
| Student's Deductible Payments to IRA/Keogh/<br>Other (question 44b)                     | 50                | Student's Net Worth of Current Investments<br>(question 38)                          | \$30 |                                  |
| Student's Tax Exempt Interest Income                                                    | \$0               | Student's Net Worth of Businesses/<br>Investment Farms (question 42)                 | \$45 |                                  |

FAFSA® Summary view (continued) –Student Financials and Sign and Submit

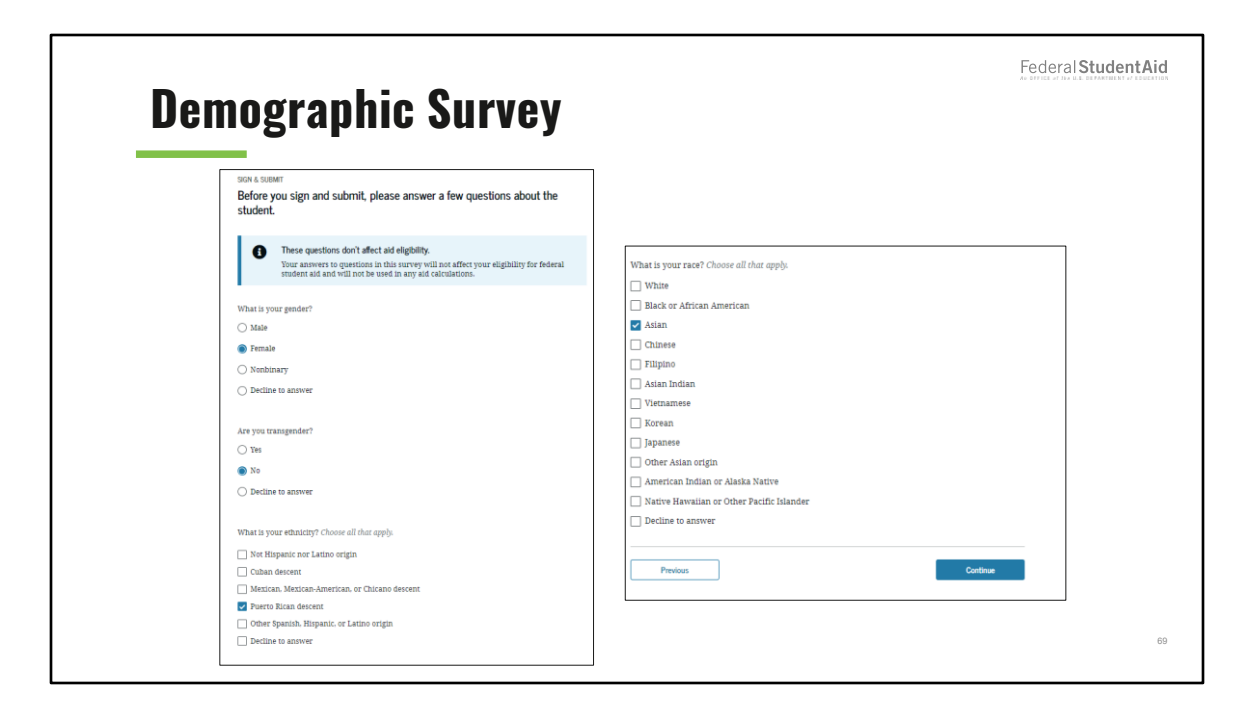

#### Demographic Survey view

The demographic survey is new for the 2023 –24 FAFSA<sup>®</sup> cycle and is only presented once per transaction. Before the user can sign and submit their FAFSA<sup>®</sup> form, they must respond to the survey.

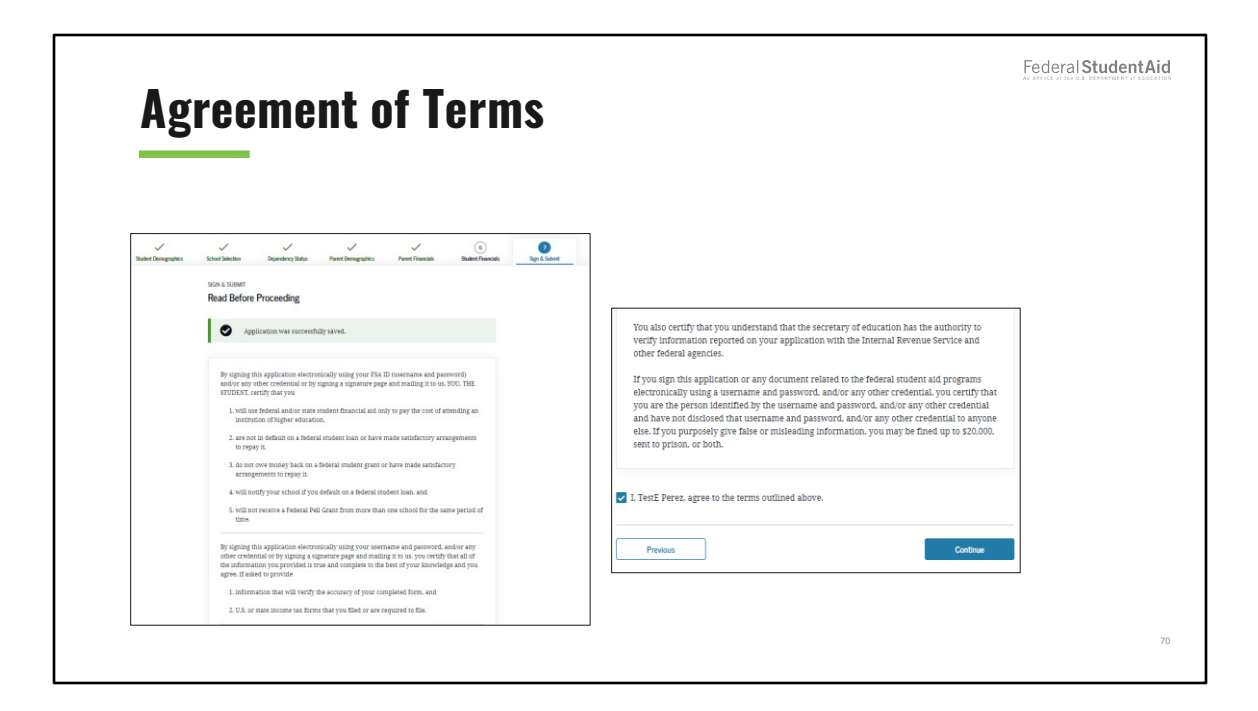

Agreement of Terms student view

This view is where the student acknowledges the certification statement.

|        |                                                                                                    | Federal StudentA |
|--------|----------------------------------------------------------------------------------------------------|------------------|
| stude: | nt Signature Antions                                                                                                    |                  |
| otuuti | it dignature options                                                                                                    |                  |
|        | Signature Options                                                                                                    |                  |
|        | Student signature for: Perez                                                                                                    |                  |
|        | Date of Birth Social Boards Number<br>02/05/2001 ———————————————————————————————————                                                                                                    |                  |
|        | Other Options to Sign and Submit $\odot$                                                                                                    |                  |
|        | We resonanced injudge detectorisationly with an TAA IIIs or you don't have to point and that it a<br>signature spage or terms laser to sign your FAATA from. If you are unable to sign electronically<br>when another options |                  |
|        | Sign electronically with my FSA.D<br>The a the basis landing the value will not my to be With a your the subset of PAR ET unelses.                                                                                            |                  |
|        | Prote a signature page     The uptownparts that proceed and real page.                                                                                                    |                  |
|        | Schern Hellboot Signatures<br>The splan allow price to address per MMSE for new which per regulates, but price all worth in stars take to a<br>spin.                                                                          |                  |
|        | Contras                                                                                                    |                  |
|        |                                                                                                    |                  |
|        | muun la agustar aatus                                                                                                    |                  |

Student Signature Options

The user indicates how they plan to sign the application and provide their signature from this view.

| Signature Status         Signature Status         Image: Construct Status         Image: Construct Status         Image: Constatus         Image: |    |
|----------------------------------------------------------------------------------------------------|----|
| Signature Status            A parent must sign the FAFSA* form. If you're a parent, select "Provide Parent Signature" to sign your child's FAFSA form. If you're a state of the FAFSA form. If you're a state of the FAFSA form. If you're a state of the FAFSA form with the fAFSA form with the state of the FAFSA form with the state of the FAFSA form with the state of the state of the state of the fAFSA form with the state of the fAFSA form with the state of the state of the fAFSA form.                                                                                                    |    |
| A parent must sign the FAFSA <sup>®</sup> form. If you're a parent, select "Provide Parent<br>Signature" to sign your child's FAFSA form. Note: If you're the student and your parent isn't present, select "Save FAFSA<br>Form" and then "Exit FAFSA." Your parent should log in to the FAFSA form using<br>the student's identifiers and the save key to sign and submit your FAFSA form.                                                                                                    |    |
| -                                                                                                    |    |
|                                                                                                    |    |
| Student Selected Signature Option                                                                                                    |    |
| Parent Signature Needed                                                                                                    |    |
| 02/05/2001 ——5141 Provide Parent Signature Dr<br>Choose another way to sign.                                                                                                    |    |
| Previous                                                                                                    | 72 |

Signature Status view

The student will need to sign. This view displays the signature status. The user can also submit the application from this view if all signatures have been captured.
| Parent Si | gnature Selection                                                                                                    | Federal <b>StudentAid</b> |
|-----------|----------------------------------------------------------------------------------------------------|---------------------------|
|           | Bode State       Openery Bala       Pare Description       Pare Present       Differ France         Solution State         Solution State         Solution State         Solution State         Biological State         Differ Expendent State         Colspan="2">Colspan="2">Solution State         Parent 1         Differ & Sould Scorety Renter         Differ & Sould Scorety Renter <th></th> |                           |
|           |                                                                                                    | 73                        |

Parent Signature Selection view

This view displays the option to indicate which parent is signing the application when more than parent provides information on the FAFSA® form. The user can see the parent information reported and select which parent will sign the FAFSA® form.

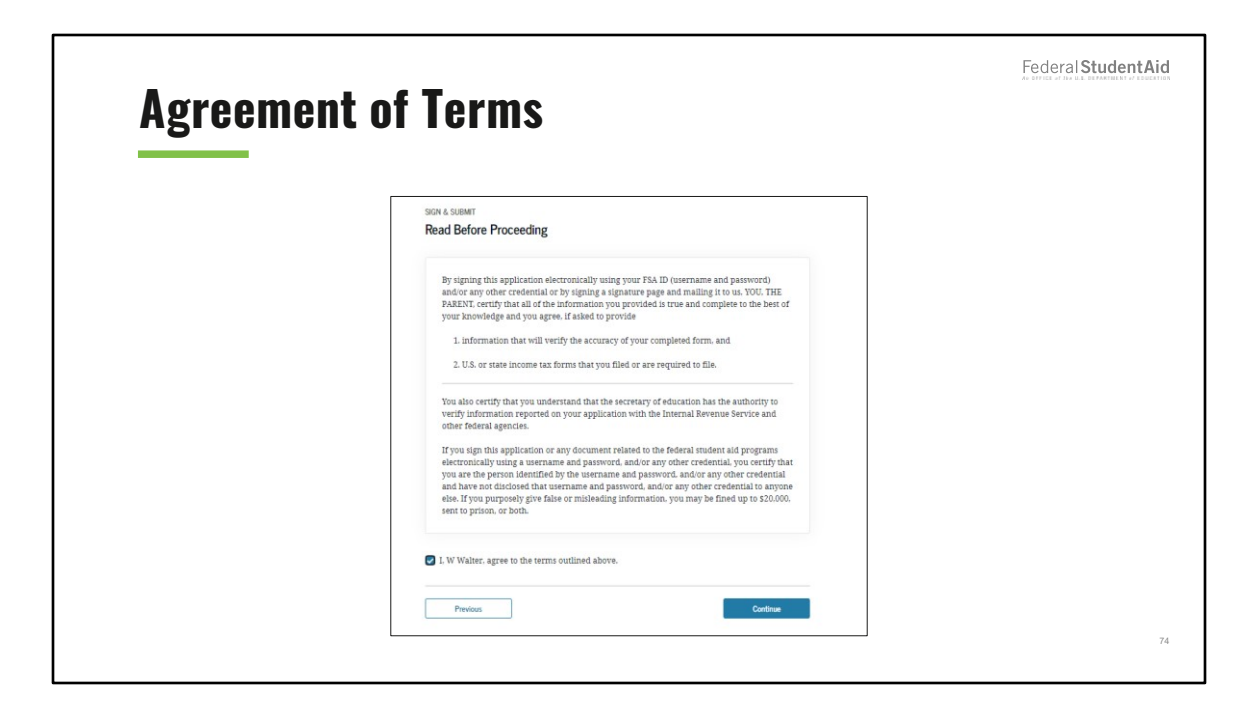

Agreement of Terms parent view

This view is where the parent acknowledges the certification statement.

| Devent Circ |                                                                                                    |                                  | Federal Student Aid |
|-------------|----------------------------------------------------------------------------------------------------|----------------------------------|---------------------|
| Parent Sigi | SIGN & SUBMT<br>Signature Options<br>Parent Signature for: Walter<br>Date of Botton<br>Social Security Number                                                                             |                                  |                     |
|             | E/11/19/0 ===/1990<br>Enter the parent's FSA ID.<br>Do not enter the FSA ID if you are not the parent.<br>Parent's FSA ID Username, Email Address, or Mobile !<br>Forget Username   Creat | Number<br>⑦<br>te an FSA D       |                     |
|             | Parent's FSA ID Password Forg Sign This FAFSA Form 29                                                                                                    | Show ③<br>ot Password            |                     |
|             | Return to Signature Status                                                                                                    | Other Options to Sign and Submit | 75                  |

Parent Signature Options (1 of 2) view

In this view, the user can sign by providing their FSA ID or by clicking on "Other Options to Sign and Submit." In this scenario, the user selects "Other Options to Sign and Submit."

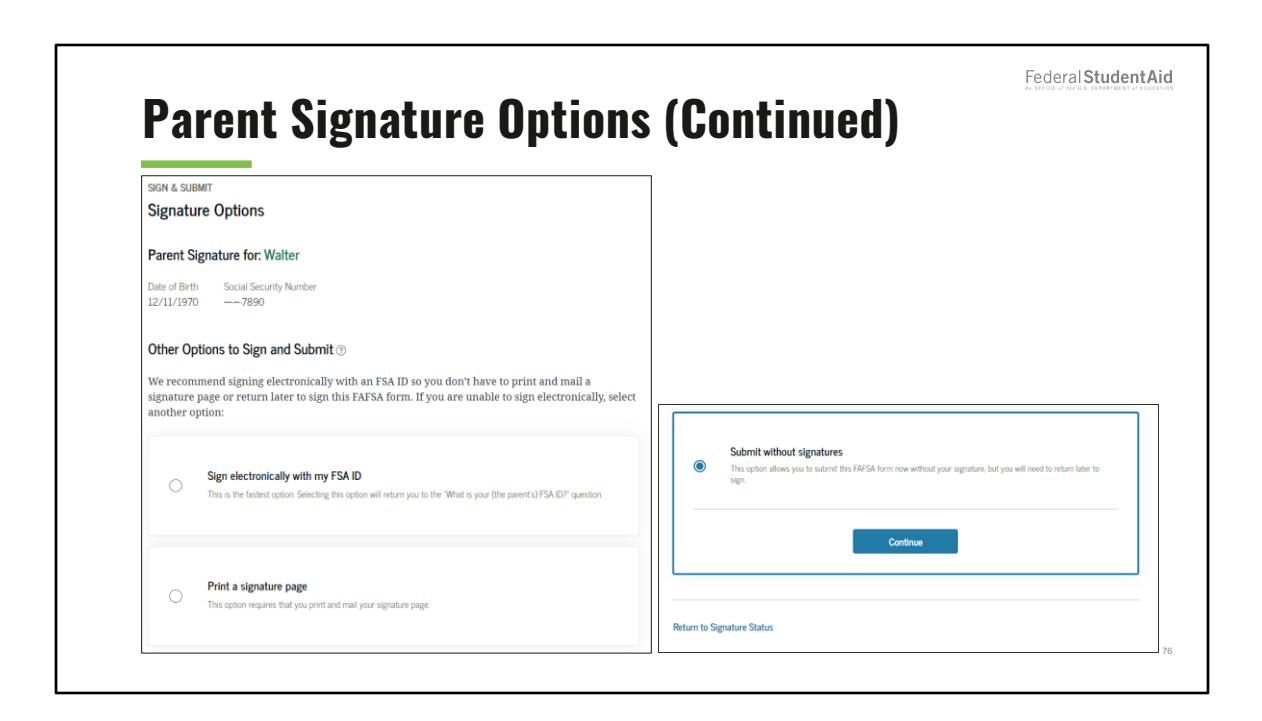

Parent Signature Options (2 of 2) view

In this view, the user selects their desired signature option. In this scenario, the parent selects "Submit without signatures" then clicks "Continue."

| Sign and Sub | mit                                                                                                    |                                                                                                    | Federal StudentAid |
|--------------|----------------------------------------------------------------------------------------------------|----------------------------------------------------------------------------------------------------|--------------------|
|              | SIGN & SUBMIT<br>Signature Status                                                                                                    |                                                                                                    |                    |
|              | You have chosen to submit your FAFS<br>you continue, your application work!<br>Your FAFSA form must be signed befor<br>eligibility for ferieral submet aid. The<br>electronically using an FSA ID select<br>with an FSA ID. Noteh buy pinging with<br>To submit without signature(s), select | A <sup>8</sup> form without all required signatures. If<br>be complete.<br>re your school can determine your<br>fasteris way to sign a FASA form is<br>"Chocek another Way to Sign" below to sign<br>"Submit My FAFSA Form Now." |                    |
|              | Student Selected Signature Option                                                                                                    | Parent Selected Signature Option                                                                                                    |                    |
|              | Last Name<br>Penz<br>Date of Birth Social Security Namber<br>02/05/2001                                                                                                    | Last Name<br>Water<br>Dels of Birth Social Security Number<br>12/11/19707890<br>Choose another way to sign.                                                                                                    |                    |
|              | Previous                                                                                                    | Sign as a Different Parent                                                                                                    | π                  |

Sign and Submit view

After the parent has selected a signature option, they are returned to the Sign and Submit page. The "Submit My FAFSA Form Now" button is now enabled. The user clicks this button to submit their FAFSA form.

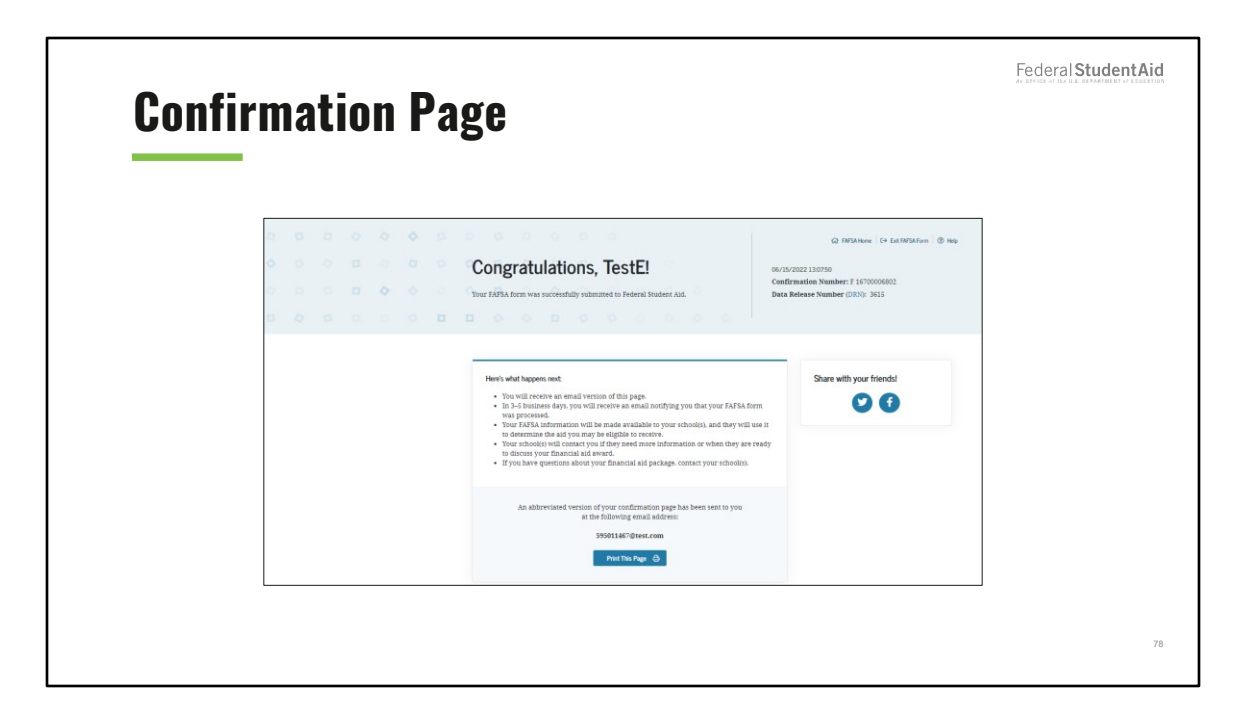

**Confirmation Page view** 

The confirmation displays when the FAFSA® form is submitted successfully.

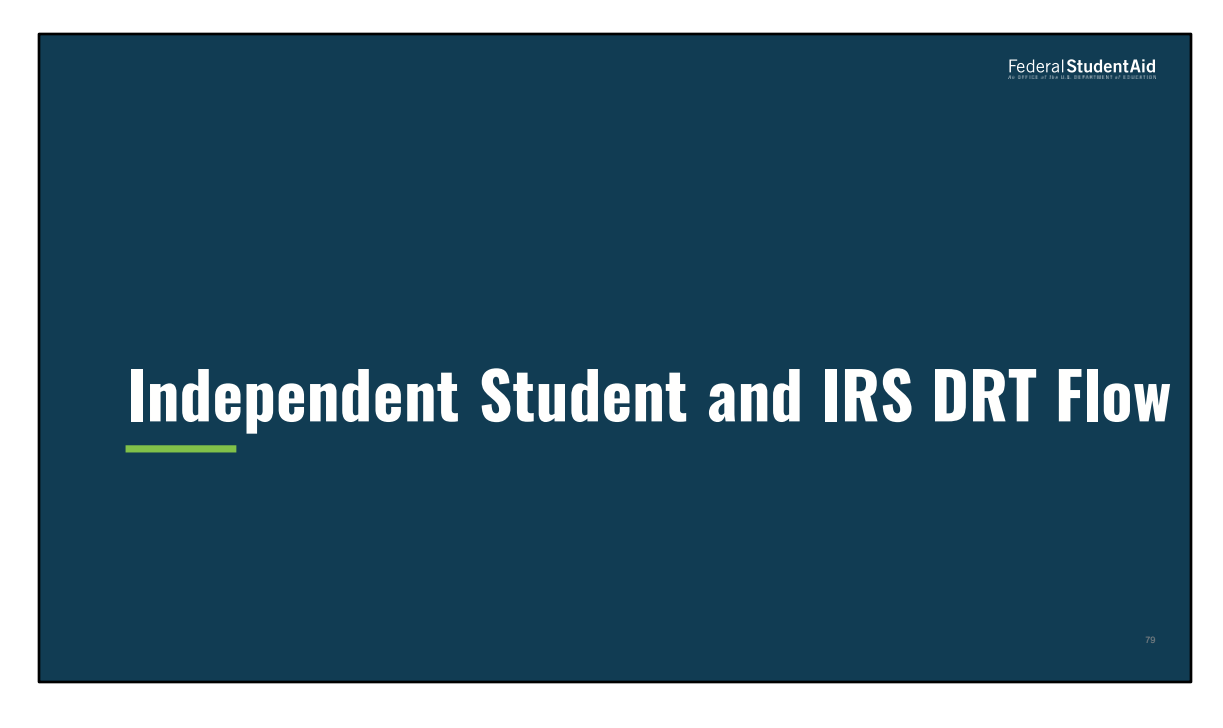

Independent Student and IRS DRT Flow

| Personal I | nformation for Student                                                                                                    | Federal <b>Student Aid</b> |
|------------|----------------------------------------------------------------------------------------------------|----------------------------|
|            | Image: Second second second |                            |
|            | Previous                                                                                                    | 80                         |

Personal Information for Student view

The user enters their first name, middle initial, last name, and date of birth.

| Student Er           | nail and Phone                                                                                                    | Federal <b>StudentAid</b> |
|----------------------|----------------------------------------------------------------------------------------------------|---------------------------|
| Student Demographics | 2     3     4     5     6     7       School Selection     Dependency Status     Parent Demographics     Parent Financials     Student Financials     Sign 4 Subr | nit                       |
|                      | STUDENT INFORMATION Student Email and Phone                                                                                                    |                           |
|                      | Your Email Address<br>595011457@test.com                                                                                                    |                           |
|                      | Reenter Your Email Address 595011457@test.com ⑦                                                                                                    |                           |
|                      | Your Telephone Number       (309) 332-3212                                                                                                    |                           |
|                      | Previous Continue                                                                                                    |                           |
|                      |                                                                                                    | 81                        |

Student Email and Phone view

The user enters their email address and telephone number, then selects "Continue."

| dent Ad                   | dress                           |                        |                          |                        |                         | Fede               | ral StudentAi |
|---------------------------|---------------------------------|------------------------|--------------------------|------------------------|-------------------------|--------------------|---------------|
| 1<br>Student Demographics | 2<br>School Selection           | 3<br>Dependency Status | 4<br>Parent Demographics | 5<br>Parent Financials | 6<br>Student Financials | 7<br>Sign & Submit |               |
|                           | STUDENT INFORMAT                | ron                    |                          |                        |                         |                    |               |
|                           | Your Permanent                  | Mailing Address (incl  | ude apt. number)         | 0                      |                         |                    |               |
|                           | Your City (and co<br>Manchester | untry, if not U.S.)    | 0                        |                        |                         |                    |               |
|                           | Your State<br>New Hampshir      | re                     | ~ Ø                      |                        |                         |                    |               |
|                           | Your ZIP Code<br>03245          | 0                      |                          |                        |                         |                    |               |
|                           | Previous                        |                        |                          |                        | Continue                |                    |               |

Student Address view

The user enters their mailing address, city, state, and ZIP code.

| Student                   | Residency and Eligibility                                                                                                    | Federal StudentA   |
|---------------------------|----------------------------------------------------------------------------------------------------|--------------------|
|                           |                                                                                                    |                    |
| 1<br>Student Demographics | 2         3         4         5         6           School Selection         Dependency Status         Parent Demographics         Parent Financials         Student Financials | 7<br>Sign & Submit |
|                           | Have you lived in New Hampshire for at least 5 years? ()<br>Yes<br>No                                                                                                    |                    |
|                           | Are you a U.S. citizen?<br>Yes, I am a U.S. citizen (or U.S. national).                                                                                                    |                    |
|                           | Previous Continue                                                                                                    |                    |
|                           |                                                                                                    |                    |

Student Residency and Eligibility view

The user selects yes to both "Residency and Eligibility" questions.

|                      |                                                                                                    | Fodoral Student Aid                          |
|----------------------|----------------------------------------------------------------------------------------------------|----------------------------------------------|
|                      | ••                                                                                                    | AN OFFICE OF THE ULE DEPARTMENT OF EDUCATION |
| Student Educa        | tion                                                                                                    |                                              |
|                      |                                                                                                    |                                              |
|                      |                                                                                                    |                                              |
| Student Demographics | School Selection Dependency Status Parent Demographics Parent Pivancials Student Financials Sign & Submit |                                              |
|                      | STUDENT INFORMATION                                                                                       |                                              |
|                      | Student Education                                                                                         |                                              |
|                      | What will your high school completion status be when you begin college in the 2023-24 school              |                                              |
|                      | Year?<br>High school diploma                                                                              |                                              |
|                      | What college degree or certificate will you be working on when you begin the 2023–24 school               |                                              |
|                      | year?<br>1st bachelor's degree  v ③                                                                       |                                              |
|                      | Will you have your first bachelor's degree before you begin the 2023-24 school year? ③                    |                                              |
|                      | ⊖ Yes                                                                                                    |                                              |
|                      | No No                                                                                                    |                                              |
|                      | What will your college grade level be when you begin the 2023–24 school year?                             |                                              |
|                      | Never attended college/1st yr.                                                                            |                                              |
|                      | Are you interested in being considered for work-study? ③                                                  |                                              |
|                      | ) Yes                                                                                                    |                                              |
|                      | No                                                                                                    |                                              |
|                      | O Don't know                                                                                              |                                              |
|                      |                                                                                                    |                                              |
|                      | Previous Continue                                                                                         | 84                                           |
|                      |                                                                                                    |                                              |

Student Education view

The user answers questions related to their high school completion status, the college degree they'll be working on, their college grade level, and their interest in being considered for work-study.

| Student                   | Driver's License                                                                                                    | Federal Student Aid |
|---------------------------|----------------------------------------------------------------------------------------------------|---------------------|
| 1<br>Student Demographics | (2)     (3)     (4)     (5)     (6)     (7)       School Selection     Dependency Status     Parent Demographics     Parent Financials     Student Financials     Sign & Submit |                     |
|                           | STUDENT INFORMATION Student Driver's License Your Driver's License Number (If you have one)                                                                                     |                     |
|                           | Your Driver's License State           New York         Image: Continue                                                                                                    |                     |
|                           |                                                                                                    | 85                  |

Student Driver's License view

The user may enter their driver's license number and state.

| Student For               | tor Coro and Parant Education Com                                                                                                    |         |
|---------------------------|----------------------------------------------------------------------------------------------------|---------|
| Student Los               | SLET GATE AND FATEIL EUUGALIUN GUN                                                                                                    | hierion |
| 3<br>Student Demographics | C         3         4         5         6         7           School Selection         Dependency Status         Parent Demographics         Parent Financials         Student Financials         Sign & Submit |         |
|                           | STUDENT INFORMATION                                                                                                    |         |
|                           | Student Foster Care and Parent Education Completion                                                                                                    |         |
|                           | Are you a foster youth or were you in the foster care system at any time? $\odot$                                                                                                    |         |
|                           | ○ Yes                                                                                                    |         |
|                           | No                                                                                                    |         |
|                           | What's the highest school completed by Parent 1? College or beyond ~ 🖉                                                                                                    |         |
|                           | What's the highest school completed by Parent 2? College or beyond                                                                                                    |         |
|                           | Previous Continue                                                                                                    | 86      |
|                           |                                                                                                    |         |

Student Foster Care and Parent Education Completion view

The user answers if they were a foster youth or in foster care system anytime. The user also answers about the highest school completed by both parents.

| Add Your Hig     | h School                                                                                                    | Federal <b>StudentAid</b> |
|------------------|----------------------------------------------------------------------------------------------------|---------------------------|
| Suber Desegnates | Image: State of the state of the state of the | 17                        |

Add Your High School Manually view

The user enters their high school's full name, city, and state.

| High School S | earch Results                                  |  |
|---------------|------------------------------------------------|--|
|               | Benjamin Banneker Achlevernent Ctr<br>Gary: IN |  |
| 0             | Calumet New Tech High School<br>Gary. IN       |  |
| 0             | Charter School of the Dunes<br>Gary, IN        |  |
| 0             | Chase Alternative School<br>Gary, IN           |  |
| 0             | Excel Center - Gary<br>Gary, IN                |  |
| 0             | Gary Career Center<br>Gary, IN                 |  |
| 0             | Gary Lighthouse Charter School<br>Gary, IN     |  |
| < Previous 1  | 2 3 Next > I can't find my school.             |  |
| Prev          | aus Centinue                                   |  |

High School Search Results view

The user searches the name of their high school and selects the correct high school.

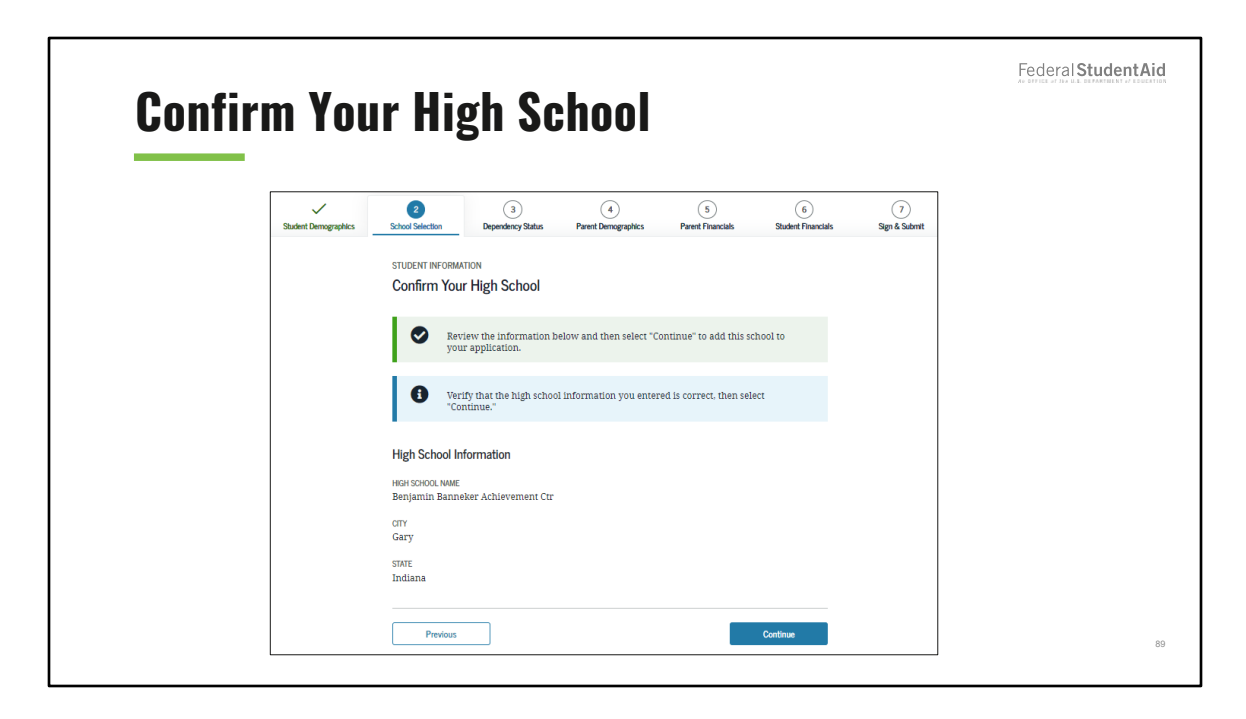

Confirm Your High School view

The user confirms the high school information, then selects "Continue" to proceed to the next section.

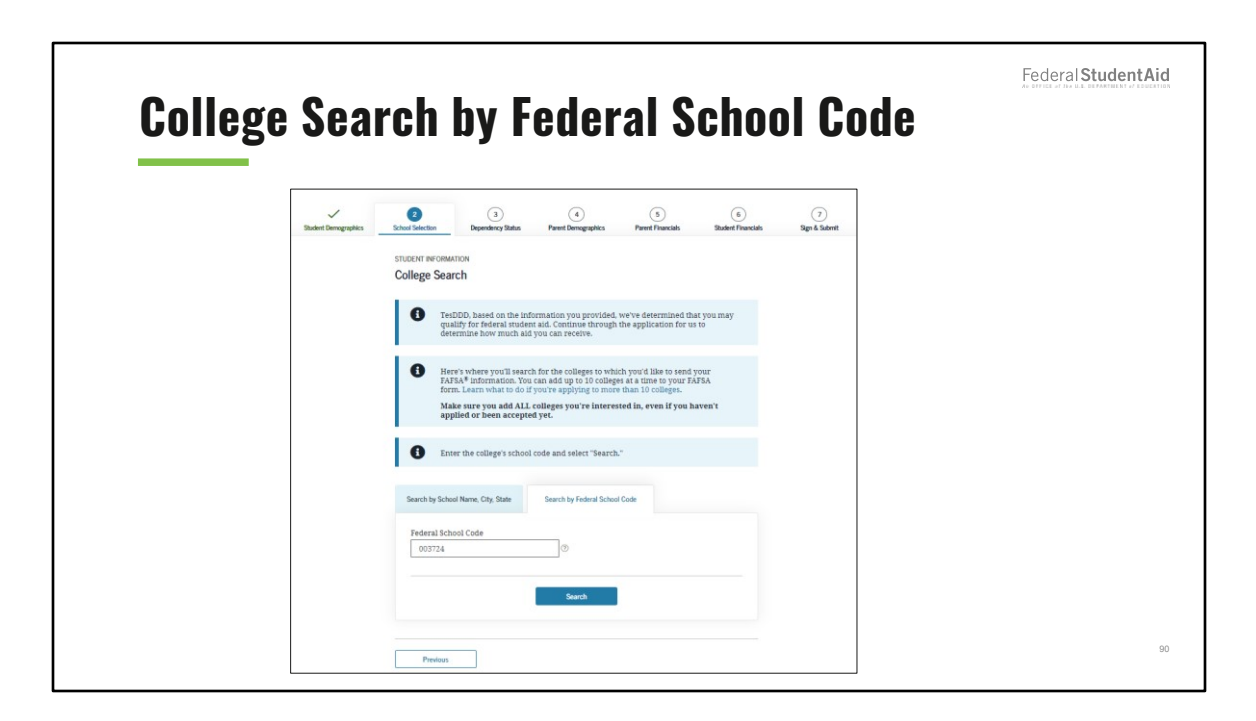

College Search by Federal School Code view

The user can also search their college by entering the college's specific Federal School Code.

| Search Results 1  | to 1 of 1                                            | SORT BY:                        | Best Match |
|-------------------|------------------------------------------------------|---------------------------------|------------|
| Ma<br>Fed         | rymount University<br>Ieral School Code: 003724   Ai | rlington, VA   View College Inf | D          |
| < Previous 1 Next | >                                                    |                                 |            |
| Previous          |                                                      |                                 | Continue   |

College Search Results view

The user selects the school in the search results.

| Selecte | d Colle              | eges and Housing Info                                                                                                    | Federal Student Aid |
|---------|----------------------|----------------------------------------------------------------------------------------------------|---------------------|
|         | Student Demographics | Image: billing billing bill |                     |
|         |                      | Previous                                                                                                    |                     |

Selected Colleges and Housing Info view

The user can reorder schools on this page, which won't affect federal student aid but can affect state and school aid.

The user can select one of the following housing plans: On Campus, With Parent, or Off campus. The user selects "on campus" as their housing plan choice.

| Student N        | Aarital Status                                                                                                    | Federal <b>Student Ai</b> |
|------------------|----------------------------------------------------------------------------------------------------|---------------------------|
| Student Demograp | ics School Selection Dependency Status Parent Demographics Parent Francials Statent transmission Sign & Schemit                                                                                     |                           |
|                  | SCHOOL SELECTION Student Marital Status                                                                                                    |                           |
|                  | <ul> <li>Application was successfully saved.</li> <li>Bacause the FAFSA<sup>\$</sup> form helongs to the student. "you" and "your" always (unless otherwise noted) refer to the student.</li> </ul> |                           |
|                  | What is your marital status as of today? Single ~ 🛇                                                                                                    |                           |
|                  | Previous                                                                                                    |                           |
|                  |                                                                                                    |                           |

Student Marital Status view

This is the first page of the "Dependency Status" section. This view collects the student's marital status information. The user selects single as their marital status.

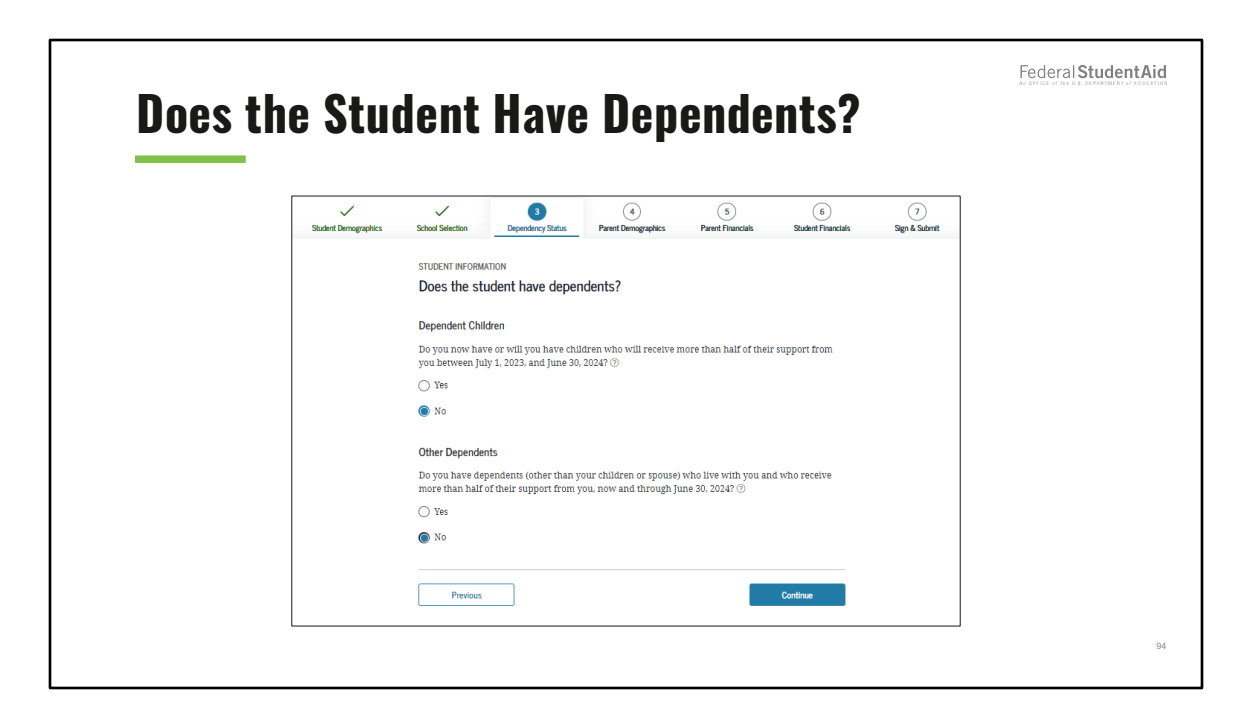

Does the Student Have Dependents View

This view collects information to determine the dependency status of the student. The user answers "no" to both questions listed.

|                      |                                                                                                    |                                                                                                    | • • • • • •                                                                                                    |                                                                    |                          |                    |
|----------------------|----------------------------------------------------------------------------------------------------|----------------------------------------------------------------------------------------------------|----------------------------------------------------------------------------------------------------|--------------------------------------------------------------------|--------------------------|--------------------|
| Student Demographics | School Selection                                                                                                    | 3<br>Dependency Status                                                                                                    | 4<br>Parent Demographics                                                                                                    | 5<br>Parent Financials                                             | 6<br>Student Financials  | 7<br>Sign & Submit |
|                      | STUDENT INFORM<br>Independent<br>You are conside<br>questions about<br>However, you n<br>• you are a 1<br>• your schoo<br>Would you like<br>Yes<br>No | HIM<br>Student Status<br>red an "Independent"<br>your parents.<br>lay want to answer qu<br>aw school or health pr<br>l reguires parental in<br>to answer questions | ' student. This means yo<br>lestions about your pare<br>orfession student (such i<br>formation from all stud<br>about your parents? ( | u are not required to<br>nts if<br>as a medical or nursir<br>ents. | answer<br>g student), or |                    |
|                      | Previous                                                                                                    |                                                                                                    |                                                                                                    |                                                                    | Continue                 |                    |

Independent Student Status view

This view displays if the student is considered an independent student. If the user selects "Yes" to answer questions about their parents, then they will continue to the "Parent Demographics" section. If the user selects "no," the user will continue to the "Student Financials" section.

| Student Tax F | iling Status                                                                                                    | Federal <b>StudentAid</b> |
|---------------|----------------------------------------------------------------------------------------------------|---------------------------|
|               | gedits bibutlinetic bipunkustifika Parel Samples Parel Francis Di Tege L Salet<br>Statistica di Salet de la companya de la companya de |                           |
|               | Student fax Films Status  Application was noteentially served.  Because the FATEAN form belongs to the modern: "you" and "your" abways (unders otherwise solved) refer to the modern.                                                                                                    |                           |
|               | For 2012, how you campleted your 24d income tax return or another tax return?<br>                                                                                                    |                           |
|               | Inge                                                                                                    |                           |
|               | Term with the IB3 beam Katerwink Teru ((1017))                                                                                                    | 96                        |

Student Tax Filing Status view

The user can choose to link to the IRS by using the IRS Data Retrieval Tool, if the student is eligible.

| Student Demographics       School Selection       Dependency Status       Parent Demographics       Farent Financials       Topology         STUDENT INFORMATION       Student Eligible for IRS Data Retrieval Tool (DRT)       Applying is faster and easier with the IRS DRT!       Based on your responses, we recommend that you transfer your information from the IRS into this FATSA form. The IRS DRT allows you to link to the IRS website and securely transfer original IRS tax return information to your FATSA form.         If you use the IRS DRT, you may not have to provide additional IRS documentation later to qualify for federal student aid. | Student Demographics School Selection Dependency Status Parent Demographics Parent Financials Student Financials Student Financials Student Financials Applying is faster and easier with the IRS DRT!                                              |
|----------------------------------------------------------------------------------------------------|----------------------------------------------------------------------------------------------------|
| STUDENT INFORMATION Student Eligible for IRS Data Retrieval Tool (DRT) Applying is faster and easier with the IRS DRT! Based on your responses, we recommend that you transfer your information from the IRS into this FAFSA form. The IRS DRT allows you to link to the IRS website and securely transfer original IRS tax return information into your FAFSA form. If you use the IRS DRT, you may not have to provide additional IRS documentation later to qualify for federal student aid.                                                                                                    | STUDENT INFORMATION Student Eligible for IRS Data Retrieval Tool (DRT) Applying is faster and easier with the IRS DRT!                                                                                                    |
| Applying is faster and easier with the IRS DRT!<br>Based on your responses, we recommend that you transfer your information from the IRS into this<br>FAFSA form. The IRS DRT allows you to link to the IRS website and securely transfer original IRS tax<br>return information into your FAFSA form.<br>If you use the IRS DRT, you may not have to provide additional IRS documentation later to qualify<br>for federal student aid.                                                                                                    | Applying is faster and easier with the IRS DRT!                                                                                                    |
| If you use the IRS DRT, you may not have to provide additional IRS documentation later to qualify for federal student aid.                                                                                                    | Based on your responses, we recommend that you transfer your information from the IRS into this<br>FAFSA form. The IRS DRT allows you to link to the IRS website and securely transfer original IRS tax<br>return information into your FAFSA form. |
|                                                                                                    | If you use the IRS DRT, you may not have to provide additional IRS documentation later to qualify for federal student aid.                                                                                                    |

Student Eligible for IRS Data Retrieval Tool (DRT) view

This view displays prior to sending the user to the IRS website, informs the user that the student is eligible to use the IRS DRT, and recommends that they use it to retrieve tax information. In this scenario, user proceeds to the IRS and did not provide parent info thus skipping to section 6 (Student Financials).

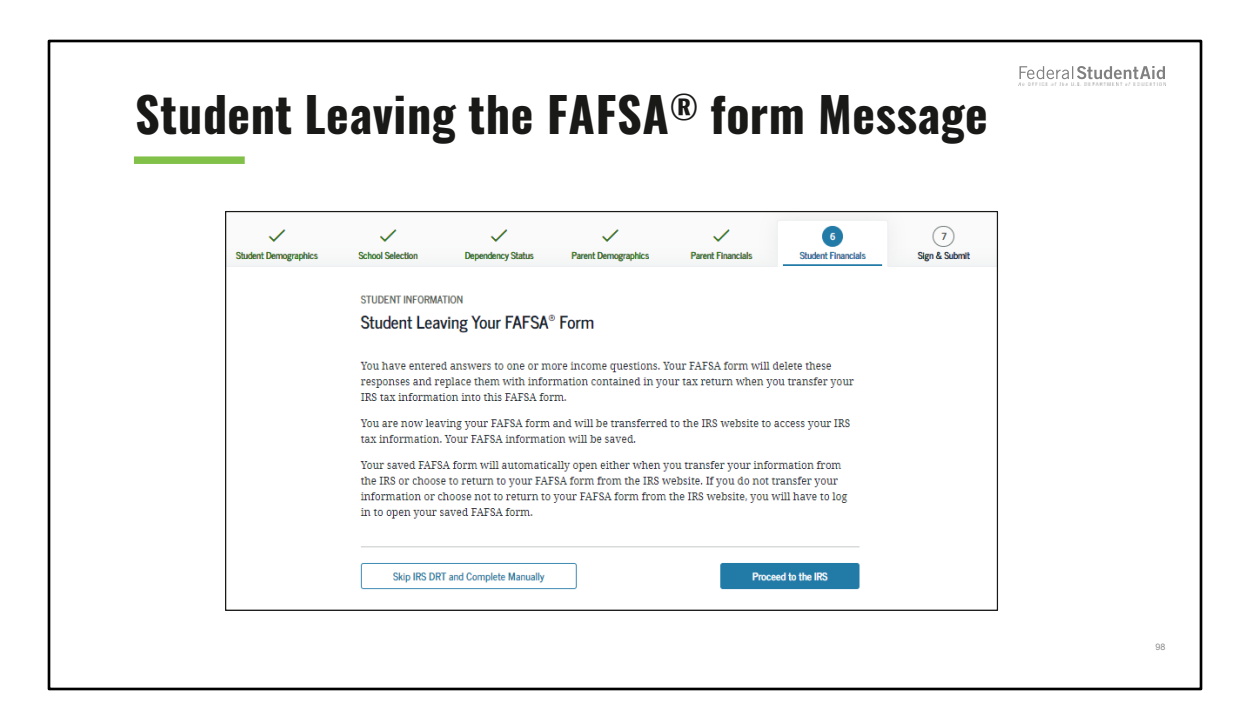

Student Leaving the FAFSA® form Message view

This message displays prior to sending the user to the IRS website. This view informs the user that they are leaving the FAFSA<sup>®</sup> form and going to the IRS website to retrieve tax information. This only displays if the user chooses to use the IRS DRT.

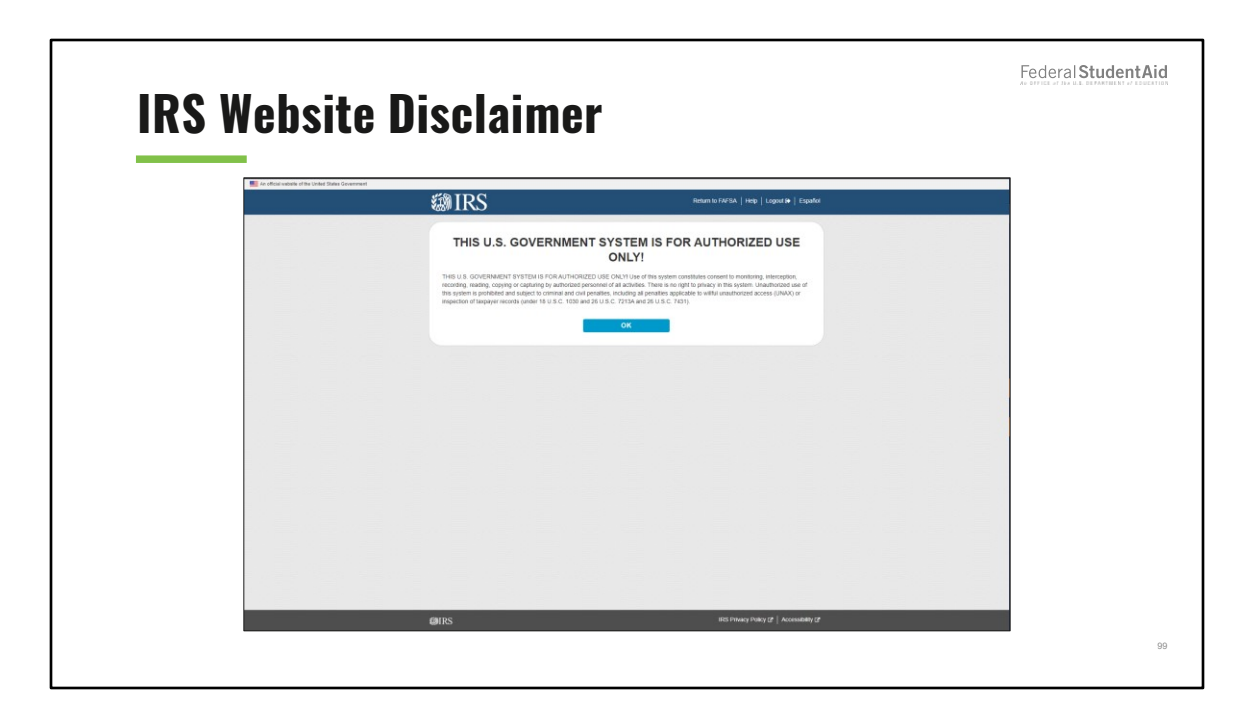

IRS Website Disclaimer view

Upon selecting to link to the IRS, the user will be directed to the IRS disclaimer.

| <b>Get My Fed</b>                                                                                                    | eral Income                                  | Tax Information                                                                                                    |                                  |
|----------------------------------------------------------------------------------------------------|----------------------------------------------|----------------------------------------------------------------------------------------------------|----------------------------------|
| ****DC                                                                                                    |                                              | Austract Number                                                                                                    |                                  |
| Same and the second second sec | Return to FAFSA   Help   Logout B•   Español | Required if entered on your tax return                                                                                                    |                                  |
|                                                                                                    |                                              |                                                                                                    |                                  |
|                                                                                                    | Total                                        | Country                                                                                                    |                                  |
| Get My Federal Inc                                                                                                    | ome Tax Information                          | United States                                                                                                    | *                                |
| See our Privacy Notice regarding o                                                                                                    | ar request for your personal information.    | City, Town or Post Office                                                                                                    |                                  |
| All faids are remined unless marked otherwise                                                                                                    | Retrain II.                                  |                                                                                                    |                                  |
| First Name                                                                                                    |                                              | State / II S. Territory                                                                                                    |                                  |
| DEPENDENT                                                                                                    |                                              | Select One                                                                                                    | ~                                |
|                                                                                                    |                                              | Sunce One                                                                                                    | -                                |
| Last Name                                                                                                    |                                              | ZIP Code                                                                                                    |                                  |
| DAIA43                                                                                                    |                                              |                                                                                                    |                                  |
| Social Security Number                                                                                                    |                                              | By submitting this information, you certify that you are the person identified. Use of this system to access a<br>result in civil and criminal negatives. | another person's information may |
| *** - ** - 2542                                                                                                    |                                              |                                                                                                    |                                  |
| Date of Birth                                                                                                    |                                              | SUBMIT                                                                                                    |                                  |
| MMDDrrryy                                                                                                    |                                              | Select the button below to exit the IRS system and return to your FAFSA.                                                                                  |                                  |
| 01/01/1999                                                                                                    |                                              | CANCEL                                                                                                    |                                  |
| Filing Status 🕐                                                                                                    |                                              |                                                                                                    |                                  |
| Married-Filed Joint Return                                                                                                    | ~                                            |                                                                                                    |                                  |
| Street Address (?)<br>Must match your 2021 Federal Income Tax Return                                                                                                    |                                              |                                                                                                    |                                  |
| P.O. Box 🍞                                                                                                    |                                              |                                                                                                    |                                  |
| Required if entered on your fax return                                                                                                    |                                              |                                                                                                    |                                  |

Get My Federal Tax Income Information view

The user provides tax information exactly as it appears on their tax return. Some information (e.g., name, Social Security number, date of birth, and tax filing status) will be prefilled from the FAFSA<sup>®</sup> form.

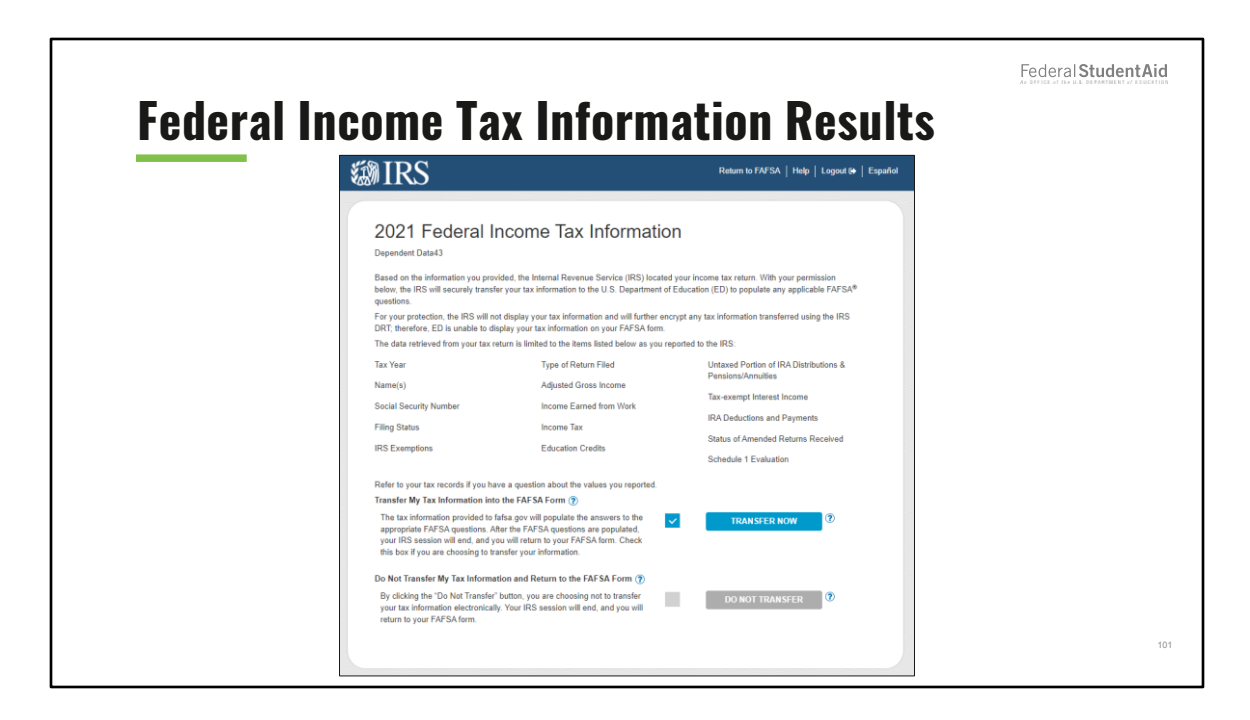

Federal Income Tax Information Results view

The user can select the option to transfer their federal tax information into the FAFSA® form.

| dent II              | RS Info                                                                                                    | Federal Stu |  |
|----------------------|----------------------------------------------------------------------------------------------------|-------------|--|
| _                    |                                                                                                    |             |  |
| Student Demographics | Image: strong selection         Image: strong selection         Image: strong selection <th image:="" strong<="" th=""><th></th></th> | <th></th>   |  |
|                      | STUDENT INFORMATION Student IRS Info                                                                                                    |             |  |
|                      | Vou have successfully transferred your 2021 IRS tax information.<br>Your IRS tax information has been successfully transferred into this FAFSA®<br>form. Questions that were populated with tax information will be marked with<br>"Transferred from the IRS." For your protection, IRS tax return information is not<br>displayed on the FAFSA form.                                                                                                    |             |  |
|                      | What was your adjusted gross income for 2021?<br>Transferred from the IRS                                                                                                    |             |  |
|                      | Previous Continue                                                                                                    |             |  |

Student IRS Info view

This view collects information about the student's adjusted gross income for 2021. Because the student is eligible to the use the IRS DRT and the user decided to use it, "Transferred from the IRS" appears in the answer box.

| Student Ir           | come from Work                                                                                                    | Federal Student Aid |
|----------------------|----------------------------------------------------------------------------------------------------|---------------------|
| Student Demographics | J         4         5         6         7           School Selection         Dependency Status         Parent Demographics         Parent Financials         Student Financials         Sign & Submit | ]                   |
|                      | STUDENT INFORMATION Student Income from Working (wages, salaries, tips, etc.) in 2021? Transferred from the IRS This you file an IRS Schedule K-1 (Form 1065) for 2021? (*) Yes No                    |                     |
|                      | Previous                                                                                                    | 103                 |

Student Income From Work view

The amount the student earned from working in 2021 is transferred from the IRS.

| udent                | Ident Simplified Path Determination                                                                         |                                                                                                    |                                                                                             |                                                                             |                               |                      |  |
|----------------------|----------------------------------------------------------------------------------------------------|----------------------------------------------------------------------------------------------------|---------------------------------------------------------------------------------------------|-----------------------------------------------------------------------------|-------------------------------|----------------------|--|
| Student Demoeraphics | School Selection                                                                                            | Dependency Status                                                                                                | 4<br>Parent Democrashics                                                                    | 5<br>Parent Financials                                                      | 6<br>Stuxtent Financials      | (7)<br>Sien & Submit |  |
|                      | STUDENT INFORM<br>Student Sim<br>Did you file a Sc<br>report: unemplo<br>deduction, or Al<br>Transferred fi | NTON<br>plified Path Dete<br>hedule 1? Select No if<br>yment compensation,<br>aska Permanent Fund<br>rom the IRS | rmination<br>you did not file a Scher<br>educator expenses, IR<br>dividend. Learn more<br>2 | ule 1 or <b>only filed</b> a (<br>deduction, student 1<br>about Schedule 1. | Schedule 1 to<br>oan interest |                      |  |
|                      | Previous                                                                                                    |                                                                                                    |                                                                                             |                                                                             | Continue                      |                      |  |
|                      |                                                                                                    |                                                                                                    |                                                                                             |                                                                             |                               |                      |  |

Student Simplified Path Determination view

This view collects the student's financial information to determine if the student's application qualifies for simplified needs path. The Schedule 1 information is transferred from the IRS.

| tuden                | t Additional IRS Info                                                                                                    | Federal Student, |      |
|----------------------|----------------------------------------------------------------------------------------------------|------------------|------|
| Student Demographics | Image: school Selection         Image: school Selection         Image: school Selection <th image:="" school<="" th=""><th>it .</th></th> | <th>it .</th>    | it . |
|                      | STUDENT INFORMATION                                                                                                    |                  |      |
|                      | Student Additional IRS Info                                                                                                    |                  |      |
|                      | Enter the amount of your income tax for 2021. Transferred from the IRS                                                                                                    |                  |      |
|                      |                                                                                                    |                  |      |
|                      |                                                                                                    |                  |      |

Student Additional IRS Info view

The student's amount of income tax for 2021 is transferred from the IRS.

|           |                                                                                                    | Federal Student Aid                           |
|-----------|----------------------------------------------------------------------------------------------------|-----------------------------------------------|
| Student ( | Questions for Tax Filers Only                                                                                                    | de strend et ne de internetient e en enternet |
|           | studer Desegnation Solution Dependency Status Parent Desegnations Parent Desegnations Solution (Francesian) Sign & Salvert                                                                                                    |                                               |
|           | STUDENT RECOMMENDEN<br>Student Questions for Tax Filers Only                                                                                                    |                                               |
|           | Did you have any of the following items in 2011? Enter amounts for all that apply:                                                                                                    |                                               |
|           | Bedding commissioned warran of directly because endowing pays is entirely contactable. Only enter     tastable contact pay included at my your can find matrixed, your spouse's) adjusted grows income.                                                    |                                               |
|           | Student college grant and scholarship aid reported to the IRS in your income. Includes AmeriCorps<br>benefits (servatis, Exing allowances, and Interest accrual payments), as well as grant and scholarship<br>portions of fellowahips and assistantially. |                                               |
|           | Education credits (American Opportunity Tax Oredit or Lifetime Learning Tax Oredit) from IBS.<br>Transformed from the IBS                                                                                                    |                                               |
|           | Unstand portions of IDA distributions and penalisins from IBS form.<br>Transferred from the IBS                                                                                                    |                                               |
|           | IRA deductions and payments to self simplyed SER SIMPLE. Keegh, and other qualified plans from IRB form.<br>IRB form.<br>Transformed from the IRB                                                                                                    |                                               |
|           | Tax example inserved income from IRS form.<br>Transformed from the IRS                                                                                                    |                                               |
|           | Persteat                                                                                                    | 10                                            |

Student Questions for Tax Filers Only view

The user enters the following student financial information: combat pay or special combat pay and student college grant and scholarship aid reported to the IRS in the student's income. The following student financial information is transferred from the IRS: education credits; untaxed portions of IRA distributions and pensions; IRA-deductions and payments to self-employed SEP, SIMPLE, Keogh, and other qualified plans; and tax-exempt interest income.

| ent Ad               | ditional Financial Info                                                                                                    |                    |
|----------------------|----------------------------------------------------------------------------------------------------|--------------------|
| Student Demographics | J         J         (4)         (5)         (6)           School Selection         Dependency Status         Parent Demographics         Parent Financials         Student Financials                                                                                                    | 7<br>Sign & Submit |
|                      | STUDENT INFORMATION Student Additional Financial Info                                                                                                    |                    |
|                      | Did you have any of the following items in 2021? Enter amounts for all that apply.                                                                                                    |                    |
|                      | Child support you paid because of divorce or separation or as a result of a legal requirement. Don't include support for children in your household.           s         0         .00         .00         .00         .00         .00         .00         .00         .00         .00         .00         .00         .00         .00         .00         .00         .00         .00         .00         .00         .00         .00         .00         .00         .00         .00         .00         .00         .00         .00         .00         .00         .00         .00         .00         .00         .00         .00         .00         .00         .00         .00         .00         .00         .00         .00         .00         .00         .00         .00         .00         .00         .00         .00         .00         .00         .00         .00         .00         .00         .00         .00         .00         .00         .00         .00         .00         .00         .00         .00         .00         .00         .00         .00         .00         .00         .00         .00         .00         .00         .00         .00         .00         .00         .00         .00         .00         .00         .00 |                    |
|                      | Earnings from work under a Cooperative Education Program offered by a college.                                                                                                    |                    |
|                      | Taxable earnings from need-based employment programs, such as Federal Work-Study and need-based employment portions of fellowships and assistantships.         s       0       .00                                                                                                    |                    |
|                      | Devices Perline                                                                                                    |                    |

Student Additional Financial Info view

The user enters the following student financial information: child support the parents paid, earning from working under a Cooperative Education Program, and taxable earnings from need-based employment programs.

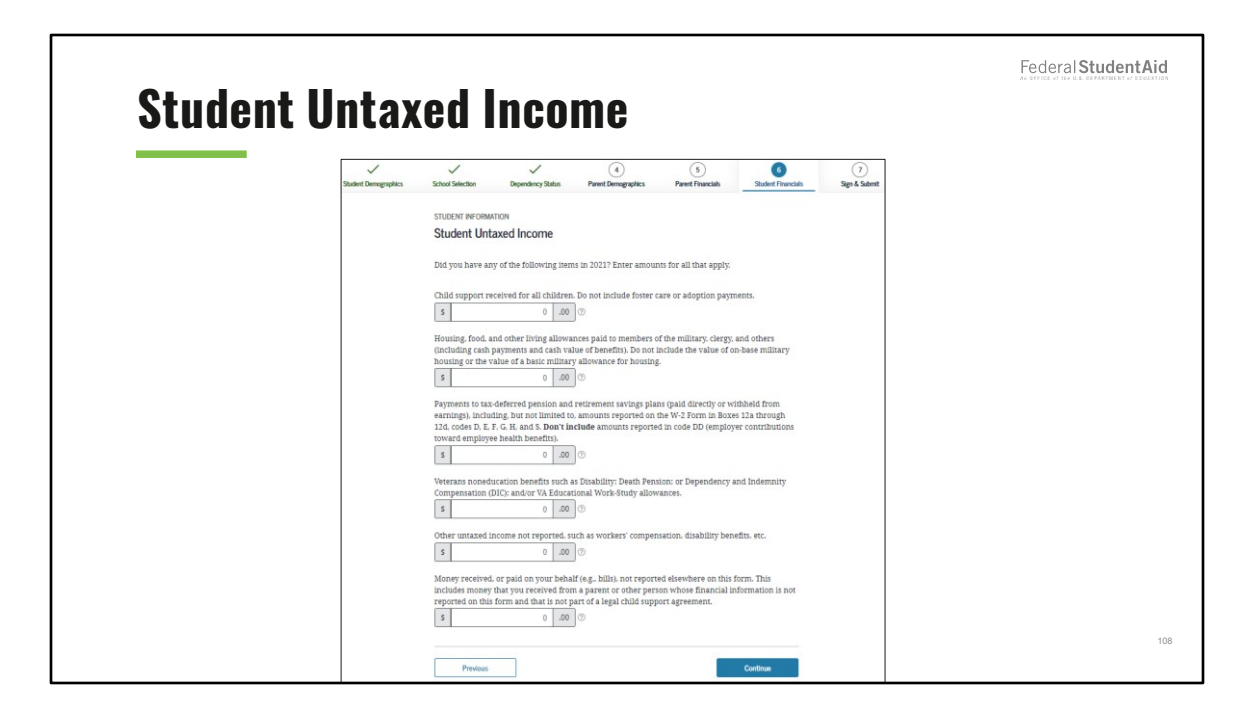

Student Untaxed Income view

The user enters the following student financial information: child support received for all children; housing, food, and other living allowances paid to members of the military, clergy, and other; payments to tax deferred pension and retirement savings; veterans noneducation benefits; and other untaxed income not reported.
| udent As             | ssets                                              |                                                          |                                                    |                                                    |                              |                    |  |
|----------------------|----------------------------------------------------|----------------------------------------------------------|----------------------------------------------------|----------------------------------------------------|------------------------------|--------------------|--|
| Student Demographics | School Selection                                   | Dependency Status                                        | Parent Demographics                                | Parent Financials                                  | Student Financials           | 7<br>Sign & Submit |  |
|                      | STUDENT INFORMA                                    | TION                                                     |                                                    |                                                    |                              |                    |  |
|                      | As of today, wha                                   | t is your total current<br>0 .00                         | balance of cash, saving                            | s, and checking accour                             | its?                         |                    |  |
|                      | As of today, wha                                   | t is the net worth of yo<br>0 .00                        | our investments, includ                            | ing real estate (not you                           | ır home)?                    |                    |  |
|                      | As of today, wha<br>include a family<br>employees. | t is the net worth of yo<br>farm or family busin<br>0000 | our current businesses<br>ess with 100 or fewer fi | and/or investment farı<br>ıll-time or full-time eq | ns? <b>Don't</b><br>uivalent |                    |  |
|                      |                                                    |                                                          | J                                                  |                                                    |                              |                    |  |

Student Assets view

The user enters information about their assets.

| Student Demographics | School Selection           | Dependency Status                                                                    | 4<br>Parent Demographics            | 5<br>Parent Financials    | Student Financials | 7<br>Sign & Submit |
|----------------------|----------------------------|--------------------------------------------------------------------------------------|-------------------------------------|---------------------------|--------------------|--------------------|
|                      | SIGN & SUBMIT<br>FAFSA® Su | mmary                                                                                |                                     |                           |                    |                    |
|                      | Ya<br>Ya<br>''C            | ou <b>'re not done yet!</b><br>u still need to submit ye<br>ontinue" to sign your FA | our FAFSA® form. Afte<br>AFSA form. | er you print this page, s | elect              |                    |
|                      | F                          | AFSA Summary: 2023–2                                                                 | 4                                   | Student ID: •••-••-507    | 5 JA               |                    |

FAFSA<sup>®</sup> Summary view

| _    |                                                                                      |                                              |                                                | Federal Student                |
|------|--------------------------------------------------------------------------------------|----------------------------------------------|------------------------------------------------|--------------------------------|
| FAFS | SA® Sumr                                                                             | nary                                         |                                                |                                |
|      | SECTION 1 Student Demographics                                                       | 0                                            |                                                |                                |
|      | Student's Social Security Number (question 8)                                        |                                              |                                                |                                |
|      | Student's First Name (question 2), Student's<br>Middle Initial (question 3)          | TestYYY                                      | Did the student complete his or her first      |                                |
|      | Student's Last Name (question 1)                                                     | Jackson                                      | bachelor's degree before 2023–24 school        | No                             |
|      | Student's Date of Birth (question 9)                                                 | 04/01/2001                                   | year? (question 25)                            |                                |
|      | Student's Email Address (question 13)                                                | test595015075@testcod.com                    | Student's Grade Level in College in 2023-24    | Never attended college/1st yr. |
|      | Student's Telephone Number (question 10)                                             |                                              | (question 26)                                  |                                |
|      | Student's Permanent Mailing Address (question 4)                                     | 100 Main St                                  | Is the student interested in Work-Study?       | No                             |
|      | Student's Permanent City (question 5)                                                | Manchester                                   | (question 28)                                  | 210                            |
|      | Student's Permanent State (question 6),<br>Student's Permanent ZIP Code (question 7) | New Hampshire, 03245                         | Student's Driver's License Number (question    |                                |
|      | Has the student lived in state for at least five<br>years?                           | Yes                                          | 11)                                            |                                |
|      | Student's State of Legal Residence (question 15)                                     | New Hampshire                                | Student's Driver's License State (question 12) | Alaska                         |
|      | Was the student a legal resident before<br>January 1. 2018? (question 19)            | Tes                                          | Is the student in foster care?                 | No                             |
|      | Student's Legal Residence Date (question 20)                                         |                                              | Parent 1 Educational Level (question 21)       | High school                    |
|      | Student's Citizenship Status (question 14)                                           | Yes, I am a U.S. citizen (or U.S. national). |                                                | -                              |
|      | Student's Alien Registration Number<br>(question 15)                                 |                                              | Parent 2 Educational Level (question 22)       | High school                    |
|      | Has the student completed high school or an equivalent? (question 23)                | High school diploma                          |                                                |                                |
|      | Type of Degree/Certificate (question 27)                                             | 1st bachelor's degree                        |                                                |                                |

FAFSA<sup>®</sup> Summary view – Student Demographics

|            |                                           |                                   | Federal Student Aid |
|------------|-------------------------------------------|-----------------------------------|---------------------|
| FAFSA® Sum | mary                                      |                                   |                     |
|            | SECTION 2 School Selection                | 6                                 |                     |
|            | Student's High School Name (question 24)  | Benjamin Banneker Achievement Ctr |                     |
|            | Student's High School City (question 24)  | Gary                              |                     |
|            | Student's High School State (question 24) | Indiana                           |                     |
|            | First College (question 98a)              | Marymount University              |                     |
|            | First Housing Plans (question 98b)        | On Campus                         |                     |
|            | Second College (question 98c)             |                                   |                     |
|            | Second Housing Plans (question 98d)       |                                   |                     |
|            | Third College (question 98e)              |                                   |                     |
|            | Third Housing Plans (question 98f)        |                                   |                     |
|            | Fourth College (question 98g)             |                                   |                     |
|            | Fourth Housing Plans (question 98h)       |                                   |                     |
|            | Fifth College (question 98i)              |                                   |                     |
|            | Fifth Housing Plans (question 98j)        |                                   |                     |
|            | Sixth College (question 98k)              |                                   |                     |
|            | Sixth Housing Plans (question 981)        |                                   |                     |
|            | Seventh College (question 98m)            |                                   |                     |
|            | Seventh Housing Plans (question 98n)      |                                   |                     |
|            | Eighth College (question 980)             |                                   |                     |
|            | Eighth Housing Plans (question 98p)       |                                   | 1                   |
|            | Ninth College (question 98q)              |                                   |                     |

FAFSA<sup>®</sup> Summary view– School Selection

| FAFSA® Summa | ary                                                                                                    |        | Federal StudentAid |
|--------------|----------------------------------------------------------------------------------------------------|--------|--------------------|
|              | SECTION 3 Dependency Status                                                                                                    | 0      |                    |
|              | Student's Marital Status (question 16)                                                                                                    | Single |                    |
|              | Student's Marital Status Date (question 17)                                                                                                  |        |                    |
|              | Does the student have children he or she<br>supports? (question 47)                                                                          | No     |                    |
|              | Does the student have dependents other than<br>children or spouse? (question 48)                                                             | No     |                    |
|              | Is the student on active duty in U.S. armed forces? (question 45)                                                                            |        |                    |
|              | Is the student a veteran? (question 46)                                                                                                    |        |                    |
|              | Are the student's parents deceased? Is the<br>student ward of court? Is the student in<br>foster care? (question 49)                         |        |                    |
|              | Is or was the student an emancipated minor?<br>(question 50)                                                                                 |        |                    |
|              | Is or was the student in legal guardianship?<br>(question 51)                                                                                |        |                    |
|              | Is the student an unaccompanied homeless<br>youth as determined by a high school<br>homeless liaison? (question 52)                          |        |                    |
|              | Is the student an unaccompanied homeless<br>youth as determined by the U.S. Department<br>of Housing and Urban Development?<br>(question 53) |        |                    |
|              | Is the student an unaccompanied homeless<br>youth as determined by the director of a<br>homeless youth center? (question 54)                 |        | 113                |

FAFSA<sup>®</sup> Summary view- Dependency Status

|                                                                                         |                          |                                                                          |     | Federal Student Aid                             |
|-----------------------------------------------------------------------------------------|--------------------------|--------------------------------------------------------------------------|-----|-------------------------------------------------|
| FAFSA® Si                                                                               | ummary                   |                                                                          |     | As defined of the last definition of a solution |
| SECTION 6 Student Financials                                                            | 0                        | Student's Cooperative Education Earnings<br>(question 40f)               | \$0 |                                                 |
| Has the student filed 2021 income tax return? (question 29)                             | Already completed        | Student's Tavable Farnings from Need-Based                               |     |                                                 |
| student's Type of 2021 Tax Form Used guestion 27)                                       | Transferred from the IRS | Employment Programs (question 40c)                                       | \$0 |                                                 |
| tudent's 2021 Tax Return Filing Status<br>question 31)                                  | Single                   | Student's Child Support Received (question 41c)                          | \$0 |                                                 |
| Student's 2021 Adjusted Gross Income<br>(question 33)                                   | Transferred from the IRS | Student's Housing, Food, and Living<br>Allowances (question 41f)         | 02  |                                                 |
| Student's 2021 Income Earned from Work<br>(question 35)                                 | Transferred from the IRS | Student's Payments to Tax-Deferred Pensions                              | 50  |                                                 |
| Student Financials (continued)                                                          |                          | and Retirement Savings (question 41a)                                    |     |                                                 |
| Student's 2021 U.S. Income Tax Paid<br>(question 34)                                    | Transferred from the IRS | Student's Veterans Noneducation Benefits<br>(question 41g)               | \$0 |                                                 |
| Student's Taxable Combat Pay Reported in<br>Adjusted Gross Income (question 40e)        | \$0                      | Student's Other Untaxed Income or Benefits<br>(question 41h)             | \$0 |                                                 |
| Student's College Grant and Scholarship Aid<br>Reported to IRS as Income (question 40d) | \$0                      | Money Received or Paid on Student's Behalf                               | 50  |                                                 |
| Student's Education Credits (question 40a)                                              | Transferred from the IRS | (question 44i)                                                           | **  |                                                 |
| Student's Untaxed Portions of IRA<br>Distributions and Pensions (question 41e)          | Transferred from the IRS | Student's Total of Cash, Savings, and<br>Checking Accounts (question 37) | \$0 |                                                 |
| Student's Deductible Payments to IRA/Keogh/<br>Other (question 44b)                     | Transferred from the IRS | Student's Net Worth of Current Investments                               | \$0 |                                                 |
| Student's Tax Exempt Interest Income<br>(question 41d)                                  | Transferred from the IRS | Citudent's Net Worth of Businesses/                                      |     |                                                 |
| Student's Child Support Paid (question 40b)                                             | \$0                      | Investment Farms (question 42)                                           | \$0 |                                                 |

FAFSA<sup>®</sup> Summary view– Student Financials

| FAFS/ | <b>N® Summary</b>                                                     |          | Federal Student Aid |
|-------|-----------------------------------------------------------------------|----------|---------------------|
|       | SECTION 7 Sign and Submit Preparer's Social Security Number (question | $\odot$  |                     |
|       | 101)<br>Preparer's Employer Identification Number<br>(question 102)   |          |                     |
|       | Print This Page                                                       | Continue |                     |
|       |                                                                       |          |                     |

FAFSA<sup>®</sup> Summary view – Sign and Submit

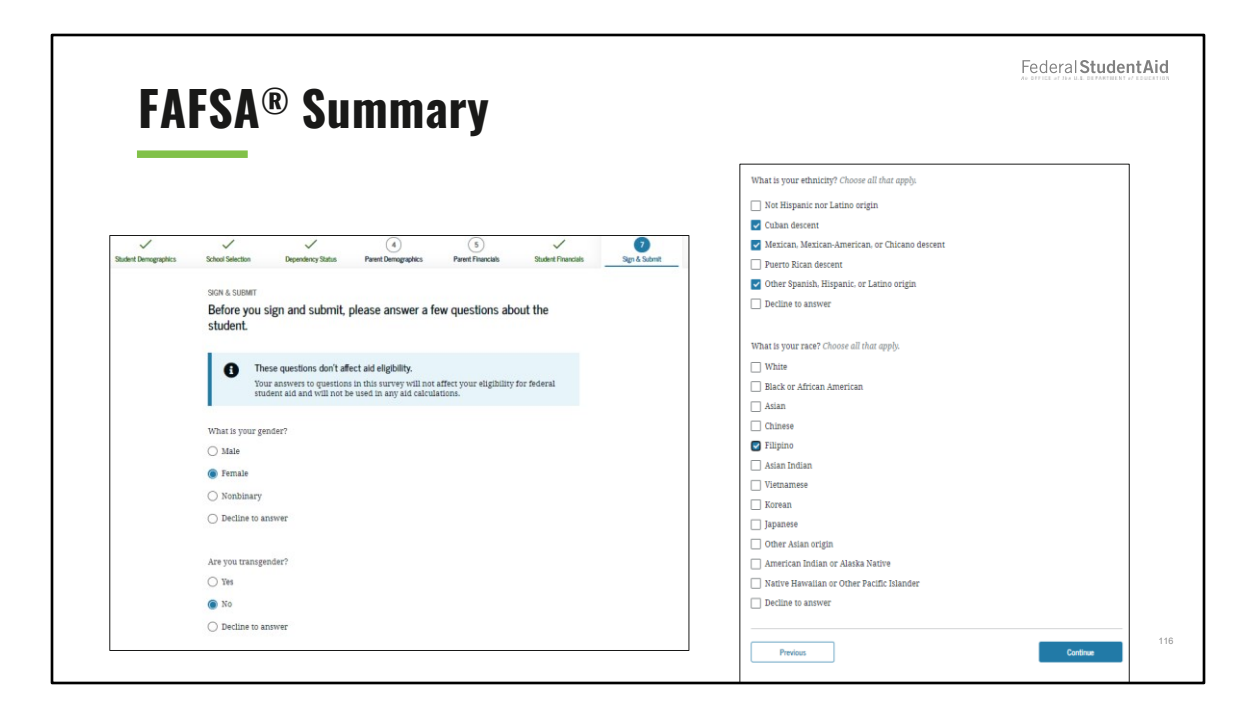

FAFSA® Summary view- Demographic survey view

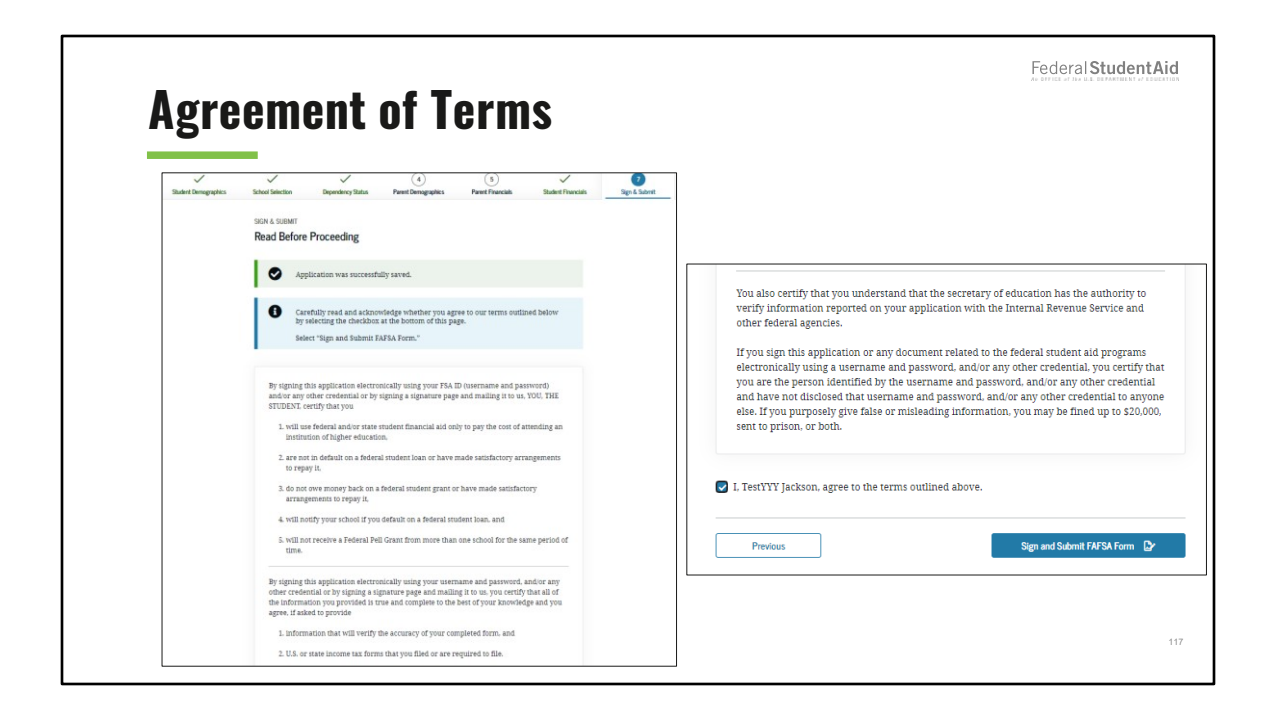

Agreement of Terms student view

This view is where the student acknowledges the certification statement.

|                | Confirmation Pa                                                                                                    | ige                                                                                                    |                           |                 | Fede           | eral Student Ai | id |
|----------------|----------------------------------------------------------------------------------------------------|----------------------------------------------------------------------------------------------------|---------------------------|-----------------|----------------|-----------------|----|
| 0 0 0 <b>0</b> | Congratulations, TestYYY!<br>Your ZATIA from was reconsulting submitted to Tedenal Radient Add.                                                                                                    | © MVANuw (+ Let MVANum ( © No.<br>00/21/00214443)<br>Ceditmacies Number (115000579)<br>Data Release Number (200); 7198 | School(s) On Your FAFSA F | rm              |                |                 | 1  |
|                | Hen's what happens next:<br>Constant the financial aid offices ary your tabologis.<br>Decauses you have instalament the KATAA heres without parential information to be<br>considered for a Direct Choseballized Laus only your applications in not consider<br>your applications to be completency your screen Constant Constant and other and<br>your applications to be completency your screen Constant Constant and other and<br>plan to antend and provide them with documentation to vericity your application constant constantions. | Share with your friends                                                                                                | School Name               | Graduation Rate | Retention Rate | Transfer Rate   |    |
|                | An abbreviated version of your confinmation page has been need to you<br>at the following email address:<br>test05051573@sectod.com                                                                                                    |                                                                                                    |                           |                 |                |                 |    |

Confirmation Page view

The confirmation displays when the FAFSA® form is submitted successfully.

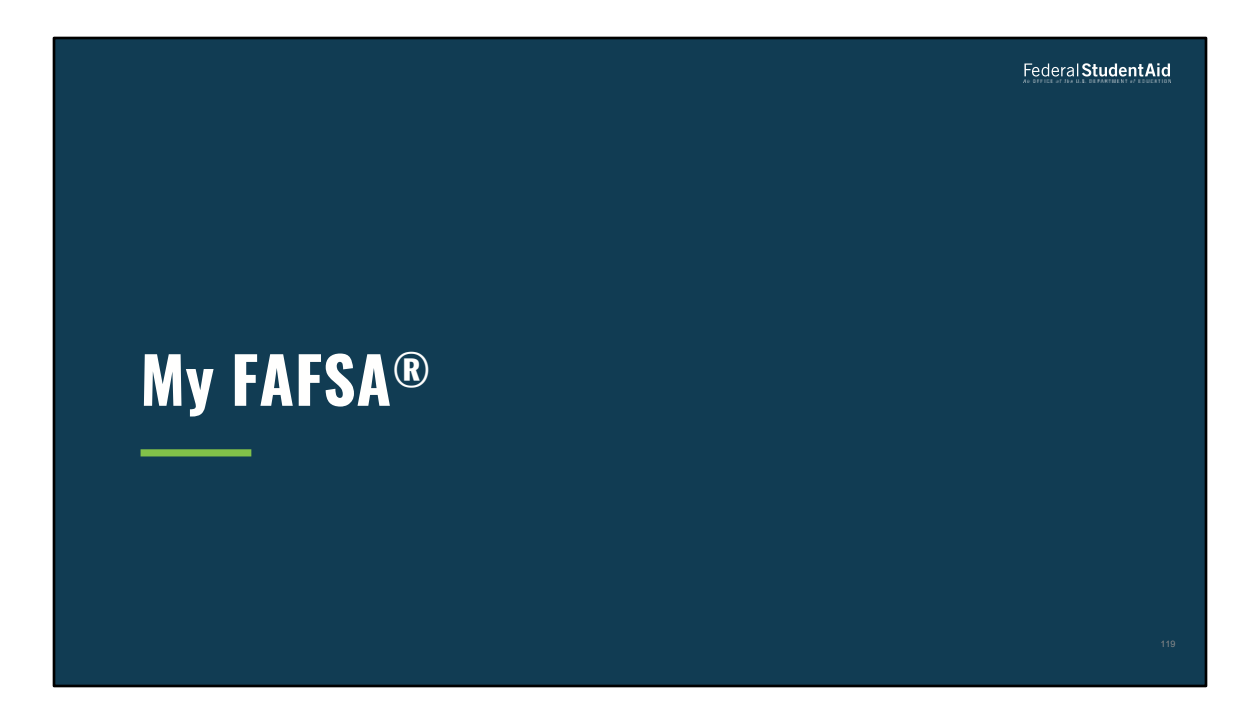

My FAFSA® view

My FAFSA<sup>®</sup> view(s) appear when a user or parent logs into the FAFSA<sup>®</sup> landing page and has a transaction is on file.

Federal StudentAid

## My FAFSA® View

- The My FAFSA® view is a navigation tool for the user when accessing the FAFSA® form.
- The view provides the following dynamic options and messaging based on the user's FAFSA<sup>®</sup> form status:
  - Start a 2023–24 FAFSA® form
  - Complete and submit a FAFSA® Renewal
  - Action Required
  - Continue or Start Over
  - Application Processed Successfully
  - View the Student Aid Report (SAR)
  - User Account Management

My FAFSA<sup>®</sup> view

Users can choose between different cycles from the My FAFSA<sup>®</sup> view when both cycles are active.

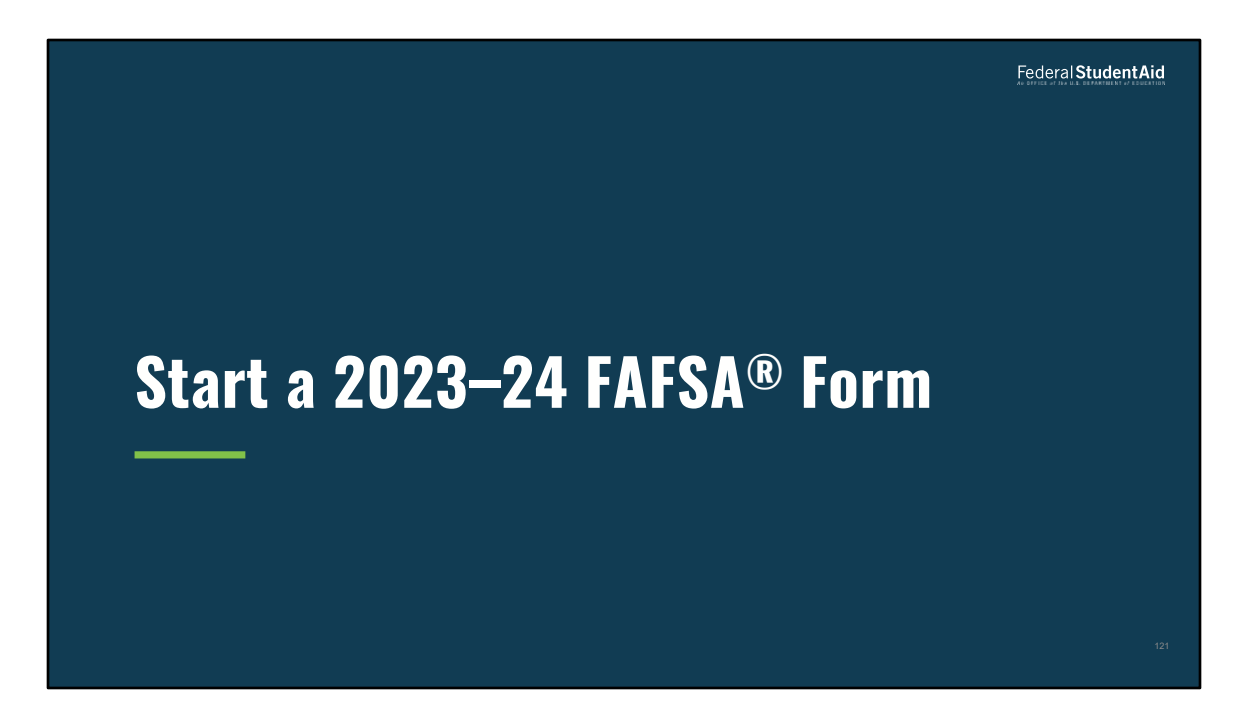

Start a 2023 24 FAFSA® Form

| Stai | rt a 2023–24                                                   | FAFSA® Form                                                                          | 1                                      |  |
|------|----------------------------------------------------------------|--------------------------------------------------------------------------------------|----------------------------------------|--|
|      | My FAFSA <sup>®</sup>                                          |                                                                                      | ⑦ Help C→ Exit FAFSA Form              |  |
|      | STUDENT INFORMATION<br>Welcome to TestQ Martine                | ez's application!                                                                    |                                        |  |
|      | 2023–24                                                        | 2022-23                                                                              |                                        |  |
|      | Current Application Status  Not Started                        | :                                                                                    |                                        |  |
|      | We did not find a 2023–24 FA<br>To receive student financial a | <b>FSA form on file for you.</b><br>id, you need to fill out a FAFSA form every scho | ool year. Are you attending            |  |
|      | college between July 1, 2023 a                                 | nd June 30, 2024? If so, fill out the 2023–24 FAF                                    | SA form.<br>Start a 2023–24 FAFSA Form |  |
|      |                                                                |                                                                                      |                                        |  |

Start a 2023–24 FAFSA® Form view

If the applicant does not have any existing FAFSA<sup>®</sup> data on file, they can start a new FAFSA<sup>®</sup> form.

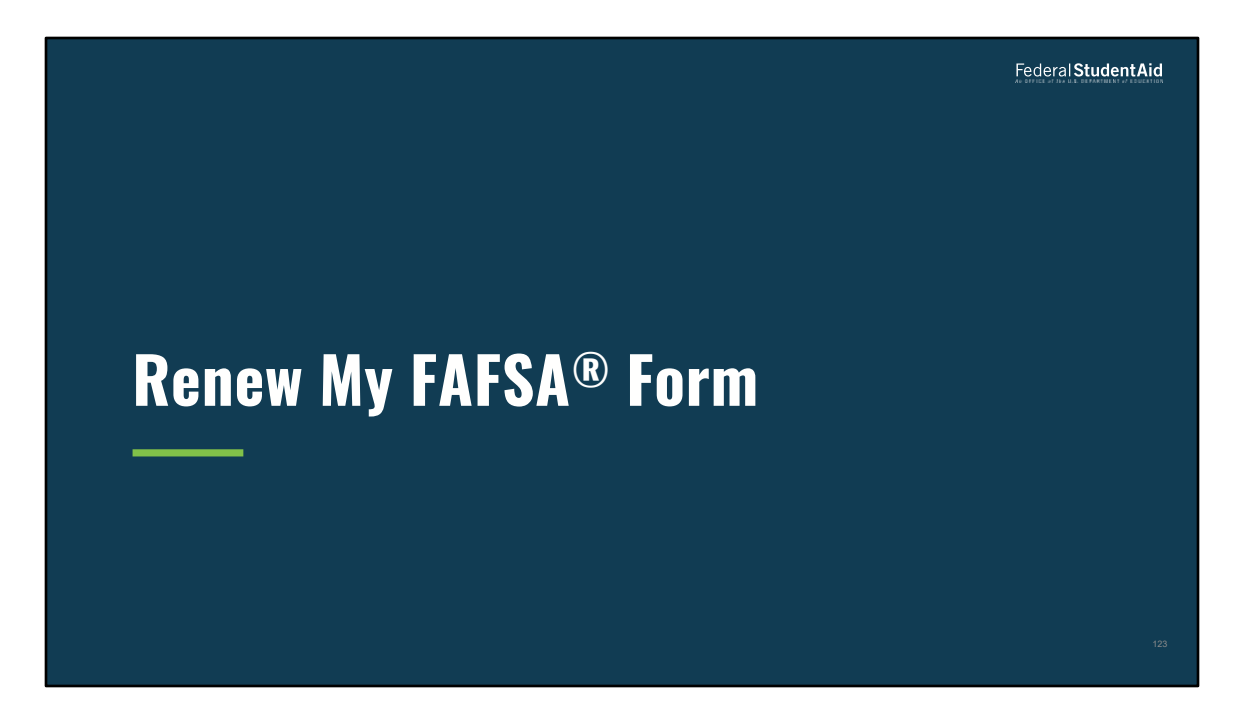

Complete and Submit a FAFSA<sup>®</sup> Renewal

| TUDENT INFORMATION Welcome to TestGG Thompson's application! 2023–24 2022–23 Current Application Status:  Total Status We did not find a 2023–24 FAFSA form on file for you. However, we see that you completed a 2022–23 FAFSA form. Information from that application can | My FAFSA®                                                                                                    |                                                                                                    | ⑦ Help C→ Exit FAFSA For               |
|----------------------------------------------------------------------------------------------------|----------------------------------------------------------------------------------------------------|----------------------------------------------------------------------------------------------------|----------------------------------------|
| 2023-24 2022-23 Current Application Status:                                                                                                    | student information<br>Welcome to TestGG Thompson's                                                                 | application!                                                                                                |                                        |
| Current Application Status: <ul> <li>Net Statud</li> </ul> <li>We did not find a 2023-24 FAFSA form on file for you.  However, we see that you completed a 2022-23 FAFSA form. Information from that application can</li>                                                   | 2023–24                                                                                                    | 2022–23                                                                                                    |                                        |
| We did not find a 2023-24 FAFSA form on file for you.                                                                                                    | Current Application Status:<br>• Not Started                                                                        |                                                                                                    |                                        |
| used to renew your 2023–24 FAFSA form. You can also start a new 2023–24 FAFSA form.                                                                                                    | We did not find a 2023–24 FAFSA for<br>However, we see that you completed a<br>used to renew your 2023–24 FAFSA for | <b>n on file for you.</b><br>2022–23 FAFSA form. Information fror<br>m. You can also start a new 2023–24 FA | n that application can be<br>FSA form. |

Renew my FAFSA Form view

An applicant that is starting a new FAFSA<sup>®</sup> form for the cycle and submitted a form the previous cycle will be able to select "Renew my FAFSA Form." New for the 2023-24 cycle, the "Renew my FAFSA Form" button is found to the right of the "Start a New FAFSA Form" button.

When an applicant logs in to renew the FAFSA® form, it's prefilled with certain information from the prior academic year. The applicant needs to provide new income and tax information and update any information that may have changed. Only students can start a renewal.

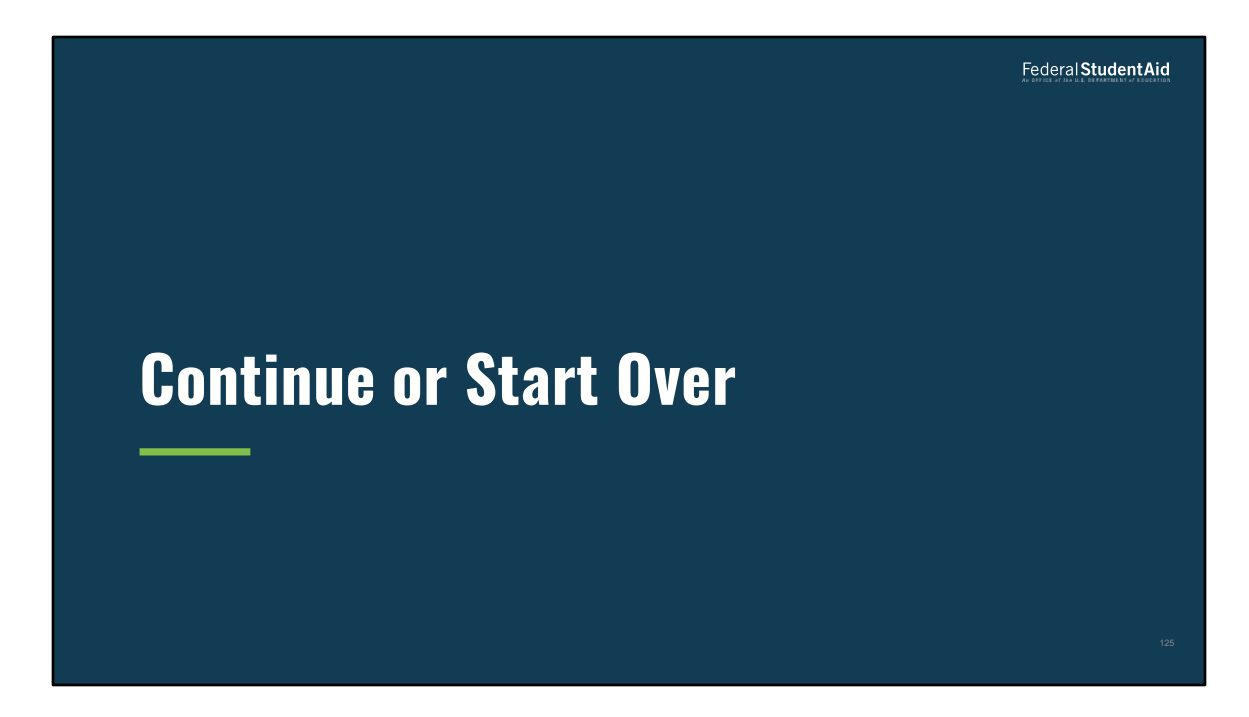

Continue or Start Over

| Contir | nue or Stai                                             | rt Over                                                               |                                                   | Federal <b>Student Aid</b> |
|--------|---------------------------------------------------------|-----------------------------------------------------------------------|---------------------------------------------------|----------------------------|
|        | My FAFSA®<br>STUDENT INFORMATION<br>Welcome to TestDDDD | Anderson's application!                                               | ⑦ Help C→ Exit FAFSA Fo                           | m                          |
|        | 2023–24                                                 | 2022-23                                                               |                                                   |                            |
|        | Current Application Sta                                 | <b>tus:</b><br>SA form but have not submitted it. Would yo<br>Start O | u like to continue where you left<br>wer Continue |                            |
|        |                                                         |                                                                       |                                                   | 126                        |

Continue or Start Overview

If the applicant started but has not yet submitted a FAFSA<sup>®</sup> form, they will have the option to either continue their saved form or start over to begin a new form.

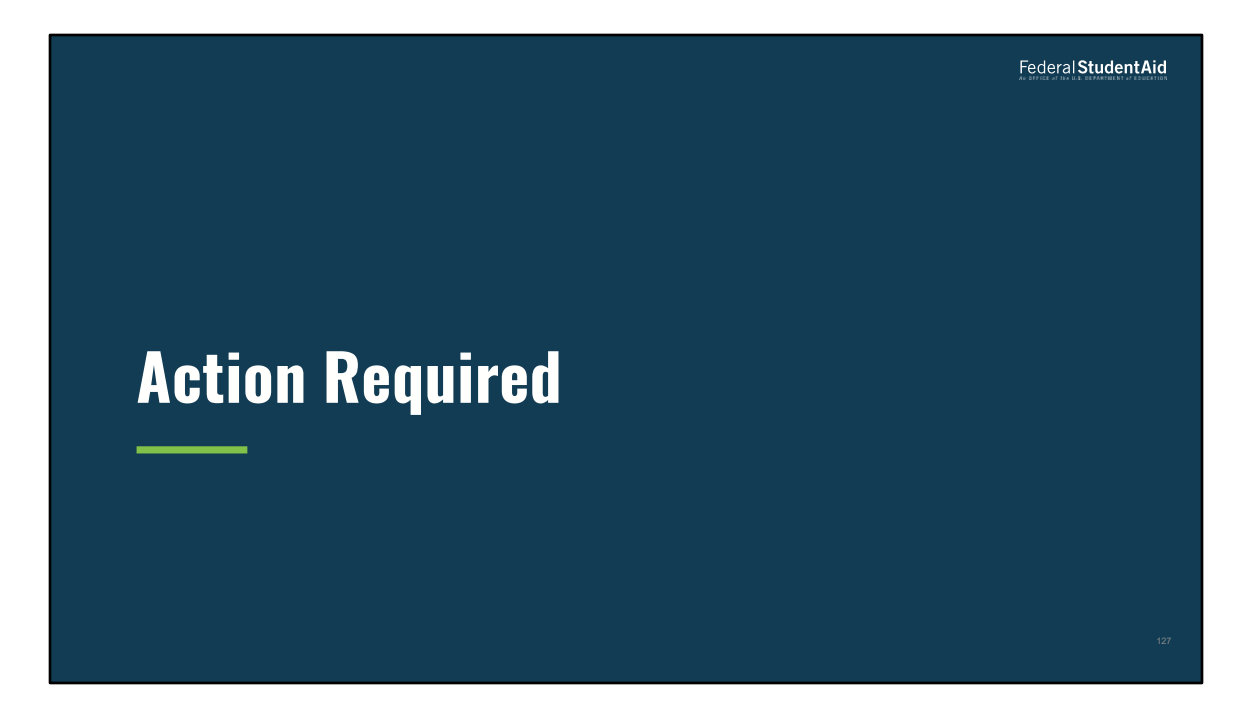

**Action Required** 

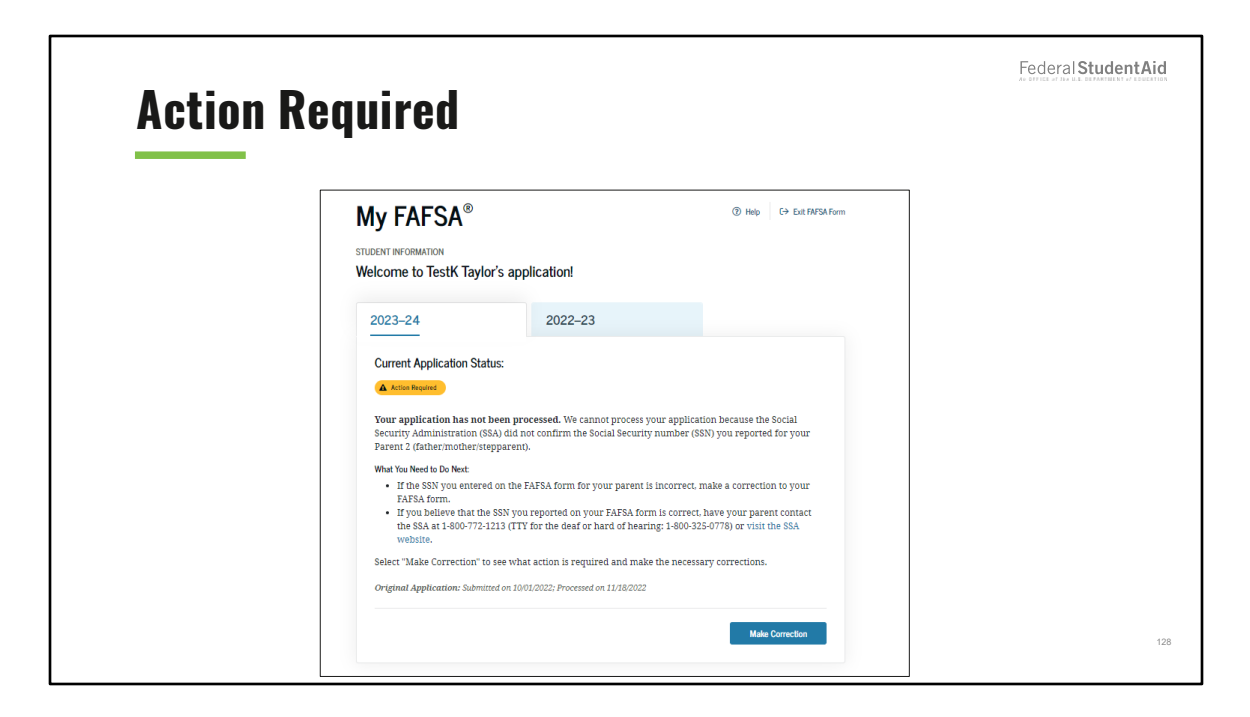

Action Required view

If the applicant's submitted form has not been processed, an "Action Required" screen will notify the applicant of the reason and what to do next.

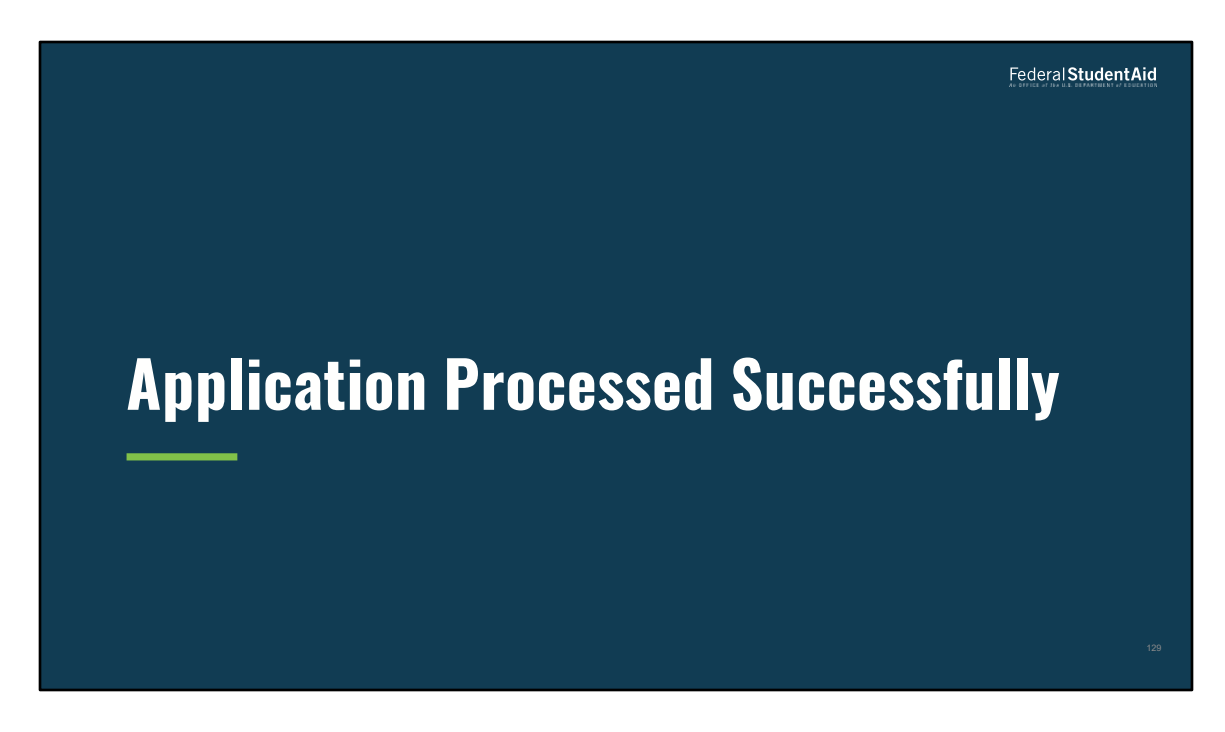

Application Processed Successfully

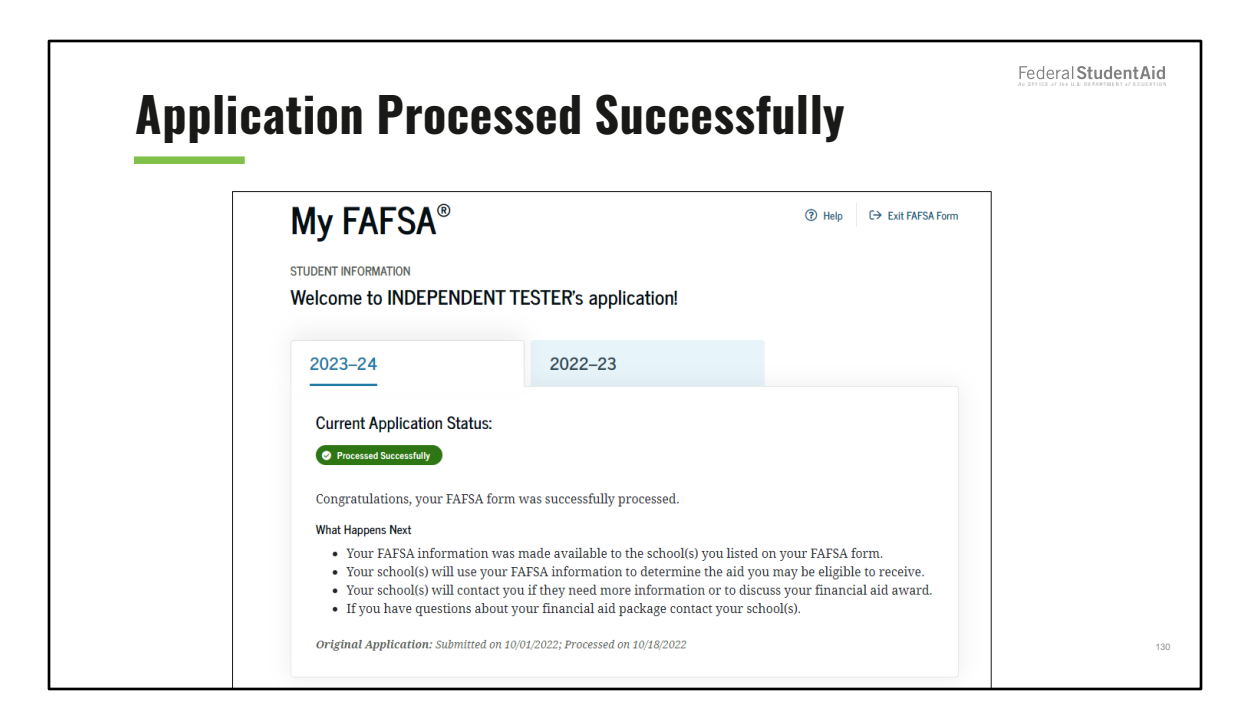

Application Processed Successfully view

Once the application is processed successfully, this view will display a "Congratulations" message and information about what happens next.

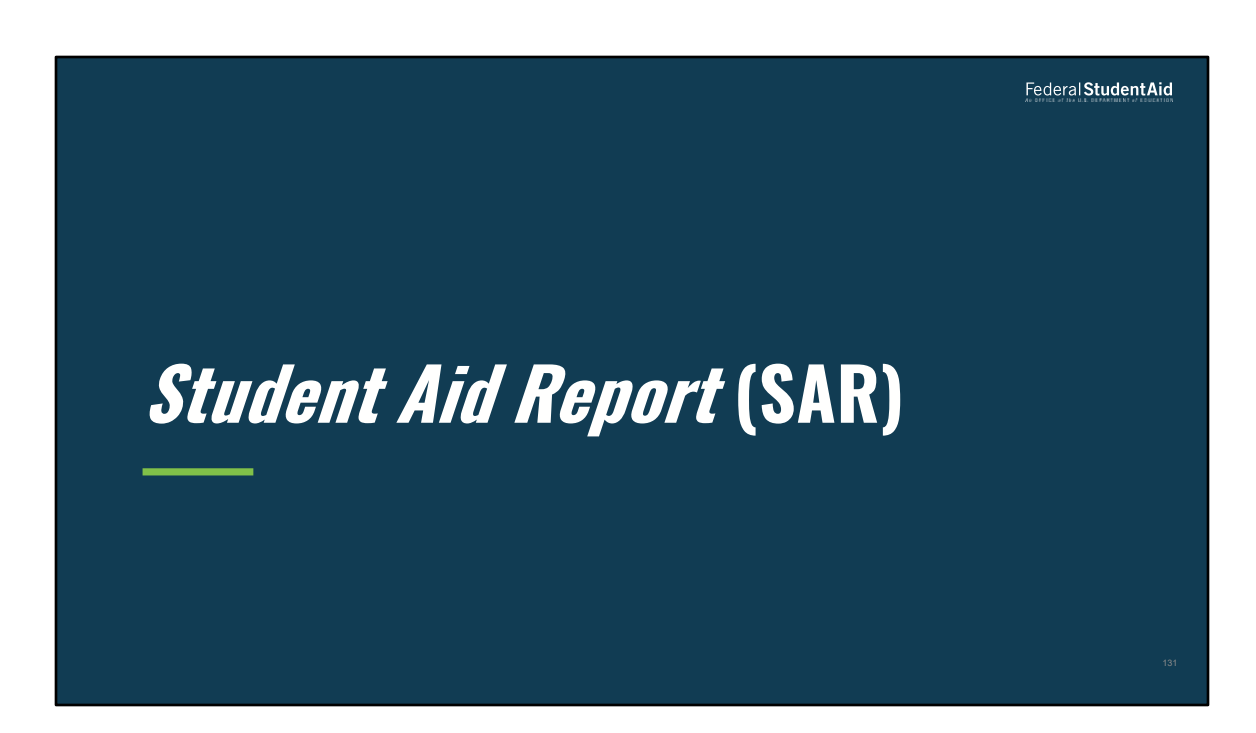

Student Aid Report (SAR)

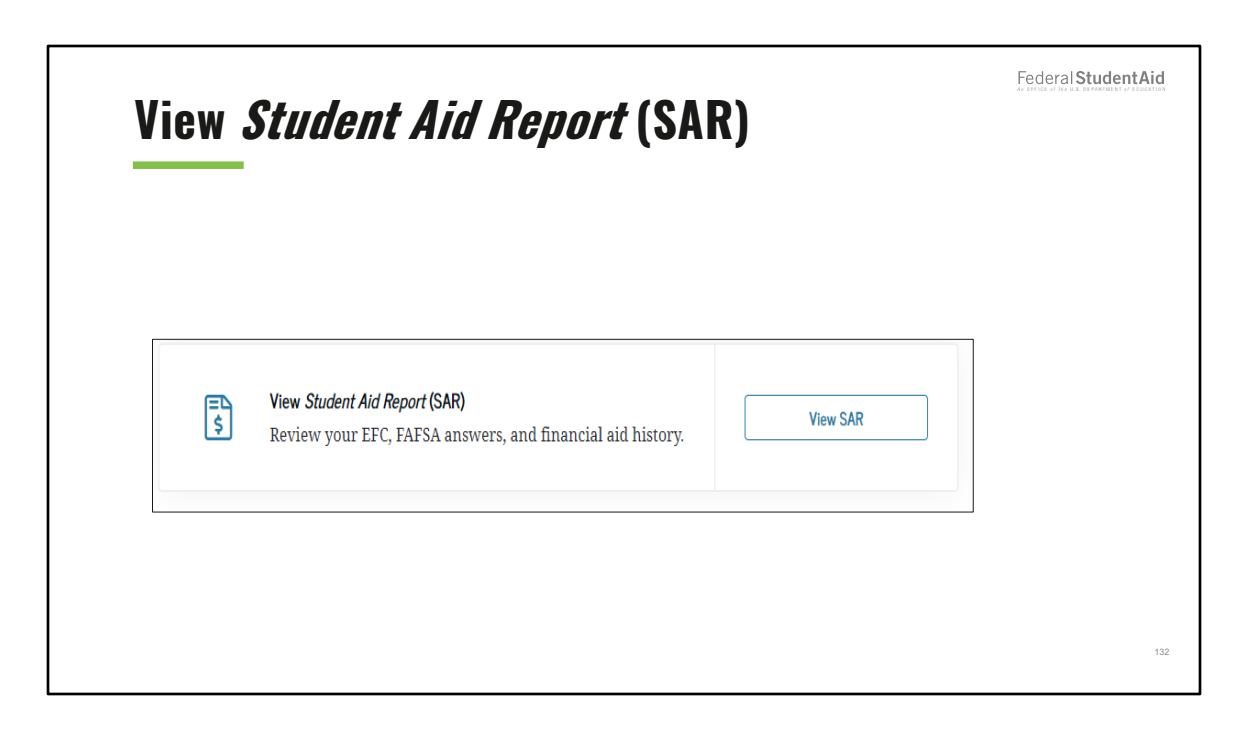

View Student Aid Report (SAR) view

Once the SAR is generated, the applicant may select "View SAR."

| Proces | sing Results Tab                                                                                                    | Federal Student Aid |
|--------|----------------------------------------------------------------------------------------------------|---------------------|
|        | 2023–24 Student Aid Report                                                                                                    |                     |
|        | Processing Results  Processing Results                                                                                                    |                     |
|        | Application Receipt Date: Processed Date: Data Release Number (DRN)<br>3/002/2022 11/03/2022 3966                                                                                                    |                     |
|        | Corrections History Learn about fideral tax benefits for education, including the American Opportunity tax credit. Expected Family Contribution: O Hased on the information we have on record for you, your Expected Family Contribution (EFC) 16. You may be eligible to receive a Federal Pell Grant and other federal student ald. Your school you lue your EFC to determine your financial de digibility for Mercal grants, bans, and work-rudy funds, and possible funding from your state and school. Based on your EFC of 0, you may be eligible to receive a Federal Pell Grant of up to 56.855 for the 2023-24.600 year provide you have not met or exceeded the lifetime limit established for the Federal Pell Grant program. |                     |
|        | Back to FAFSA Home                                                                                                    | 133                 |

Processing Results Tab view

Once "View SAR" is selected, the Processing Results view will appear, and the applicant will see information about the Expected Family Contribution (EFC).

| FAFSA® Data         | Tab                                                                                                    | Federal StudentAic |
|---------------------|----------------------------------------------------------------------------------------------------|--------------------|
| 2023–24             | Student Aid Report                                                                                                    |                    |
| Processing Results  | TRANSACTION 01<br>FAFSA Data                                                                                                    |                    |
| School Information  | Application Receipt Date: Processed Date: Data Release Number (DRI)<br>10/01/2022 3966                                                                                                    |                    |
| Corrections History | Your FAFSA data reflects the answers you provided on your FAFSA form. Assumed values are<br>marked with an asterisk (*).                                                                                                    |                    |
|                     | What you must do now:           Use the checklist below to make sure that all of your issues are resolved.           • If you need to make corrections to your information, select "Make Correction" on the "My FAFSA" page using your account username and password (FSA ID). If you need additional help with your Student Ald Report (SAR), contart your school's financial ali of the or select the "Get FAFSA help" link from the FAFSA home page. If your mailing address or email address changes, you can make the correction online. |                    |

FAFSA<sup>®</sup> Data Tab view

Once the "FAFSA<sup>®</sup> Data" tab is selected, the applicant will see the information provided on the FAFSA<sup>®</sup> form.

| FAFSA® Da                                | ta                                           |                                                               |                                |
|------------------------------------------|----------------------------------------------|---------------------------------------------------------------|--------------------------------|
| Student Information                      | $\odot$                                      | 17. Student's Marital Status Date:                            | 01/1999                        |
| 1. Student's Last Name:                  | THOMAS                                       | 18. Student's State of Legal Residence:                       | Vermont                        |
| 2. Student's First Name:                 | TESTOO                                       | 19. Was the student a legal resident before January 1, 20182  | Yes                            |
| 3. Student's Middle Initial:             | К                                            | 20 Student's Legal Residence Date:                            |                                |
| 4. Student's Permanent Mailing Address:  | MAS AVE.                                     | 20. Student 5 Legal Assistance Date:                          |                                |
| 5. Student's Permanent City:             | NEW YORK                                     | 21. Parent 1 Educational Level.                               |                                |
| 6. Student's Permanent State:            | Vermont                                      | 22. Parent 2 Educational Level                                |                                |
| 7. Student's Permanent ZIP Code:         | 10001                                        | 26. Did the student complete nign school<br>or an equivalent? | Home schooled                  |
| 8. Student's Social Security Number:     | •••-••-1658                                  | 24a. Student's High School Name:                              |                                |
| 9. Student's Date of Birth:              | 07/17/2002                                   | 24b. Student's High School City:                              |                                |
| 10. Student's Telephone Number:          |                                              | 24c. Student's High School State:                             |                                |
| 11. Student's Driver's License Number:   |                                              | 25. Did the student complete his or her                       |                                |
| 12. Student's Driver's License State:    |                                              | first bachelor's degree before 2023–24<br>school year?        | No                             |
| 13. Student's Email Address:             | test595011658@test.com                       | 26. Student's Grade Level in College in                       | Never attended college/1st yr. |
| 14. Student's Citizenship Status:        | Yes, I am a U.S. citizen (or U.S. national). | 2023-24:                                                      | darka dalah da mus             |
| 15. Student's Alien Registration Number: |                                              | 27. Type of Degree/Certificate:                               | 1st bachelor's degree          |
|                                          |                                              | 28. Is the student interested in Work-                        |                                |

FAFSA® Data (1 of 7) view—Student Information

The Student Information view displays how the applicant answered all relevant questions in this section.

|           |                                         | Federal Student/ |
|-----------|-----------------------------------------|------------------|
| EAECA® D  | ata                                     |                  |
| ГАГЈА 🔍 Ц | ala                                     |                  |
|           |                                         |                  |
|           | Student's School Information            | $\odot$          |
|           | 101a. First Federal School Code: 037083 |                  |
|           | 98b. First Housing Plans: Off Campus    |                  |
|           | 101c. Second Federal School Code:       |                  |
|           | 98d. Second Housing Plans:              |                  |
|           | 101e. Third Federal School Code:        |                  |
|           | 98f. Third Housing Plans:               |                  |
|           | 101g. Fourth Federal School Code:       |                  |
|           | 98h. Fourth Housing Plans:              |                  |
|           | 101i. Fifth Federal School Code:        |                  |
|           | 98j. Fifth Housing Plans:               |                  |
|           | 101k. Sixth Federal School Code:        |                  |
|           | 981. Sixth Housing Plans:               |                  |
|           | 101m. Seventh Federal School Code       |                  |
|           | 98n. Seventh Housing Plans:             |                  |
|           | 1010. Eighth Federal School Code:       |                  |
|           | 98p. Eighth Housing Plans:              |                  |
|           | 101q. Ninth Federal School Code:        |                  |

FAFSA® Data (2 of 7) view—Student's School Information

The Student's School Information view displays how the applicant answered all relevant questions in this section.

|                                                                                                   |        |   |                                                                                                    |    | Federal Student |
|---------------------------------------------------------------------------------------------------|--------|---|----------------------------------------------------------------------------------------------------|----|-----------------|
| FAFSA®                                                                                            | Data D |   |                                                                                                    |    |                 |
| 98r. Ninth Housing Plans:                                                                         |        |   | 53. Is the student an emancipated minor?                                                                                                    |    | ]               |
| 101s. Tenth Federal School Code:                                                                  |        |   | 54. Is the student in a legal exarction of the student in a legal exarction of the student in a legal state of the student in the student in |    |                 |
| 98t. Tenth Housing Plans:                                                                         |        |   | 55. Is the student unaccompanied<br>and homeless as determined by a<br>high school homeless liaison?                                                                                                    |    |                 |
| Student Dependency Status                                                                         |        | 9 | 56. Is the student unaccompanied<br>and homeless as determined by the<br>U.S. Department of Housing and                                                                                                    |    |                 |
| 42. Was the student born before<br>January 1, 2000?                                               | No     |   | S7. Is the student unaccompanied<br>and homeless as determined by a                                                                                                    |    |                 |
| 43. Is the student married?                                                                       | Yes    |   | director of a homeless youth<br>center?                                                                                                    |    |                 |
| 44. Is the student working on master's degree or doctorate in                                     | No     |   | 93. Household Size in 2023-24:                                                                                                    | 2  |                 |
| 2023-24?                                                                                          | 10     |   | 94. Number in College in 2023–24:                                                                                                    | 1  |                 |
| 45. Is the student on active duty in U.S. armed forces?                                           |        |   | 95. Did the student receive<br>Medicald?                                                                                                    | No |                 |
| 46. Is the student a veteran?                                                                     |        |   | 96. Did the student receive SNAP?                                                                                                    | No |                 |
| 50. Does the student support children?                                                            | No     |   | 97. Did the student Receive Free or Reduced Price Lunch?                                                                                                    | No |                 |
| 51. Does the student support other<br>dependents?                                                 | No     |   | 98. Did the student receive TANF?<br>99. Did the student receive WIC?                                                                                                    | No |                 |
| 52. Is the student a ward of court or<br>in foster care or are the student's<br>marganet decased? |        |   | 100. Is the student a dislocated worker?                                                                                                    |    |                 |

FAFSA® Data (3 of 7) view—Student Dependency Status

The Student Dependency Status view displays how the applicant answered all relevant questions in this section.

| FAFAL® D .  |                                                             |    | Federal Student Aid |
|-------------|-------------------------------------------------------------|----|---------------------|
| FAFSA® Data | Parent Information                                          | 0  |                     |
|             | 58. Marital Status:                                         |    |                     |
|             | 59. Marital Status Date:                                    |    |                     |
|             | 60. 1st Parent Social Security<br>Number:                   |    |                     |
|             | 61. 1st Parent Last Name:                                   |    |                     |
|             | 62. 1st Parent First Initial:                               |    |                     |
|             | 63. 1st Parent Date of Birth:                               |    |                     |
|             | 64. 2nd Parent Social Security<br>Number:                   |    |                     |
|             | 65. 2nd Parent Last Name:                                   |    |                     |
|             | 66. 2nd Parent First Initial:                               |    |                     |
|             | 67. 2nd Parent Date of Birth:                               |    |                     |
|             | 68. Email Address:                                          |    |                     |
|             | 69. State of Legal Residence:                               |    |                     |
|             | 70. Was the parent a legal resident before January 1, 2018? |    |                     |
|             | 71. Legal Residence Date:                                   |    |                     |
|             | 72. Household Size in 2023–24:                              |    |                     |
|             | 73. # in College in 2023–24:                                |    |                     |
|             | 74. Did the parent receive<br>Medicaid?                     | No | 138                 |
|             | 75. Did the parent receive SNAP?                            | No |                     |

FAFSA® Data (4 of 7) view—Parent Information

The Parent Information view displays how the applicant answered all relevant questions in this section.

|                                                               |         |                                                             | Federal Student                       |
|---------------------------------------------------------------|---------|-------------------------------------------------------------|---------------------------------------|
| FAFSA® Data                                                   |         |                                                             | An oppide of the U.S. DEPARTMENT of E |
| 76. Did the parent receive Free or<br>Reduced Frice Lunch? No |         | 91a. Education Credits:                                     |                                       |
| 77. Did the parent receive TANF? No                           |         | 91b. Child Support Paid:                                    |                                       |
| 78. Did the parent receive WIC? No                            |         | 91c. Taxable Earnings from Work-<br>Study:                  |                                       |
| Parent Financials                                             | $\odot$ | 91d. College Grant and Scholarship<br>Aid:                  |                                       |
| 79. Did the parent file a 2021                                |         | 91e. Taxable Combat Pay:                                    |                                       |
| 80. Type of 2021 Tax Form Used:                               |         | 91f. Cooperative Education<br>Earnings:                     |                                       |
| 81. 2021 Tax Return Filing Status:                            |         | 92a. Payments to Tax-Deferred                               |                                       |
| 82. Did the parent file a Schedule 1?                         |         | Pensions/Retirement Savings:                                |                                       |
| 80. Is the parent a dislocated worker?                        |         | 92b. Deductible Payments to<br>IRA/Keogh:                   |                                       |
| 84. 2021 Adjusted Gross Income:                               |         | 92c. Child Support Received:                                |                                       |
| 82. 2021 U.S. Income Tax Paid:                                |         | 92d. Tax Exempt Interest Income:                            |                                       |
| 86. 1st Parent 2021 Income Earned<br>from Work:               |         | 92e. Untaxed Portions of IRA<br>Distributions and Pensions: |                                       |
| 87. 2nd Parent 2021 Income Earned<br>from Work:               |         | 92f. Housing. Food. and Living<br>Allowances:               |                                       |
| 88. Total of Cash. Savings. and.<br>Checking Accounts:        |         | 92g, Veterans Noneducation                                  |                                       |
| 89. Net Worth of Current<br>Investments:                      |         | 92h. Other Untaxed Income or                                |                                       |
| 90. Net Worth of<br>Businesses/Investment Farms:              |         | Benefits:                                                   |                                       |

FAFSA<sup>®</sup> Data (5 of 7) view—Parent Financials

The Parent Financials view displays how the applicant answered all relevant questions in this section.

| SA Dat                                                                                          | a                 |   | 40d. Student's College Grant and<br>Scholarshin Aid Reported to IRS as          |     |
|-------------------------------------------------------------------------------------------------|-------------------|---|---------------------------------------------------------------------------------|-----|
| Student Financials                                                                              |                   | 0 | Income:                                                                         |     |
|                                                                                                 |                   |   | 43e. Student's Taxable Combat Pay<br>Reported in AGI:                           |     |
| 32. Did the student file a 2021 income tax return?                                              | Not going to file |   | 40f. Student's Cooperative<br>Education Earnings:                               | \$0 |
| 33. student's Type of 2021 Tax Form<br>Used:<br>34. Student's 2021 Tax Return Filing<br>Status: |                   |   | 41a. Student's Payments to Tax-<br>Deferred Pensions and Retirement<br>Savings: | \$0 |
| 35. Did the student file a Schedule 1?                                                          |                   |   | 41b. Student's Deductible Payments                                              |     |
| 36. Student's 2021 Adjusted Gross<br>Income:                                                    |                   |   | 41c. Student's Child Support                                                    |     |
| 37. Student's 2021 U.S. Income Tax<br>Paid:                                                     |                   |   | Received:                                                                       | \$0 |
| 38. Student's 2021 Income Earned<br>from Work:                                                  | s0                |   | 41d. Student's Tax Exempt Interest<br>Income:                                   |     |
| 39. Spouse's 2021 Income Earned from Work:                                                      | \$0               |   | 41e. Student's Untaxed Portions of<br>IRA Distributions and Pensions:           |     |
| 37. Student's Total of Cash. Savings.<br>and Checking Accounts:                                 | s0                |   | 41f. Student's Housing, Food, and                                               | s0  |
| 38. Student's Net Worth of Current<br>Investments:                                              | \$0               |   | 41g Student's Veterans                                                          |     |
| 39. Student's Net Worth of<br>Businesses/Investment Farms:                                      | s0                |   | Noneducation Benefits:                                                          | \$0 |
| 40a. Student's Education Credits:                                                               |                   |   | 41h. Student's Other Untaxed<br>Income or Benefits:                             | s0  |
| 40b. Student's Child Support Paid:                                                              | \$0               |   |                                                                                 |     |

FAFSA® Data (6 of 7) view—Student Financials

The Student Financials view displays how the applicant answered all relevant questions in this section.

| Signature Information                                    |            | $\odot$ |
|----------------------------------------------------------|------------|---------|
| 102. Date Completed:                                     | 10/01/2022 |         |
| 103. Signed By:                                          | Student    |         |
| 101. Preparer's Social Security<br>Number:               |            |         |
| 102. Preparer's Employer<br>Identification Number (EIN): |            |         |
| 106. Preparer's Signature:                               |            |         |

FAFSA® Data (7 of 7) view—Signature Information

The Signature Information view displays how the applicant answered all relevant questions in this section. It also includes "Back to FAFSA® Home" button if the applicant wishes to return to the FAFSA® landing page.

| School II | nform                               | ation                                                                                                    | Federal <b>Student Aid</b> |
|-----------|-------------------------------------|----------------------------------------------------------------------------------------------------|----------------------------|
|           | 2023-24                             | Student Aid Report                                                                                                    |                            |
|           | Processing Results                  | TRANSACTION OL<br>School Information                                                                                                    |                            |
|           | FAFSA Data<br>School Information -) | Application Receipt Date: Processed Date: Data Release Number (SRI)<br>25/02/2022 2000                                                                                 |                            |
|           | Corrections History                 | The table shows the graduation, retention, and transfer rates for the schools you selected. Go to College Scorecard for complete information $\mathbb{C}^3_r$          |                            |
|           |                                     | Graduation/Transfer/Retention Rates                                                                                                    |                            |
|           |                                     | Burlington Technical Center N/A N/A N/A                                                                                                    |                            |
|           |                                     | If you need to add or remove a school: charge a housing glan or reorder the schools on your IAISA form, you may begin a correction to update your college information. |                            |
|           |                                     | Back to ///SA Home                                                                                                    | 142                        |

School Information view

The "School Information" tab provides graduation, retention, and transfer information about all the schools the applicant selected on the FAFSA<sup>®</sup> form.

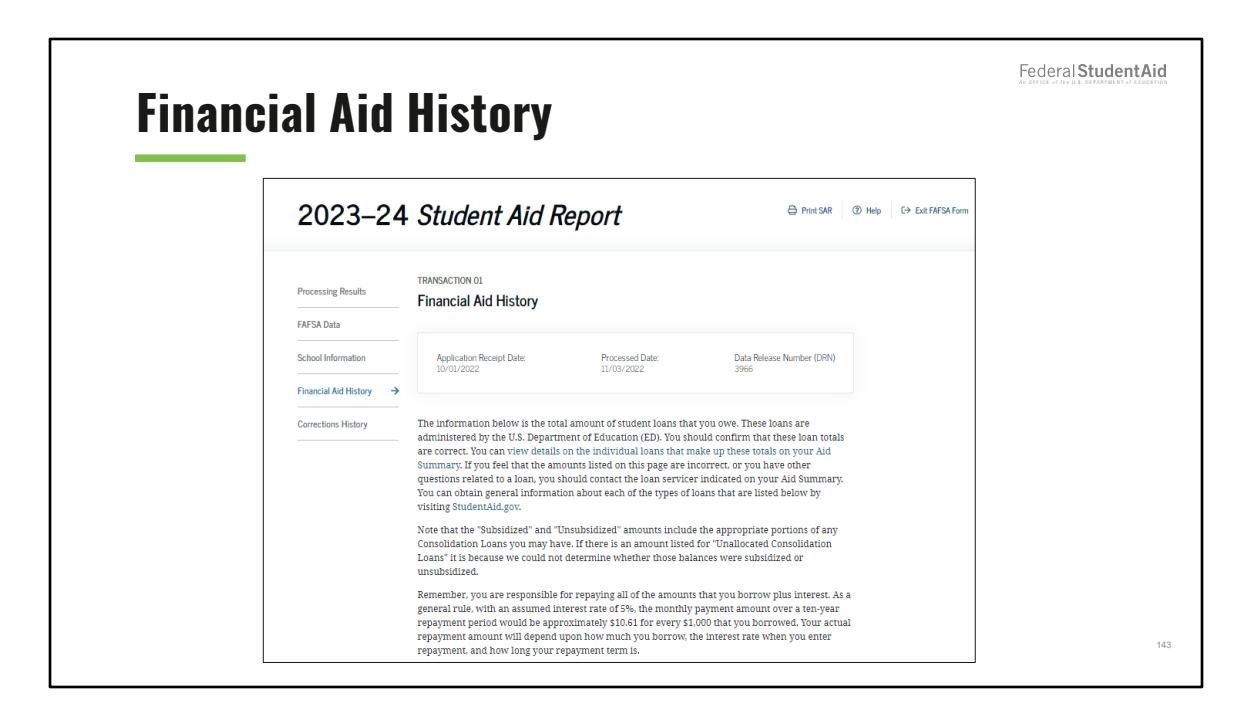

Financial Aid History (1 of 2) view

In the "Financial Aid History" tab, the applicant can view their federal student loans to date. It also includes a link to the Aid Summary feature.

| ıcial                                             | Aid                            | d His                               | tor        |
|---------------------------------------------------|--------------------------------|-------------------------------------|------------|
| FFEL Program Loans and/                           | or Direct Loans                |                                     | 0          |
| Type Ø                                            | Total Principal<br>Balance 🛛 🖗 | Remaining Amount<br>to be Disbursed | Total o    |
| Subsidized Loans                                  | N/A                            | N/A                                 | N/A        |
| Combined Loans                                    | N/A                            | N/A                                 | N/A        |
| Unallocated<br>Consolidation Loans                | N/A                            | N/A                                 | N/A        |
| Federal Perkins Loan Amo                          | unts                           |                                     | 0          |
| Total Outstanding Principa<br>2023–24 Loan Amount | i Balance                      |                                     | N/A<br>N/A |
| TEACH Grants Converted t                          | o Direct Unsubsidized          | I Loans                             | 0          |
| Total Principal Balance                           |                                |                                     | N/A        |
|                                                   |                                |                                     |            |

Financial Aid History (2 of 2) view

The user can expand and collapse the financial aid information, which includes loan type, total principal balance, remaining amount to be disbursed, and total.
| Corrections History         FAFSA Data       Information about your 2023-24 FAFSA form and any corrections you've made to your FAFSA form. Your most recent correction is displayed first.         School Information       O1       Submitted by Student (currently Viewtog)       View SAR         Financial Aid History       O1       Submitted by Student (currently Viewtog)       View SAR         Corrections History       Information Receipt Date:       Processed Date:       Start Correction                                                                                                    | 2023 24                                                            |                                                                                                    | Print SAR ⑦ Help C→ Exit FAFS | A Form |
|----------------------------------------------------------------------------------------------------|--------------------------------------------------------------------|----------------------------------------------------------------------------------------------------|-------------------------------|--------|
| School Information Financial Aid History Fincesed Successfully Corrections History Application Receipt Date: 10/01/2022 It //03/2022 It //03/202 It //03/202 It //03/20 It //03/202 It //03/20 It //03/20 It //03/20 It //03/20 It //03/20 It //03/20 It //03/20 It //03/20 It //03/20 | Processing Results<br>FAFSA Data                                   | Corrections History<br>Information about your 2023-24 FAFSA form and any corrections you<br>form. Your most recent correction is displayed first. | u've made to your FAFSA       |        |
|                                                                                                    | School Information<br>Financial Aid History<br>Corrections History | O1 Submitted by Student (Currently Viewing)<br>Processed Successfully<br>Application Receipt Date: Processed Date:<br>10/01/2022 11/03/2022       | View SAR<br>Start Correction  |        |

**Corrections History view** 

Any corrections the applicant made to this cycle year's FAFSA<sup>®</sup> form are included in the "Corrections History" tab. The applicant can start a new correction directly from this view.

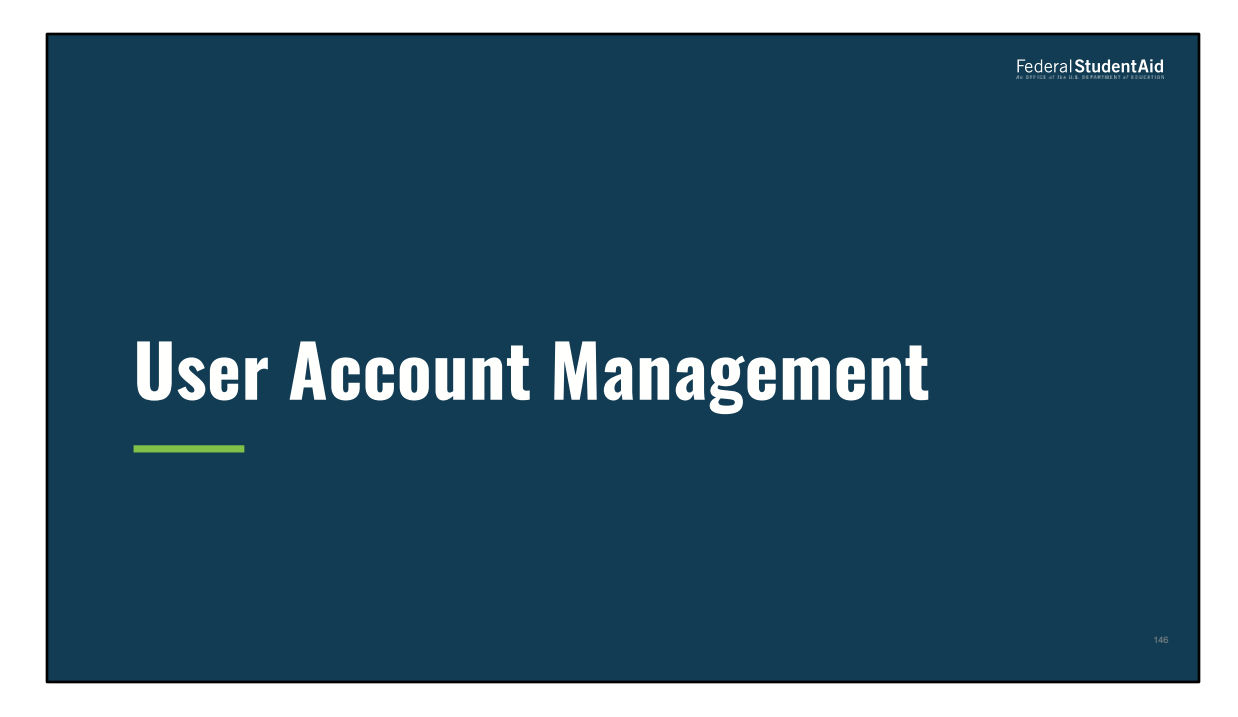

User Account Management

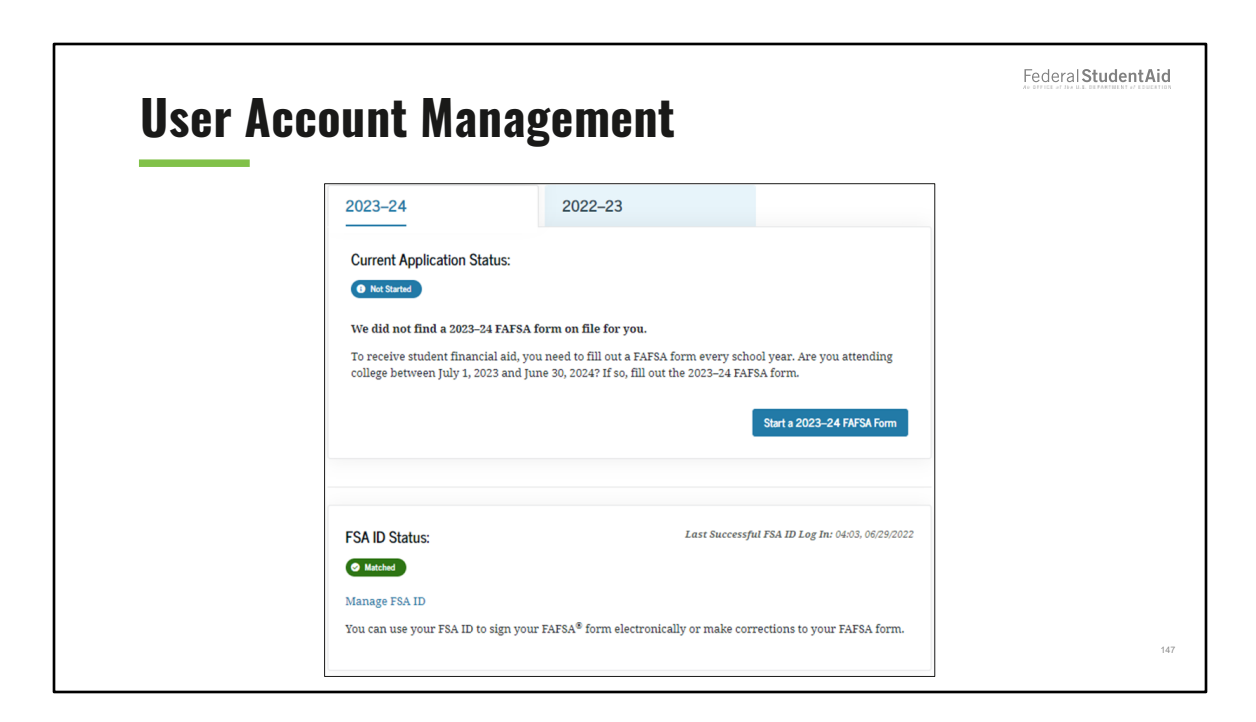

User Account Management view

The user can view information associated to their FSA ID, including the FSA ID's status and associated identifiers.

| Account Information       →         Personal Information       →         Contract Information       →         Contract Information       → <td< th=""><th>Account Information  Let Successful Log In Description  Let Successful Log In Descript</th><th>FederalStudentAid</th></td<> | Account Information  Let Successful Log In Description  Let Successful Log In Descript | FederalStudentAid |
|----------------------------------------------------------------------------------------------------|----------------------------------------------------------------------------------------------------|-------------------|
|                                                                                                    | Cancel Save Changes                                                                                                    | 148               |

Account Information view

The user can update their account information, personal information, contact information, and communication preferences on the "Settings" page. The user can access the "Settings" page from their Dashboard, navigating to their profile in the top right-hand corner and selecting "Settings" from the dropdown list.

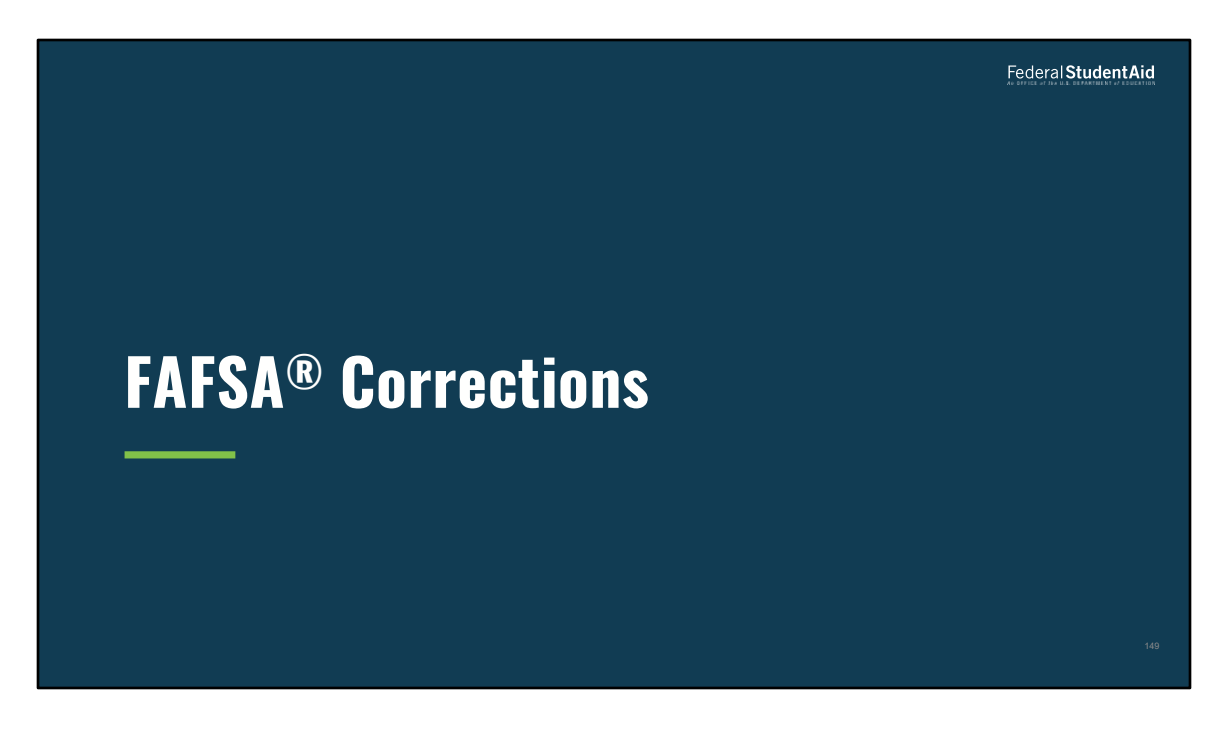

FAFSA<sup>®</sup> Corrections

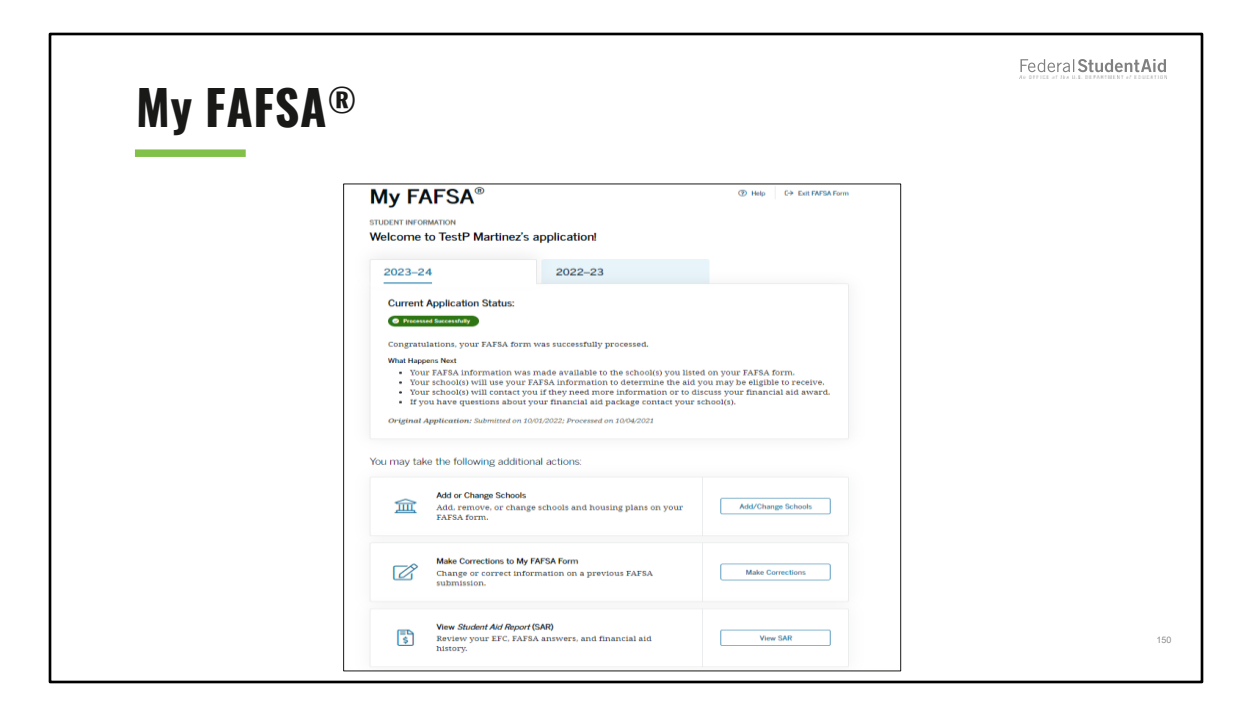

My FAFSA® view for corrections

Once the user logs in with their FSA ID and their FAFSA<sup>®</sup> form is processed, on the "My FAFSA<sup>®</sup>" page, they can add or change schools and housing plans, make corrections to their FAFSA<sup>®</sup> form, or view their *Student Aid Report*.

| Create | e Save Key                                                                                                    | Federal StudentAid |
|--------|----------------------------------------------------------------------------------------------------|--------------------|
|        | Make Corrections to Student's 2023–24 FAFSA® Form                                                                                         |                    |
|        | <b>Create a save key.</b><br>The save key is for temporary use for you or your parent to return and complete this specific FAFSA<br>form. |                    |
|        | Create a Save Key                                                                                                    |                    |
|        | Reenter Save Key                                                                                                    |                    |
|        | Previous Continue                                                                                                    |                    |
|        |                                                                                                    |                    |
|        |                                                                                                    | 151                |

Create Save Key view for corrections

If an applicant is starting a correction, they will have to create a save key. Anytime the applicant wishes to access a correction, they will have to provide their save key.

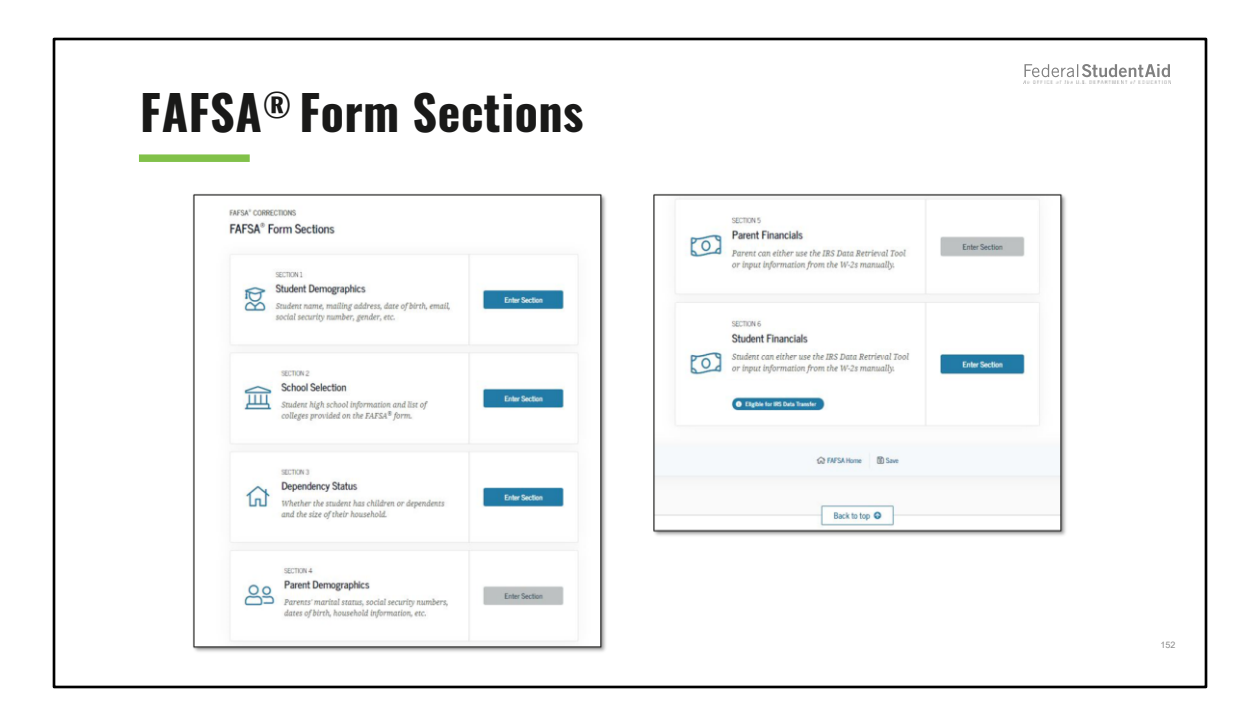

FAFSA® form Sections view for corrections

Users may select "Enter Section" to jump to a specific section where they would like to make edits. Each section contains editable fields relating to the specific section title.

| Studen                                | t Demographics                                                                                               |                                      |
|---------------------------------------|----------------------------------------------------------------------------------------------------|--------------------------------------|
|                                       | Student Email and                                                                                            | d Phone                              |
| 0 ✓                                   | Your Email Address                                                                                           | 3                                    |
| Student Demographics School Selection | Dependency Status Parent Demographics Parent Financials Student Financials Sign & Submit<br>test595011023@te | estcod.edu (3)                       |
| STUDENT INFORM                        | ION Reenter Your Email                                                                                       | Address                              |
| Student Der                           | test595011023@te                                                                                             | estcod.edu 🕥                         |
| Ver     pag                           | y that your mailing address and email address match what is shown on this                                    | mber                                 |
| Personal I<br>Your Social             | formation for Student Address                                                                                |                                      |
| Your First b                          | ime Your Permanent Ma                                                                                        | ailing Address (include apt. number) |
| TESTX                                 | © RTYU                                                                                                    | 0                                    |
| Your Middl                            | © Your City (and count                                                                                       | ttry, if not U.S.)                   |
| Your Last N                           | me                                                                                                    | 0                                    |
| Your Date o                           | Your State<br>California                                                                                     | ~ 🔊                                  |
| 01                                    | 12 1998 O Your ZIP Code                                                                                      |                                      |

Student Demographics (1 of 2) view for corrections

|                                                                                                    | FederalStud                                                                  |
|----------------------------------------------------------------------------------------------------|------------------------------------------------------------------------------|
| tudent Demographics                                                                                |                                                                              |
| Student Residency and Eligibility                                                                  | Student Driver's License                                                     |
| What is your state of legal residence? California                                                  | Your Driver's License Number                                                 |
| Did you become a legal resident of California before January 1, 2018? ①                            | 0                                                                            |
| No                                                                                                 | Your Driver's License State                                                  |
| Are you a U.S. citizen?<br>Yes, I am a U.S. citizen (or U.S. national)                             | Select v 💟                                                                   |
| Student Education                                                                                  | Student Foster Care & Parent Education Completion                            |
| What will your high school completion status be when you begin college in the 2023-24 school year? | Are you a foster youth or were you in the foster care system at any time? $$ |
| High school diploma $\checkmark$ ③                                                                 | ○ Yes                                                                        |
| What college degree or certificate will you be working on when you begin the 2023–24 school year?  | ○ No                                                                         |
| 1st bachelor's degree                                                                              | What's the highest school completed by Parent 1?                             |
| Will you have your first bachelor's degree before you begin the 2023–24 school year? $\odot$       | Select v 🔊                                                                   |
|                                                                                                    | 117 and all a Michael and and annual and her Research 20                     |
| No                                                                                                 | What's the highest school completed by Parent 2?                             |
| What will your college grade level be when you begin the 2023-24 school year?                      | Select                                                                       |
| Unterest attended conflight/154 y1.                                                                |                                                                              |
| Are you interested in being considered for work-study? (2)                                         |                                                                              |
| 0 Ne                                                                                               | Previous Santion Next Santion                                                |
|                                                                                                    | Previous Sociality                                                           |

Student Demographics (2 of 2) view for corrections

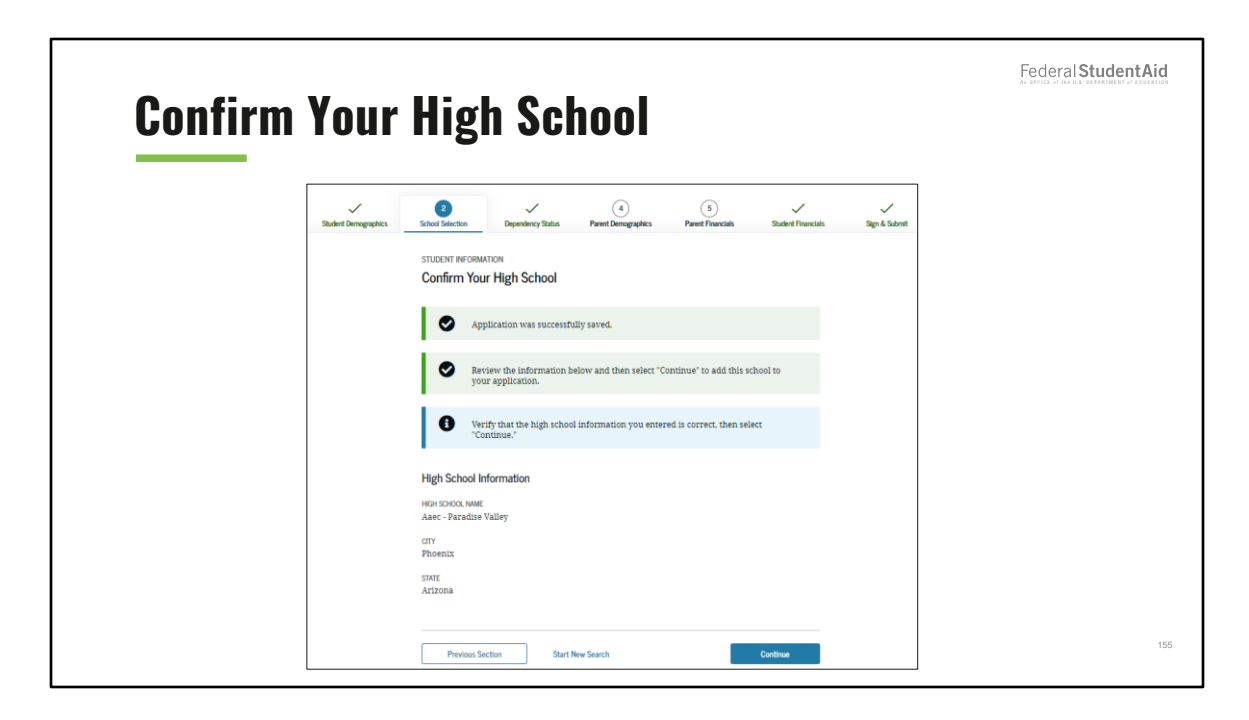

Confirm Your High School view for corrections

| Selecter | d Col                | lege                                                                        | and                                                                                                    | Hous                                                         | ing l                                | nfo                |               | Federal Student Aid |
|----------|----------------------|-----------------------------------------------------------------------------|----------------------------------------------------------------------------------------------------|--------------------------------------------------------------|--------------------------------------|--------------------|---------------|---------------------|
|          | Student Demographics | E Stote Selected<br>Selected Cc<br>P Ap<br>Ap<br>Ap<br>Ap<br>Ap<br>Ap<br>Ap | Dependency Status<br>ATION<br>ATION<br>ATION<br>Pillcation was successff<br>Pilcation was successff<br>American Institu<br>Federal School Cod<br>Housing Plan<br>Off Campus | Perret Demographes  Ing Info  Let te  te Compare All Schools | Parent Financials  View College Info | Student Financials | Sign & Sabmit |                     |
|          |                      | Previous                                                                    |                                                                                                    |                                                              |                                      | Next Section       |               | 156                 |

Selected College and Housing Info view for corrections

The user can reorder schools on this page, which won't affect federal student aid but can affect state and school aid.

The user can select one of the following housing plans: On Campus, With Parent, or Off campus. The user selects "Off Campus" as their housing plan choice.

| ependen              | cy Determination                                                                                      | Federal Student Aid |
|----------------------|----------------------------------------------------------------------------------------------------|---------------------|
| custern dering spins | STUDENT INFORMATION Dependency Determination  Application was successfully saved.                     |                     |
|                      | Student Marital Status What was your marital status on the day you submitted your FAFSA® form? Single |                     |
|                      |                                                                                                    | 15                  |

Dependency Determination (1 of 2) view for corrections

| Dei | pendency Determinati                                                                                                    | ion                                                                                                    |  |
|-----|----------------------------------------------------------------------------------------------------|----------------------------------------------------------------------------------------------------|--|
|     | Does the student have dependents?                                                                                                    | Does the student have dependents?                                                                                                    |  |
|     | De yeu heve children? This includes adopted, foster, and stepchildren.<br>De yeu new herve er will yeu heve childrens who will receive enter than half of their<br>respont from you between July 1. 2023 and June 80, 2024? ◎<br>@ The | Do you have children? This includes adopted, foster, and stepchildren.<br>Do you now have or will you have children who will receive more than half of their<br>support from you between July 1, 2023 and June 30, 20247 ③ |  |
|     | ○ No<br>Do you support anyone else?<br>Do you have dependents (softer than your children or spouse) who live with you and who<br>receive more than half of their support from you, now and through june 30, 2024? ○<br>○ Yes           | Yes     No     Do you support anyone else?     Do you have dependents (other than your children or spouse) who live with you and who                                                                                       |  |
|     | No     Nour Household Size     Your number of family members in 2023-2024.     1                                                                                                    | receive more than half of their support from you, now and through June 30, 2024? ①<br>Yes<br>No                                                                                                    |  |
|     | This including you and others you supports such as a general, shall, drived, or relation.<br>Change Household Size: ~                                                                                                    | Your Household Size<br>Your number of family members in 2023-2024.                                                                                                    |  |
|     | Calculate Your Household Size                                                                                                    | 2 This includes you and other you support such as a spouse, shild, friend, or relative.                                                                                                    |  |
|     | How many children?<br>Do you now or will you have children who will receive more than half of their<br>support from you between July 1. 2023 and June 30. 2024?                                                                        | Number in College                                                                                                    |  |
|     | Calculate                                                                                                    | How many people in your household (as shown above) will be in college in 2023–247                                                                                                    |  |

Dependency Determination (2 of 2) view for corrections

If the user needs to change their household size, they must select "Change Household Size." Once they have provided their answers to the "Calculate Your Household Size" worksheet and selected "Calculate," their updated household size will be prefilled.

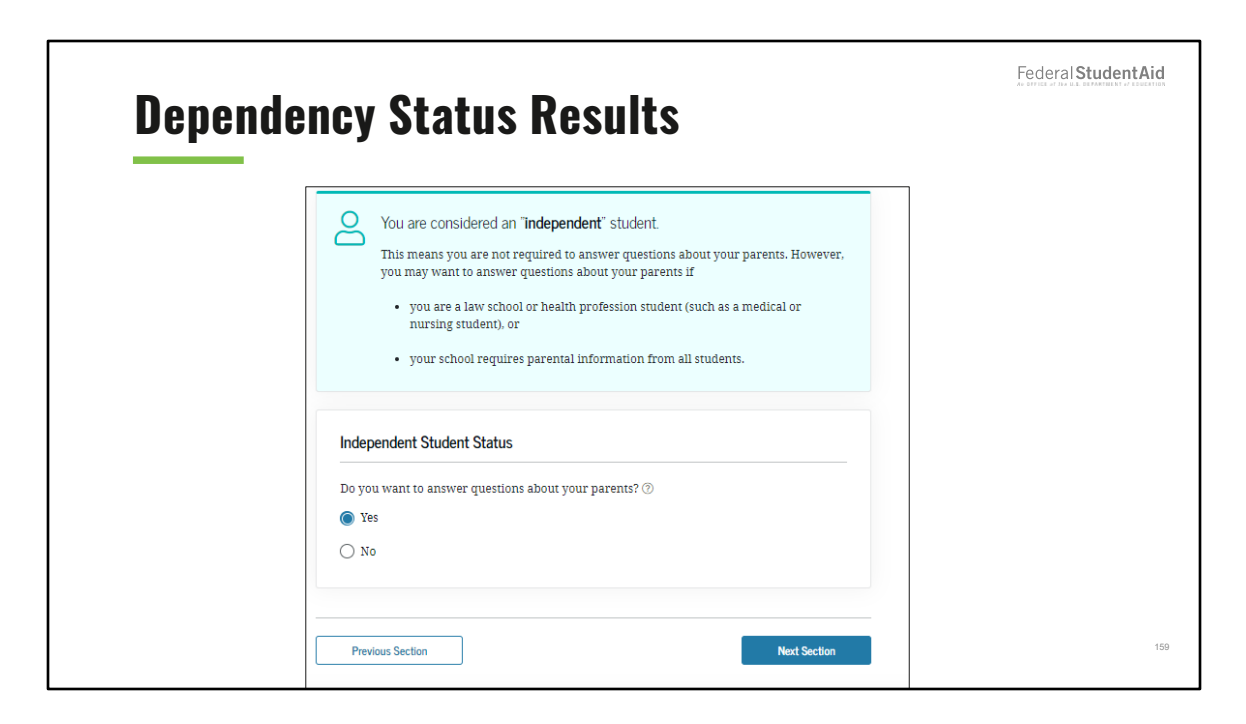

Dependency Status Results view for corrections

Parent Demographics (1 of 3) view for corrections

| Parent Demographics                                                                | Federal Student Aid |
|------------------------------------------------------------------------------------|---------------------|
| Personal Information for Parent<br>Father, Mother, or Steparent                    |                     |
| Your Parent's Last Name Jones ①                                                    |                     |
| Your Parent's First Initial                                                        |                     |
| Your Parent's Date of Birth       Month     Day       101     01       1970     10 |                     |
| Your Parent's Social Security Number                                               |                     |
| Your Parents' Email Address<br>testemail@email.com                                 |                     |
| Reenter Your Parents' Email Address testemail@email.com                            |                     |
|                                                                                    | 161                 |

Parent Demographics (2 of 3) view for corrections

| Parent Demographics                                                                                                    | D 1 D      |                                                                                         | Federal StudentAid |
|----------------------------------------------------------------------------------------------------|------------|-----------------------------------------------------------------------------------------|--------------------|
| Personal information for Other Parent   Father, Mother, or Stepparent   Your Parent's Last Name                                                                                                    | Parent Den | iographics                                                                              |                    |
| Your Parent's Last Name   Jones   Your Parent's First Initial   J   O   Your Parent's Boot of Birth   Mont   O2   19   Toro   Our Parent's Social Security Number   Immediate of Legal Residence   What is your parents' state of legal residence?   District of Columbia   District of Columbia before January 1. 2018?   Image: Security Number                                                                                                    |            | Personal Information for Other Parent<br>Father, Mother, or Stepparent                  |                    |
| Your Parent's First Initial         J         Your Parent's Bacte of Birth         Momin       Dir         02       19         19       1970         Your Parent's Social Security Number         Image: Social Security Number         Image: Socia                                                                                                    |            | Your Parent's Last Name Jones ©                                                         |                    |
| Your Parent's Date of Birth         Movin       Day         02       19         Your Parent's Social Security Number         Image: Comparent's Social Security Number         Image: Comparent's S |            | Your Parent's First Initial<br>J                                                        |                    |
| Your Parent's Social Security Number                                                                                                    |            | Your Parent's Date of Birth<br>Month Day Pare<br>0.2 19 1970 (?)                        |                    |
| Parent State of Legal Residence<br>What is your parents' state of legal residence?<br>District of Columbia v ⑦<br>Did your parents become legal residents of District of Columbia before january 1, 2018?<br>③<br>● Yes<br>○ No                                                                                                    |            | Your Parent's Social Security Number                                                    |                    |
| What is your parents' state of legal residence?  Ubstrict of Columbia                                                                                                    |            | Present State of Local Paridows                                                         |                    |
| →<br>Did your parents become legal residents of District of Columbia before January 1, 2018?<br>③<br>● Yes<br>○ No                                                                                                    |            | What is your parents' state of legal residence? District of Columbia ~ ①                |                    |
| Yes     No                                                                                                    |            | Did your parents become legal residents of District of Columbia before January 1, 2018? |                    |
| · · · · · · · · · · · · · · · · · · ·                                                                                                    |            | © Yes<br>O No                                                                           | 162                |

Parent Demographics (3 of 4) view for corrections

|                                                                                                    | Federal Student Aid                                                                                                    |
|----------------------------------------------------------------------------------------------------|----------------------------------------------------------------------------------------------------|
| <b>Parent Demographics</b>                                                                                                    |                                                                                                    |
| Your Parents' Dependents         Your Parents' Received Size         Your parents: number of family members in 2023-24.         @         The methods your journs, and inferration reagenty frequency for yours.         @         The methods your journs, and inferration reagenty frequency for yours.         @         Calculated Your Household Size         Usure yearset. or your parents and stepparents. based on their matrial status:         2         Yournalit even if you do not live with your parents:         1         Yournatic even if you do not live with your parents:         1         Yournatic even if you do not live with your parents!         Yournatic even if you do not live with your parents!         Yournatic even if you do not live with your parents!         Yournatic even if you do not live with your parents!         Yournatic even if you do not live with your parents!         Yournatic even if your do not live with your parents!         Yournatic even if your do not live with your parents!         Yournatic even if your parents!         Yournatic even if your do not live with your parents!         Yournatic even if yournatic even the parent of their factory parents and the parent basent if their factory target haven the parent if their factory target haven the parent if their factory target haven the parent if their factory target haven the parent if their f | Number in College<br>How many people in your parents' household, as shown above, will be college students<br>between July 1, 2023 and June 30, 2024? Do not include your parents. |
| Juty 1. 2023 and June 20. 00244.<br>• er<br>• can acrower 'no' to every dependency status quastion on the FATSA <sup>®</sup> form.<br>3                                                                                                    | Previous Section Next Section                                                                                                    |

Parent Demographics (4 of 4) view for corrections

New for the 2023-24 cycle year, to update the user's household size, they must select the "Change Household Size." Then, the "Calculate Your Household Size" worksheet will appear.

|             |                                                                                                    | Federal StudentAid |
|-------------|----------------------------------------------------------------------------------------------------|--------------------|
| Parent Fina | ncials                                                                                                    |                    |
|             | V         V         V         V         V         V         V         V         State Francisk         State Francisk< |                    |
|             | Prest Reconstance<br>Parent Financials                                                                                                    |                    |
|             | Application was successfully saved.                                                                                                    |                    |
|             | You must provide financial information from your parents' 2023 tax return on this page.                                                                                                    |                    |
|             | Parent Tax Filing Status                                                                                                    |                    |
|             | For 2021, have your parents completed their IRS income tax return or another tax<br>return?<br>Atready completed                                                                                                    |                    |
|             | What type of income tax return did your parents file for 2021?<br>IBS Form 1040 - 0                                                                                                    |                    |
|             | For 2021, what is your parents' an filing status according to their tax return?<br>Married-filed joint return                                                                                                    |                    |
|             | IRS Data Retrieval Tool (DRT)     Applying it faster and easter if your parents transfer their tax return information into this FARSA form with the IRS DRT1                                                                                                    |                    |
|             | Proceed to the #5.                                                                                                    | 164                |

Parent Financials (1 of 3) view for corrections

|                                                                                                    | Parent Questions for Tax Filers Only                                                                                                    |
|----------------------------------------------------------------------------------------------------|----------------------------------------------------------------------------------------------------|
| Parent IRS Info What was your parents' adjusted gross income for 2021? The amount is found on DS Fem 1248—The 11. S 70,000 .00 ©                                                                                                    | Combat pay or special combat pay. <b>This should be zero for enlisted persons and warrant officers</b> (including commissioned warrant officers) because combat pay is entirely nontaxable. Only enter taxable combat pay included in your parents' adjusted gross income.           s         0         .00         ③                                                                                                    |
| hoone Estimator ~ Parent Income Earned from Work How much did your Parent 1 (father:mother/stepparent) earn from working (wages,                                                                                                    | Student coulege grant and scholarship and reported to the IKS III your parents income.         Includes AmericOrps benefits (awards, living allowances, and Interest accrual payments), as well as grant and scholarship portions of fellowships and assistantships.         s       0       .00         Education credits ( <i>American Opportunity Tax Credit or Lifetime Learning Tax Credit</i> ) from 1040 Schedule 3–1in 3. |
| salaries, fig., 462. Jn 20217<br>In answert by the remain of their how of the second second sec | S     0     .00       Untaxed portions of IRA distributions and pensions from IRS Form 1040— (lines 4a + 5a) minus (lines 4b + 5b). Exclude rollovers.       Exclude rollover. If negative, enter a zero here.       S     0     .00                                                                                                    |
|                                                                                                    | IRA deductions and payments to self-employed SEP, SIMPLE, Keogh, and other qualified plans from IRS form 1040 Schedule 1total of lines 16-20.                                                                                                    |

## Parent Financials (2 of 3) view for corrections

|                                                                                                    | Federal <b>Stude</b>                                                                                                    |
|----------------------------------------------------------------------------------------------------|----------------------------------------------------------------------------------------------------|
| <b>Parent Financials</b>                                                                                                    |                                                                                                    |
| Parent Additional Financial Info                                                                                                    |                                                                                                    |
| Child support your parents paid because of divorce or separation or as a result of a legal requirement. Don't include support for children in your parents' household.                                                                                                    | Parent Assets                                                                                                    |
| a         0         Add         C           Lamings from work under a Couperative Education Program offered by a college.         Image: Couperative Education Program offered by a college.         Image: Couperative Education Program offered by a college.           Image: Source Couperative Education Program offered by a college.         Image: Couperative Education Program offered by a college.         Image: Couperative Education Program offered by a college.           Image: Couperative Education Program.         Image: Couperative Education Program.         Image: Couperative Education Program.           Taxable earnings from need-based employment program.         Image: Couperative Education Program.         Image: Couperative Education Program.                                                                                                    | On the day you submitted your FAFSA form, what was your parents' total current balance of cash, savings, and checking accounts?           s         0         .00         ⑦                                                                                                    |
| need-based employment portions of fellowships and assistantships.           s         0         .00         O                                                                                                    | On the day you submitted your FAFSA form, what was the net worth of your parents'<br>investments, including real estate (not your parents' home)?                                                                                                    |
| Parent Untaxed Income                                                                                                    | <b>s</b> 0.00                                                                                                    |
| $ \begin{array}{c c} Child support received for all children. Don't include foster care or adoption payments. \hline { s & 0 & .00 \\ \hline $ & 0 & .00 \\ \hline $ & 0 &$ | On the day you submitted your FAFSA form, what was the net worth of your parents' current businesses and/or investment farms? <b>Don't include</b> a family farm or family business with 100 or fewer full-time or full-time equivalent employees.           \$         0         .00         ? |
| Payments to tax-deferred pension and retirement savings plans (paid directly or withheld from serings) including, but not limited to, another reported on the V-3 form in Boxes (comployee contributions served employee health, benefits).                                                                                                    | Previous Section Next Section                                                                                                    |
| Veterans noneducation benefits such as Disability; Death Pension: or Dependency and<br>Indemnity Compensation (DK); and/or VA Educational Work-Study allowances.           \$\$         0         000         000         000         000         000         000         000         000         000         000         000         000         000         000         000         000         000         000         000         000         000         000         000         000         000         000         000         000         000         000         000         000         000         000         000         000         000         000         000         000         000         000         000         000         000         000         000         000         000         000         000         000         000         000         000         000         000         000         000         000         000         000         000         000         000         000         000         000         000         000         000         000         000         000         000         000         000         000         000         000         000         000         0000         0000         0000         0                                                                                                    | යා FAFSA Home වී Save                                                                                                    |

## Parent Financials (3 of 3) view for corrections

| Student Fi | nancials                                                                                                    | Federal Student Aid |
|------------|----------------------------------------------------------------------------------------------------|---------------------|
| Student Fi | States Education         States Education         States Education         States Education         States Education         States Education         States Education         States Education         Provide Education         Provide Education was successfully sarved.         Image: Construction         States Education was successfully sarved.         Image: Construction         States Education was successfully sarved.         Image: Construction         States Education was successfully sarved.         Image: Construction         States Education was successfully sarved.         Image: Construction         States Education was successfully sarved.         Image: Construction         States Construction         Image: Construction         Image: Construction         Image: Construction         Image: Construction         Image: Construction         Image: Construction         Image: Construction         Image: Construction         Image: Construction         Image: Construction         Image: Construction         Image: Construction         Image: Constructin         Image: Constructin< |                     |
|            | IIS Form 1640   For 2021, what is your tax filling status according to your tax return?  Single   IIS Data Retrieval Tool (DRT)  Applying is faster and easier if your tax return information into this FAFSA form with the IRS DRT:  Proceed to the IRS                                                                                                    | 167                 |

Student Financials (1 of 2) view for corrections

| Student Financials                                                                                                    | Student Additional IRS Info                                                                                                    |
|----------------------------------------------------------------------------------------------------|----------------------------------------------------------------------------------------------------|
|                                                                                                    | Entret the amount of fyour income tax for 2021.<br>To is in the testal amount of IFS from 1040—loss 2 in timus Schedule 2—lose 2. If negative, enter a zero here.<br>5                                                                                                    |
| Student IRS Info                                                                                                    |                                                                                                    |
| What was your adjusted gross income for 2021?<br>This means is found on IRS Form 1000-Tox II.                                                                                                    | Student Questions for Tax Filers                                                                                                    |
| S 10.000 .00 (7)                                                                                                    | Combat pay or special combat pay: This should be zero for enlisted persons and warrant officers (including commissioned warrant officers) because combat pay is entirely nontazable. Only enter taxable combat pay included in your (and. if married, your spouse's) adjusted gross income.           \$         0         .00         .00 |
| Student Income Earned from Work How much did you earn from working (wages, salaries, tips, etc.) in 2021?                                                                                                    | Student college grant and scholarship aid reported to the IBS in your income. Includes<br>AmeriCorps benefits (awards, Ulving allowances, and interest accrual payments), as well as<br>grant and scholarship portions of fellowships and assistantships.                                                                                  |
|                                                                                                    | Education credits (American Opportunity Tax Credit or Lifetime Learning Tax Credit) from<br>IBS Form 1040 Schedule 3—line 3.<br>S 0 0.00 0                                                                                                    |
| Student Simplified Path Determination                                                                                                    | Untaxed portions of IRA distributions and pensions from IRS Form 1040—(lines 4a + 5a) minus (lines 4b + 5b). <b>Exclude rollovers</b> . If negative, enter a zero here.                                                                                                    |
| Did you file a Schedule 1? Select <b>No</b> if you didn't file a Schedule 1 or only filed it to report<br>unemployment compensation, educator expenses, IRA deduction, student loan interest<br>deduction, or Alaska Permanent Fund dividend. Learn more about Schedule 1. (7) | S 0.00 0<br>IRA deductions and payments to self-amployed SEP SIMPLE Reagh, and other qualified<br>plane from IRE Form Jubit Products 4-rotation (Filmers 15-70).                                                                                                    |
| () Yes                                                                                                    |                                                                                                    |

Student Financials (2 of 2) view for corrections

| Stud | lent Additional Financial Info                                                                                                    | an divida of the distribution of a |
|------|----------------------------------------------------------------------------------------------------|------------------------------------|
|      |                                                                                                    |                                    |
|      | Student Additional Financial Info                                                                                                    |                                    |
|      | Child support you paid because of divorce or separation or as a result of a legal requirement. Don't include support for children in your household.           \$         0         .00         ⑦ |                                    |
|      | Earnings from work under a Cooperative Education Program offered by a college.           \$         0         .00         ?                                                                       |                                    |
|      | Taxable earnings from need-based employment programs, such as Federal Work-Study and need-based employment portions of fellowships and assistantships.         \$       0       .00       ⑦       |                                    |
|      |                                                                                                    |                                    |

Student Additional Financial Info view for corrections

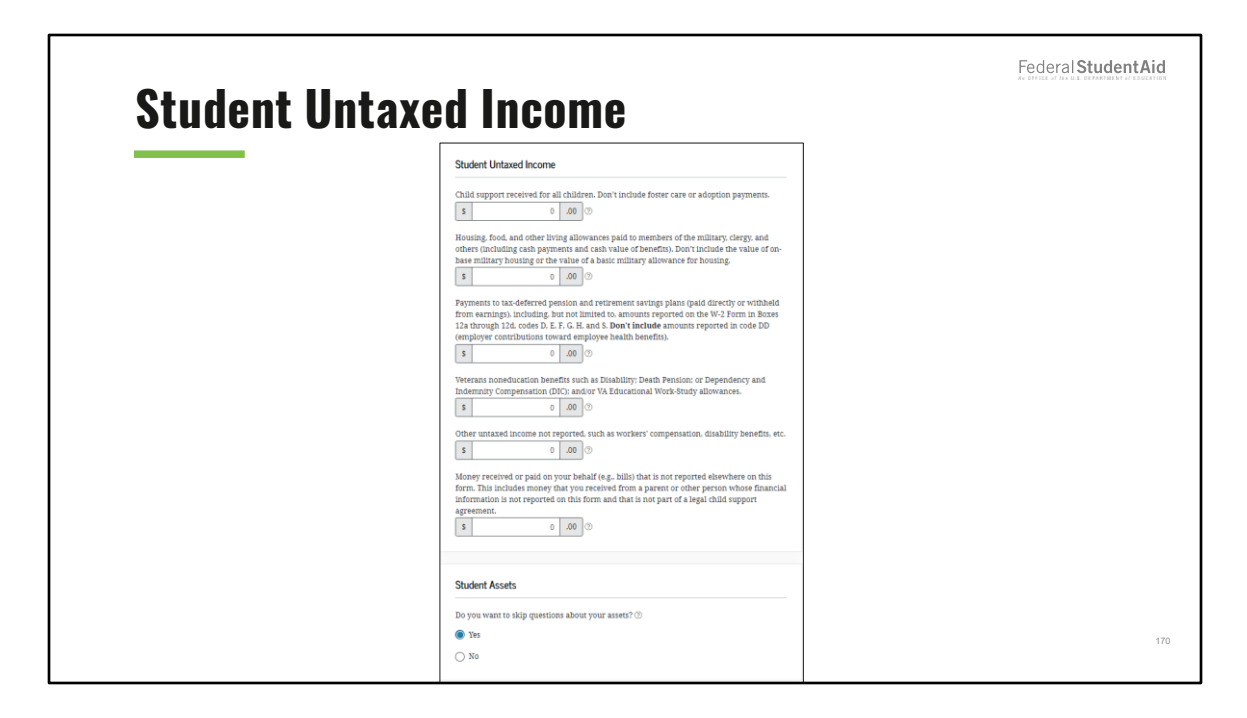

Student Untaxed Income view for corrections

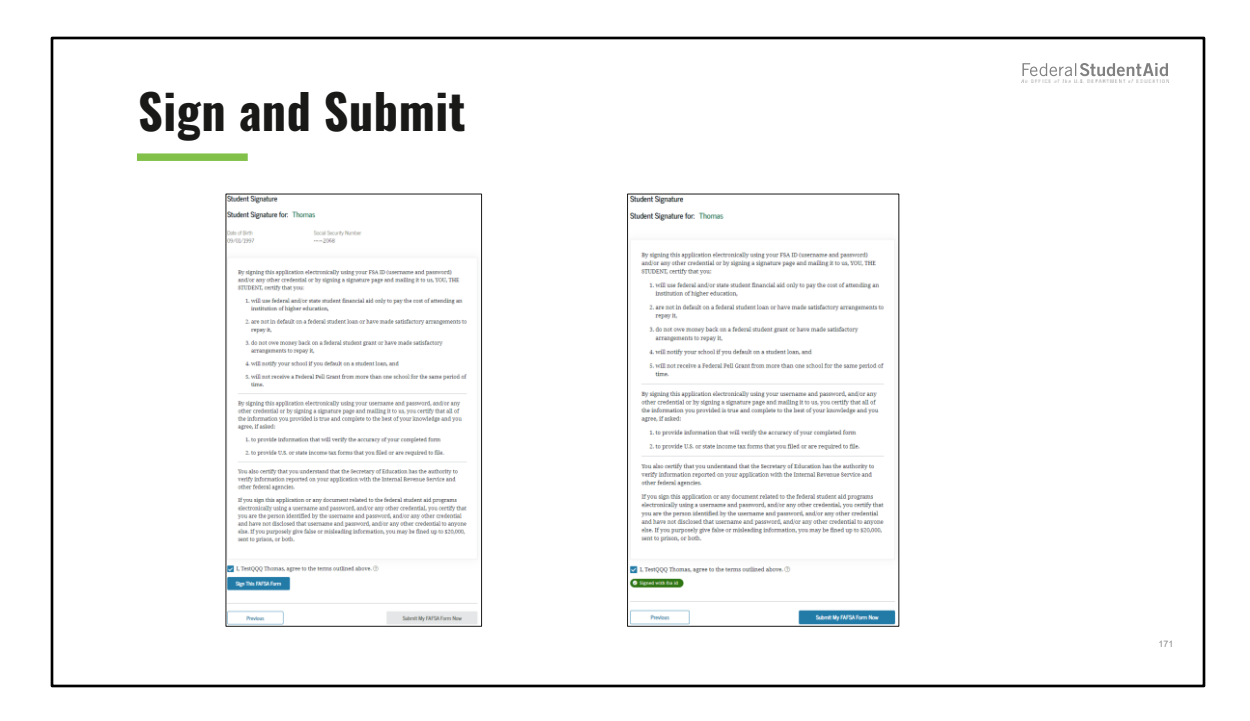

Sign and Submit view for corrections

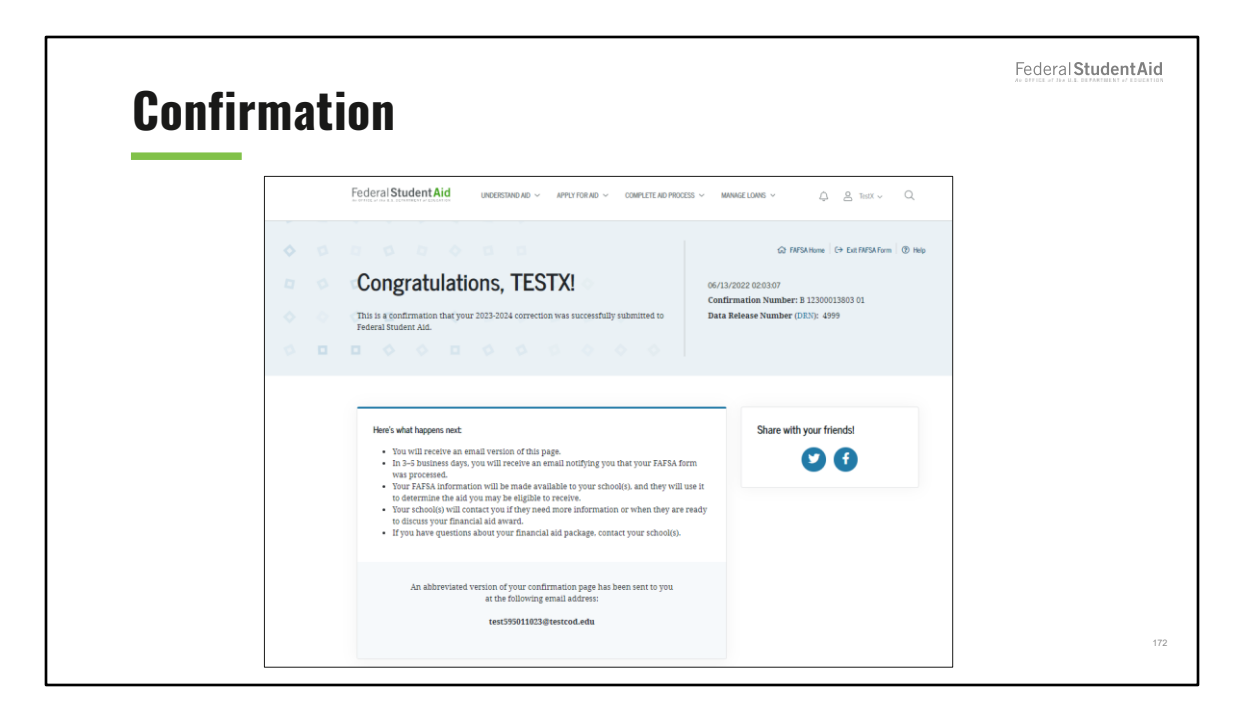

Confirmation view for corrections

Federal StudentAid

## Auto-Zero EFC (Skipping the Remaining Financial Questions)

| Student Tax Fi  | ling Status                                                                                                    | Federal Student Aid |
|-----------------|----------------------------------------------------------------------------------------------------|---------------------|
| Have to require | Image: state and the state and the state |                     |
|                 | (b) () () () () () () () () () () () () ()                                                                                                    | 174                 |

Student Tax Filing Status view

The user can choose to link to the IRS by using the IRS Data Retrieval Tool, if the student is eligible. The user selects "Skip IRS DRT and Complete Manually."

| Student Demographics         School Selection         Dependency Status         Parent Demographics         Functials         St           STUDENT INFORMATION         Student Eligible for IRS Data Retrieval Tool (DRT)         Applying is faster and easier with the IRS DRT!         Based on your responses, we recommend that you transfer your information from the IRS into this FAFSA form. The IRS DRT allows you to link to the IRS website and securely transfer original IRS tax return information into your FAFSA form.           If you use the IRS DRT, you may not have to provide additional IRS documentation later to qualify for federal student ad.         Student of the IRS documentation later to qualify for federal student ad. |
|----------------------------------------------------------------------------------------------------|
| STUDENT INFORMATION<br>Student Eligible for IRS Data Retrieval Tool (DRT)<br>Applying is faster and easier with the IRS DRT!<br>Based on your responses, we recommend that you transfer your information from the IRS into this<br>FAFSA form. The IRS DRT allows you to link to the IRS website and securely transfer original IRS tax<br>return information into your FAFSA form.<br>If you use the IRS DRT, you may not have to provide additional IRS documentation later to qualify<br>for federal student aid.                                                                                                    |
|                                                                                                    |
| No Thanks Proceed to the IRS                                                                                                    |

Student Eligible for IRS Data Retrieval Tool (DRT) view

This view displays prior to sending the user to the IRS website, informs the user that the student is eligible to use the IRS DRT, and recommends that they use it to retrieve tax information. In this scenario, the user opts not to use the IRS DRT.

| Student      | t IRS Info                                                                                                    | Federal Student Aid |
|--------------|----------------------------------------------------------------------------------------------------|---------------------|
| Student Demo | v v v v v v v v v v v v v v v v v v v                                                                                                    |                     |
|              | Student IRS Info         What was your adjusted gross income for 2021?         This amount is found on IRS Form 1040line 11.         s       10,000       .00         Calculate with Income Estimator |                     |
|              | Previous                                                                                                    |                     |
|              |                                                                                                    | 176                 |

Student IRS Info view

If the student is ineligible or decides not to use the IRS DRT, they will be required to enter the student's financial information manually.

The user enters the student's adjusted gross income for 2021.

| Student              | ncome from Work                                                                                                    | Federal <b>Student A</b> i |
|----------------------|----------------------------------------------------------------------------------------------------|----------------------------|
| Student Demographics | School Selection Dependency Status Parent Demographics Parent Financials Stadent Financials Sign & Submit                                                                                                    |                            |
|                      | STUDENT INFORMATION Student Income from Work How much did you earn from working (wages, salaries, tips, etc.) in 2021? This amount is the total of 185 Form 1060-line 1 = Schedule J. Inte 3 = 6 + 80: 14 (Code A) of Schedule K-1 (Form 1065). |                            |
|                      | S 5.500 .00 ©                                                                                                    |                            |
| L                    |                                                                                                    |                            |

Student Income From Work view

The users enters the amount the student earned from working in 2021.

| udent                | Filed S                                                                   | Schedu                                                                               | le 1?                                                                           |                                                                                 |                                                         |                    |
|----------------------|---------------------------------------------------------------------------|--------------------------------------------------------------------------------------|---------------------------------------------------------------------------------|---------------------------------------------------------------------------------|---------------------------------------------------------|--------------------|
| Student Demographics | School Selection                                                          | Cependency Status                                                                    | 4<br>Parent Demographics                                                        | 5<br>Parent Financials                                                          | 6<br>Student Financials                                 | 7<br>Sign & Submit |
|                      | STUDENT INFORM                                                            | ATION                                                                                |                                                                                 |                                                                                 |                                                         |                    |
|                      | Student Sim                                                               | plified Path Dete                                                                    | rmination                                                                       |                                                                                 |                                                         |                    |
|                      | You indicated th<br>a Schedule 1 or<br>IRA deduction, s<br>about Schedule | nat you filed an IRS For<br>only filed a Schedule<br>student loan interest d<br>1. ⑦ | rm 1040. Did you file a S<br>1 to report: unemploym<br>eduction, or Alaska Perr | chedule 1? Select <b>No</b> is<br>ent compensation, edu<br>nanent Fund dividend | f you did not file<br>icator expenses,<br>I. Learn more |                    |
|                      | ⊖ Yes                                                                     |                                                                                      |                                                                                 |                                                                                 |                                                         |                    |
|                      | No No                                                                     |                                                                                      |                                                                                 |                                                                                 |                                                         |                    |
|                      | 🔿 Don't know                                                              |                                                                                      |                                                                                 |                                                                                 |                                                         |                    |
|                      |                                                                           |                                                                                      |                                                                                 |                                                                                 |                                                         |                    |
|                      |                                                                           |                                                                                      |                                                                                 |                                                                                 |                                                         |                    |

Student Filed Schedule 1 view

The users selects whether they filed a Schedule 1 on their IRS Form 1040 for 2021.

| Student Demographics       School Selection       Dependency Status       Parent Demographics       Parent Financials       (*)       (*)       (*)       (*)       (*)       (*)       (*)       (*)       (*)       (*)       (*)       (*)       (*)       (*)       (*)       (*)       (*)       (*)       (*)       (*)       (*)       (*)       (*)       (*)       (*)       (*)       (*)       (*)       (*)       (*)       (*)       (*)       (*)       (*)       (*)       (*)       (*)       (*)       (*)       (*)       (*)       (*)       (*)       (*)       (*)       (*)       (*)       (*)       (*)       (*)       (*)       (*)       (*)       (*)       (*)       (*)       (*)       (*)       (*)       (*)       (*)       (*)       (*)       (*)       (*)       (*)       (*)       (*)       (*)       (*)       (*)       (*)       (*)       (*)       (*)       (*)       (*)       (*)       (*)       (*)       (*)       (*)       (*)       (*)       (*)       (*)       (*)       (*)       (*)       (*)       (*)       (*)       (*)       (*)       (*)       (*)       (*)       (*) | tudent               | t Skip           | Remair                 | ning Qu                  | estion                 | S                       | Federal Stuc       |
|----------------------------------------------------------------------------------------------------|----------------------|------------------|------------------------|--------------------------|------------------------|-------------------------|--------------------|
| STUDENT INFORMATION Student Skip Remaining Questions Do you want to skip the remaining questions about your income and assets? ⑦  Yes No Previous Continue                                                                                                    | Student Demographics | School Selection | V<br>Dependency Status | 4<br>Parent Demographics | 5<br>Parent Financials | 6<br>Student Financials | 7<br>Sign & Submit |
| Student Skip Remaining Questions Do you want to skip the remaining questions about your income and assets? ⑦  Yes No Previous Continue                                                                                                    |                      | STUDENT INFORMA  | TION                   |                          |                        |                         |                    |
| Do you want to skip the remaining questions about your income and assets? ⑦  Yes No  Previous Continue                                                                                                    |                      | Student Skip     | Remaining Que          | stions                   |                        |                         |                    |
| Yes     No     Previous     Continue                                                                                                    |                      | Do you want to s | kip the remaining que  | estions about your inco  | me and assets? ⑦       |                         |                    |
| No     Previous     Continue                                                                                                    |                      | Yes              |                        |                          |                        |                         |                    |
| Previous Continue                                                                                                    |                      | ⊖ No             |                        |                          |                        |                         |                    |
| Previous Continue                                                                                                    |                      |                  |                        |                          |                        |                         |                    |
|                                                                                                    |                      | Previous         |                        |                          |                        | Continue                |                    |
|                                                                                                    |                      |                  |                        |                          |                        |                         |                    |
|                                                                                                    |                      |                  |                        |                          |                        |                         |                    |

Student Skip Remaining Questions view

This view displays when the applicant is eligible for Auto-Zero Expected Family Contribution. Selecting "Yes" allows the user to skip the remaining financial questions.

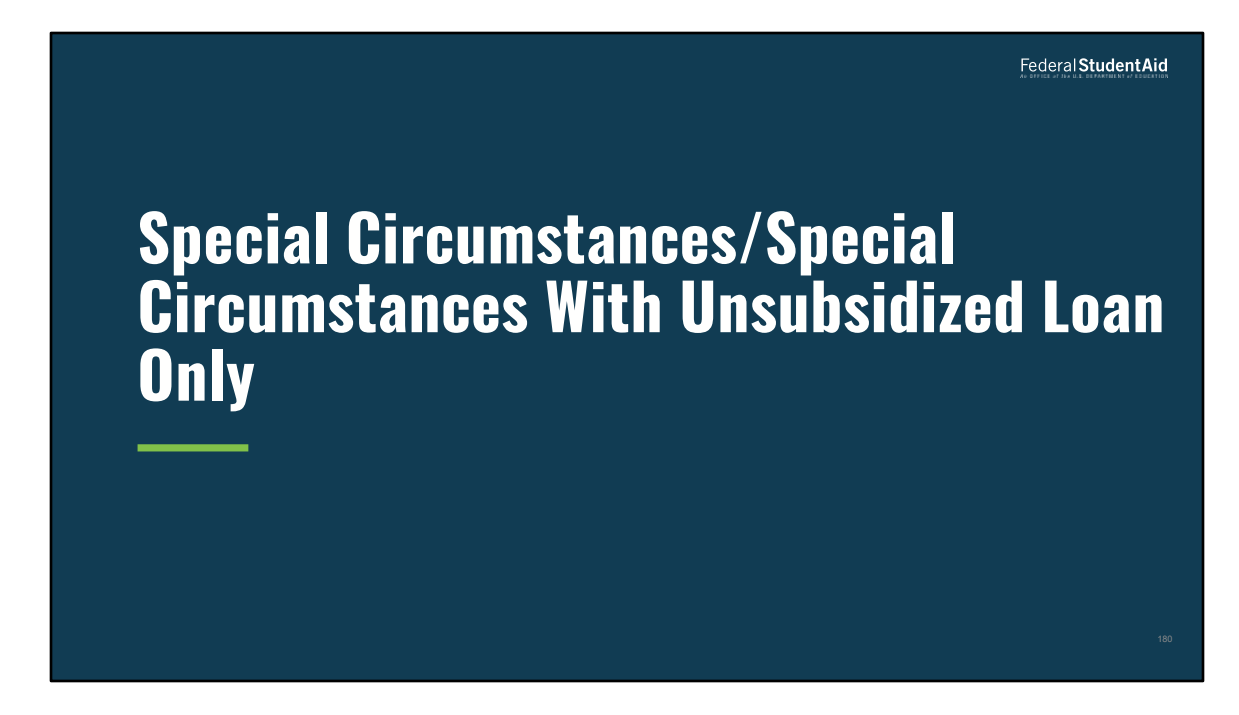

Special Circumstances/Special Circumstances With Unsubsidized Loan Only
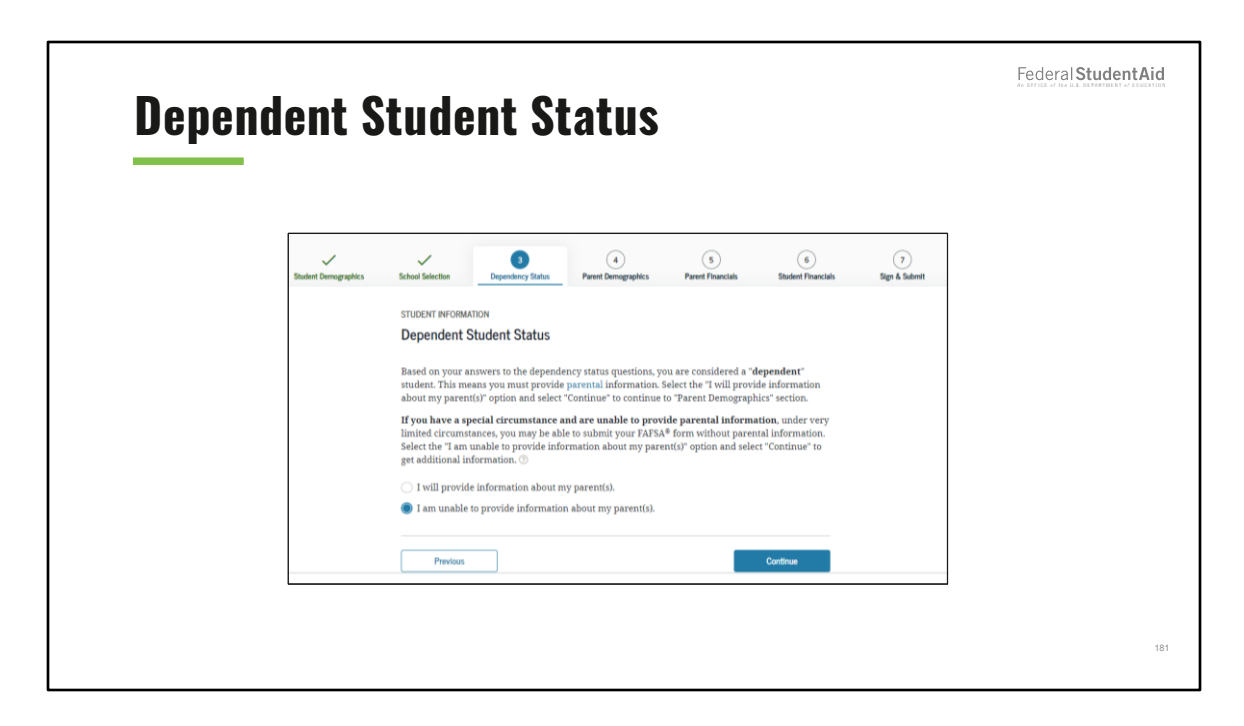

Dependent Student Status view

If the dependent user is unable to provide parental data on the FAFSA<sup>®</sup> form, they should select "I am unable to provide information about my parent(s)."

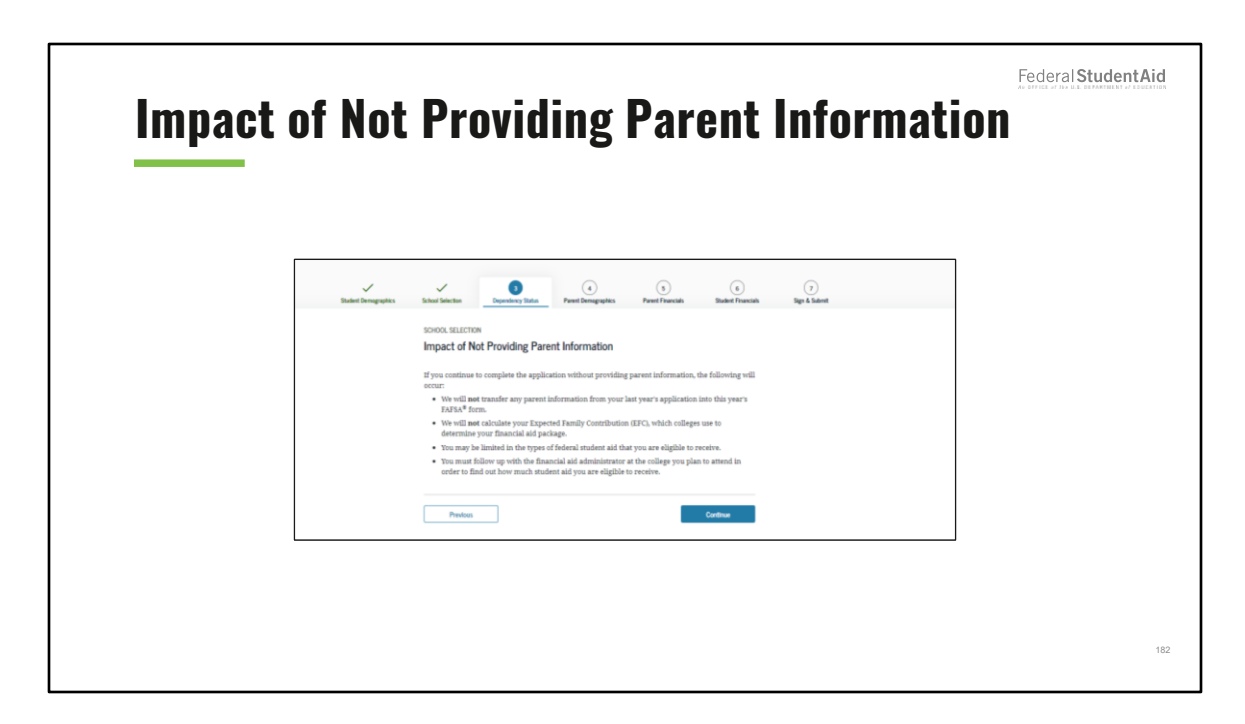

Impact of Not Providing Parent Information view

This view notifies the user that although they are allowed to skip parent information, an EFC will not be generated, and they must follow up with the financial aid administrator in order to complete the FAFSA® form and receive an EFC. Once the user selects "Continue," they will go to the Special Circumstances Qualifications view (only if the user has not confirmed their special circumstances).

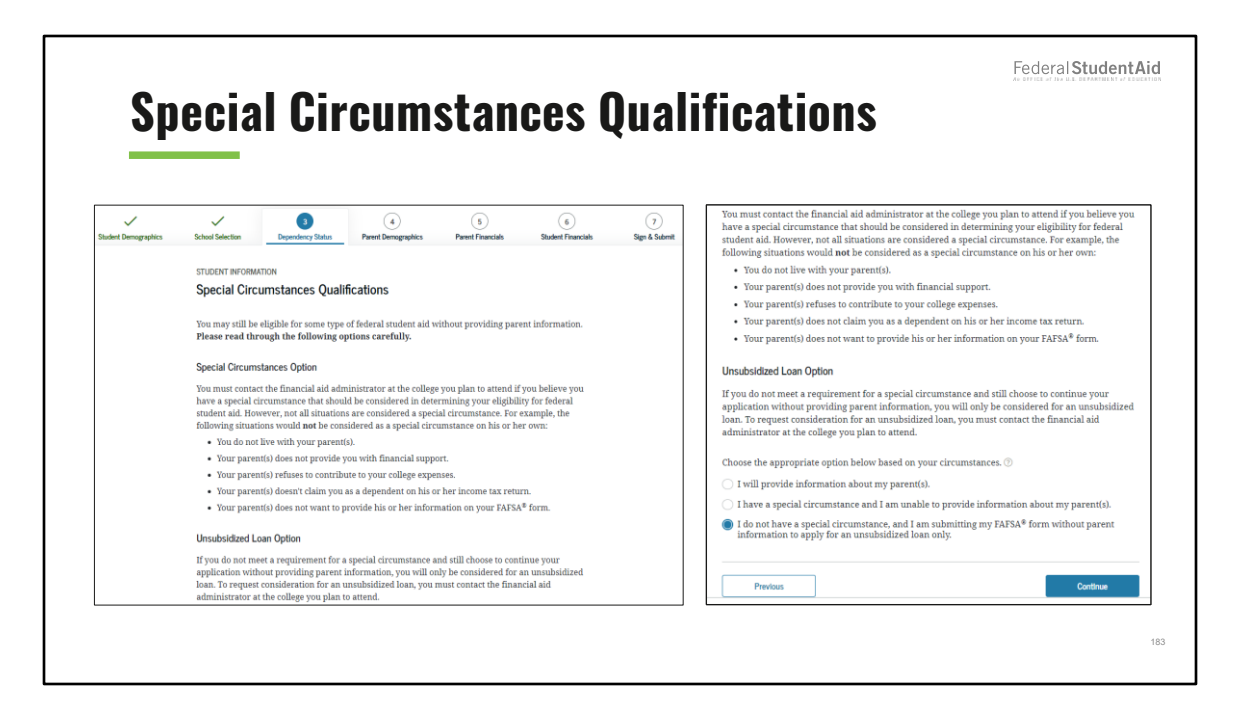

Special Circumstances Qualifications view

The user will be given examples of what would be considered special circumstances. On the Special Circumstances Qualifications view, the user may either

• correct their response from the previous view and provide parental information;

• select "I have a special circumstance and I am unable to provide information about my parent(s);" or

• select "I do not have a special circumstance, and I am submitting my FAFSA<sup>®</sup> form without parent information to apply for an unsubsidized loan only.

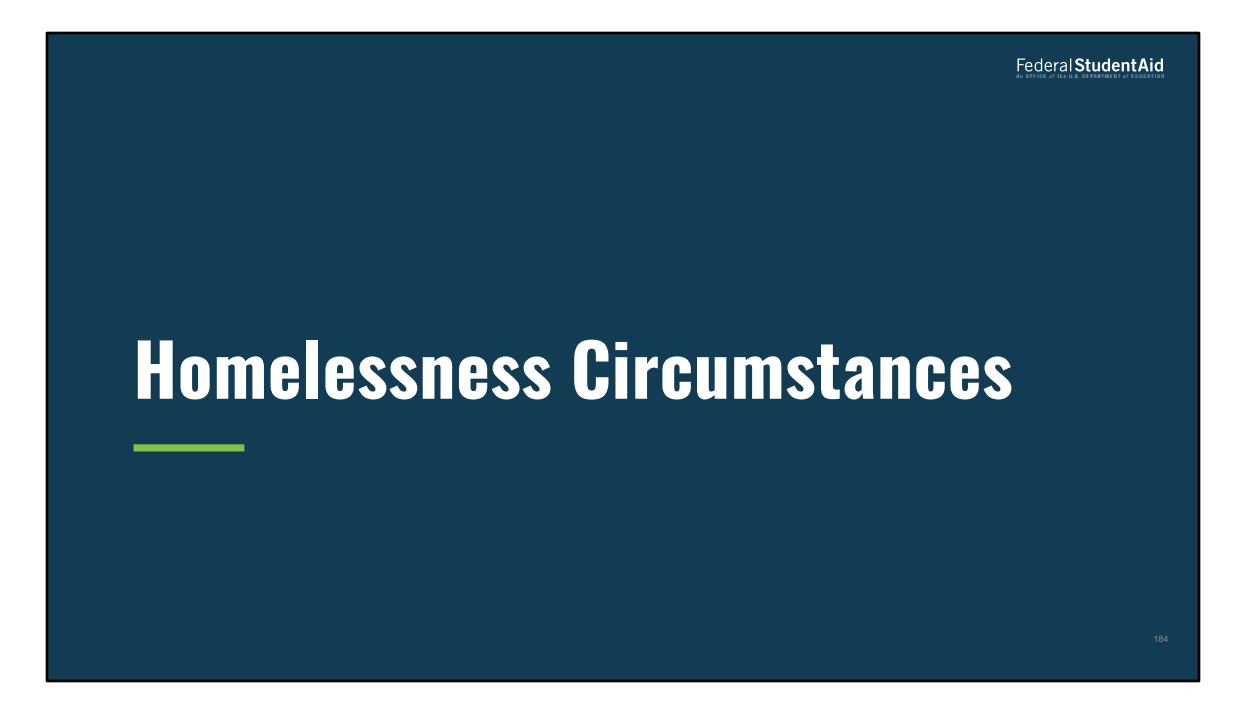

Homelessness Circumstances

|                      |                                   |                        | <b></b>                  |                        |                         |                    | Federal Stude |
|----------------------|-----------------------------------|------------------------|--------------------------|------------------------|-------------------------|--------------------|---------------|
| ent H                | lomel                             | essne                  | ss Filt                  | er Qu                  | estion                  |                    |               |
|                      |                                   |                        |                          |                        |                         |                    |               |
| Student Demographics | School Selection                  | 3<br>Dependency Status | 4<br>Parent Demographics | 5<br>Parent Financials | 6<br>Student Financials | 7<br>Sign & Submit |               |
|                      | STUDENT INFORMA                   | TION                   |                          |                        |                         |                    |               |
|                      | Student Hon                       | nelessness Filter      | Question                 |                        |                         |                    |               |
|                      | On or after July ?<br>homeless? ⑦ | l, 2022, were you hon  | neless or were you self- | upporting and at risk  | of being                |                    |               |
|                      | Yes                               |                        |                          |                        |                         |                    |               |
|                      | ⊖ No                              |                        |                          |                        |                         |                    |               |
|                      |                                   |                        |                          |                        |                         |                    |               |
|                      | Previous                          |                        |                          |                        | Continue                |                    |               |

Student Homelessness Filter Question view

On this view, the user may select "Yes" or "No" to the question if they were homeless or self-supporting and at risk on or after July 1, 2022.

|                      |                                                                                                    | Federal Student |
|----------------------|----------------------------------------------------------------------------------------------------|-----------------|
| <u>Student</u> Hor   | nelessness Questions                                                                                                    |                 |
|                      | ✓ <b>③</b> ④ ⑤ ④ ⑦                                                                                                    |                 |
| Salaert Lemographics | Student Information Student Moments Student Values Student Moments Student Values Student Moments Research Student Values Student Momentessness Questions                                                                                                    |                 |
|                      | At any time on or after July 1.2022, did you receive a determination from any of the entities listed<br>below that you were an unaccompanied youth who was homeless, or were self-supporting and at<br>risk of being homeless?<br>Select all that apply or "None of the above." $\odot$ |                 |
|                      | Your high school or school district homeless liaison                                                                                                    |                 |
|                      | The director of an emergency shelter or transitional housing program funded by the U.S.<br>Department of Housing and Urban Development                                                                                                    |                 |
|                      | The director of a runaway or homeless youth basic center or transitional living program                                                                                                    |                 |
|                      | None of the above                                                                                                    |                 |
|                      | Provious Continue                                                                                                    |                 |

Student Homelessness Questions view

The user has the option to select which entity made the determination or "None of the above."

|      |                                                                                                    | Federal Student Aid                               |
|------|----------------------------------------------------------------------------------------------------|---------------------------------------------------|
| Inde | pendent Student Status                                                                                                    | As DEFECTIVE AS IN A LABORATION AND A DESCRIPTION |
|      | STUDENT INFORMATION                                                                                                    |                                                   |
|      | Independent Student Status                                                                                                    |                                                   |
|      | You are considered an " <b>independent</b> " student. This means you are not required to answer questions about your parents.                                                                                                    |                                                   |
|      | However, you may want to answer questions about your parents if<br>• you are a law school or health profession student (such as a medical or nursing student), or<br>• your school requires parental information from all students. |                                                   |
|      | Would you like to answer questions about your parents? $\odot$                                                                                                    |                                                   |
|      | ⊖ Yes                                                                                                    |                                                   |
|      | No No                                                                                                    |                                                   |
|      | Previous Continue                                                                                                    |                                                   |
|      |                                                                                                    | 1                                                 |
|      |                                                                                                    |                                                   |

Independent Student Status view

This view shows the results determined if the student's dependency status is independent. The user may select "Yes" or "No" to answer questions about their parents.

|                |                                                                                                    | Federal StudentA |
|----------------|----------------------------------------------------------------------------------------------------|------------------|
| <u>Stude</u> r | t Homelessness Questions                                                                                                    |                  |
|                | STUDENT INFORMATION                                                                                                    |                  |
|                | Student Homelessness Questions                                                                                                    |                  |
|                | At any time on or after July 1, 2022, did you receive a determination from any of the entities listed<br>below that you were an unaccompanied youth who was homeless, or were self-supporting and at<br>risk of being homeless?<br>Select all that apply or "None of the above." $\otimes$ |                  |
|                | Vour high school or school district homeless liaison                                                                                                    |                  |
|                | The director of an emergency shelter or transitional housing program funded by the U.S. Department of Housing and Urban Development                                                                                                    |                  |
|                | The director of a runaway or homeless youth basic center or transitional living program                                                                                                    |                  |
|                | ✓ None of the above                                                                                                    |                  |
|                |                                                                                                    |                  |
|                |                                                                                                    |                  |

Student Homelessness Questions view

This view collects information to determine the dependency status of the student using responses to homelessness status. The user selects "None of the above" to indicate who made the determination of homelessness.

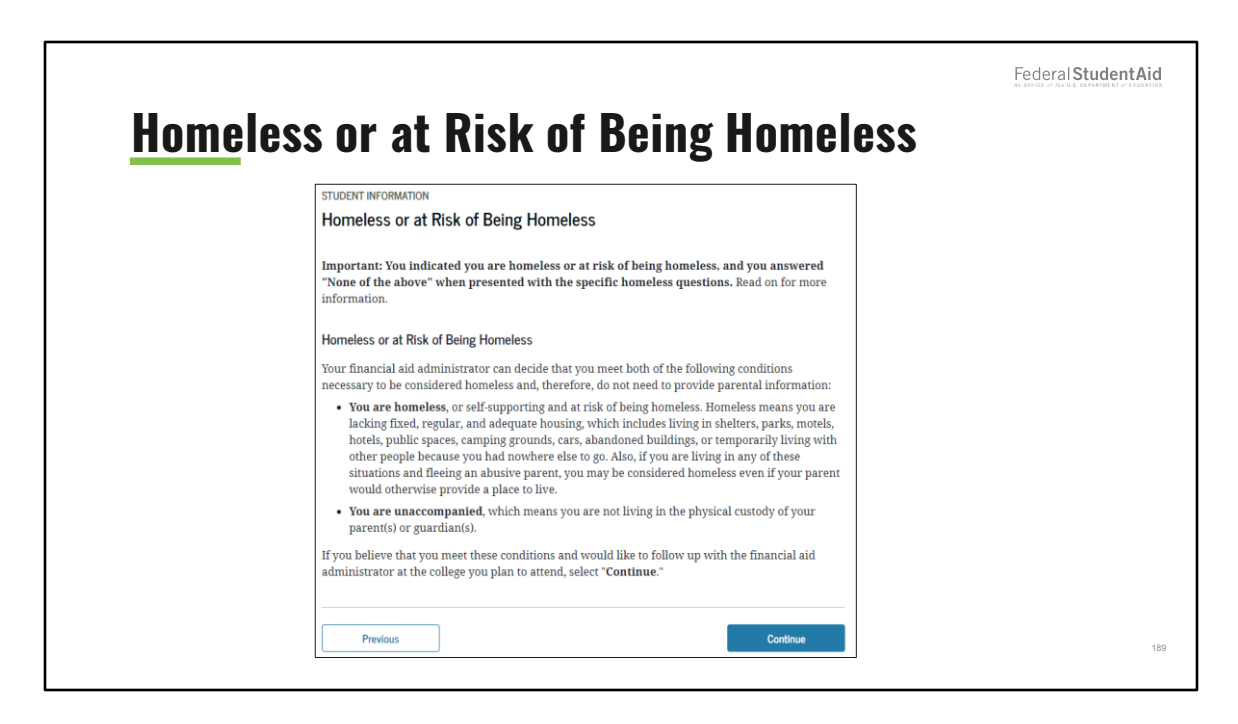

Homeless or at Risk of Being Homeless view

This view describes the conditions for being homeless or at risk of being homeless. Once the user selects "Continue," they will go to the page that describes the potential impacts of not providing parent information.

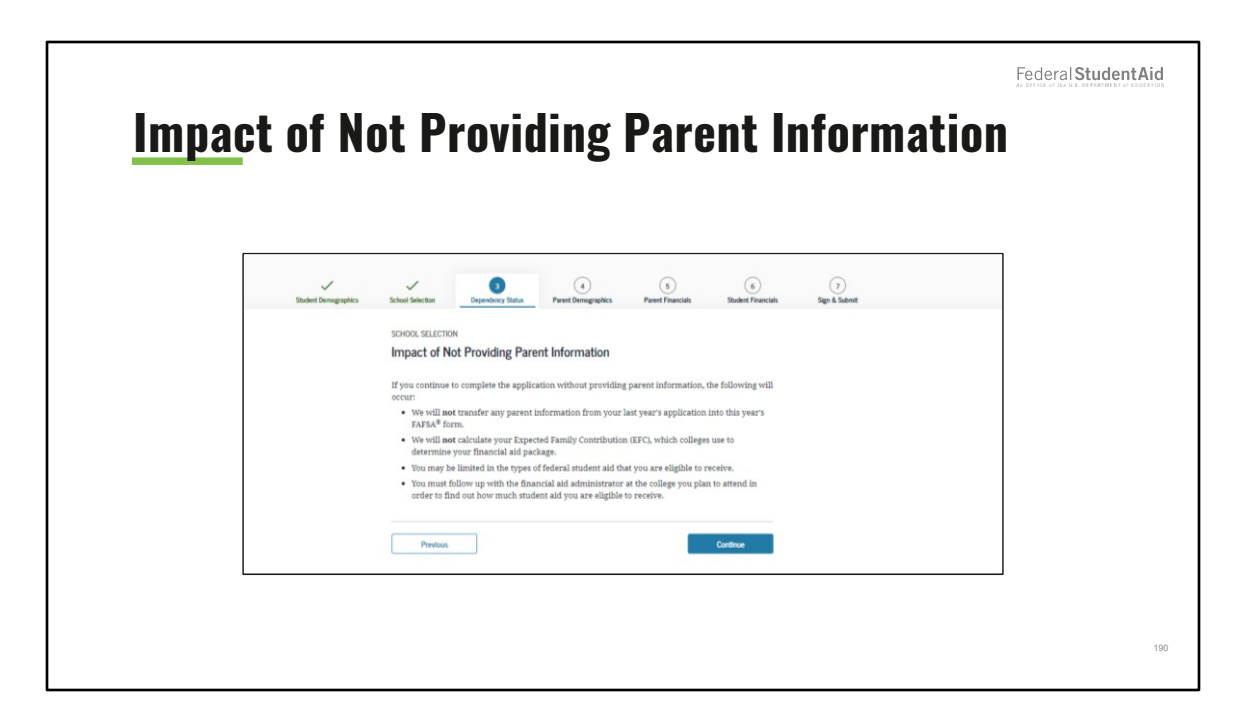

Impact of Not Providing Parent Information view

This view notifies the user that although they are allowed to skip parent information, an EFC will not be generated, and they must follow up with the financial aid administrator in order to complete the FAFSA® form and receive an EFC.

| Hom<br>Ack | eless or At Risk of Being Homeless<br>nowledgement                                                                                                    | Federal Student Aid |
|------------|----------------------------------------------------------------------------------------------------|---------------------|
|            | STUDENT INFORMATION Homeless or at Risk of Being Homeless Acknowledgement Choose the appropriate option below based on your circumstances. ⑦  I am unaccompanied and either homeless or at risk of being homeless, and will not provide information about my parent(s). I will provide information about my parent(s). |                     |
|            | Previous                                                                                                    | 191                 |

Homeless of At Risk of Being Homeless Acknowledgement view

Users who are homeless or at risk of being homeless may select whether to provide information about their parents.

<page-header><table-cell><text>

**Additional Resources** 

| My Doc | uments              |                                                    |                                                                                                    |                                                                            | Federal Student Aid |
|--------|---------------------|----------------------------------------------------|----------------------------------------------------------------------------------------------------|----------------------------------------------------------------------------|---------------------|
|        | Federal Student Aid | UNDERSTAND APPLY FOR AD AND AND                    | COMPLETE AD V MANAGE V<br>PROCESS LDANS                                                                                                    | <b>₽)</b> 2 <u>#1</u> ~ Q                                                  |                     |
|        |                     | My Documents<br>Completed Documents                | -Select- v                                                                                                    | Dashboard<br>My Aud<br>My Documents<br>Settings<br>My Evolument<br>Log Out |                     |
|        |                     |                                                    | Loan Counselling     Master Promissory Note (MPN)     Direct RUS: Loan Application     Loan Consolidation Application     Income Driven Repayment Plan Application |                                                                            |                     |
|        |                     | Select a document type from the<br>dropdown above. | Completed Endorser Addendum     TEACH Grant     Public Service Loan Forgiveness     (FSLF) Hølp Tool Forms     Annual Student Loan     Acknowledgment              |                                                                            |                     |
|        |                     |                                                    |                                                                                                    |                                                                            | 1                   |

## My Documents view

The user can track the status of completed documents within the "My Documents" page. To go to the "My Documents" page, the user must log in, select their name from the top right, and select "My Documents."

| Notificatio                                                                                                    | ns                                                                                                    |                               | Federal Student Aid |
|----------------------------------------------------------------------------------------------------|----------------------------------------------------------------------------------------------------|-------------------------------|---------------------|
| an the second second se | afficial website of the United States government.                                                                                           | Help Center English   Español |                     |
| Fede                                                                                                    | Yral Student Aid UNDERISTAND APPLY FOR COMPLETE AD MANAGE AD PROCESS LOANS                                                                  | Q ≗ Billaa ∨ Q                |                     |
| Not                                                                                                    | ifications                                                                                                    |                               |                     |
| UNR                                                                                                    | EAD NOTIFICATIONS                                                                                                    | Mark Read                     |                     |
| A                                                                                                    | You have 2 new TEACH Disclosures to review.                                                                                                 |                               |                     |
| A                                                                                                    | You have 5 overpayments of federal student aid funds.                                                                                       |                               |                     |
| Δ                                                                                                    | You have 3 new correspondence to review.                                                                                                    |                               |                     |
| A                                                                                                    | It's time to recertify your income-driven repayment plan. Complete your annual recertification.                                             |                               |                     |
| ٥                                                                                                    | You had 2 student loan payments to DEPT OF ED/NELNET processed recently. View your payment history.                                         |                               |                     |
| ٥                                                                                                    | You had 2 student loan payments to DEPT OF ED/GREAT LAKES processed recently. View your payment history.                                    |                               |                     |
| •<br>pay                                                                                                    | Three student loan payments to DEPT OF ED/GREAT LARES that were posted to your account were not processed. View ment history for more info. |                               |                     |
|                                                                                                    | View Read Notifications                                                                                                    |                               | 194                 |
|                                                                                                    |                                                                                                    |                               |                     |

## Notifications view

The user can view any notifications relevant to the FAFSA® form in the Notifications Center. The user must be logged in to view any notifications. If there are any notifications, the bell icon in the top right corner will contain a red circle with a number to indicate the number of notifications.

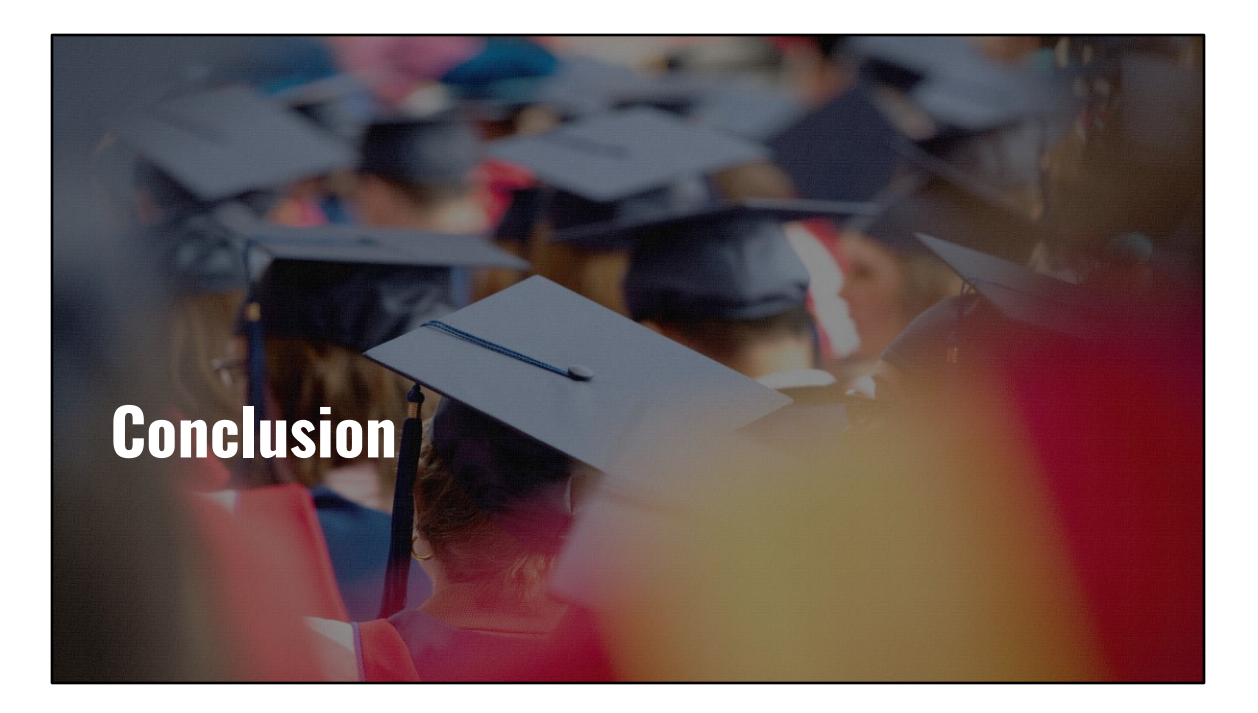

Conclusion